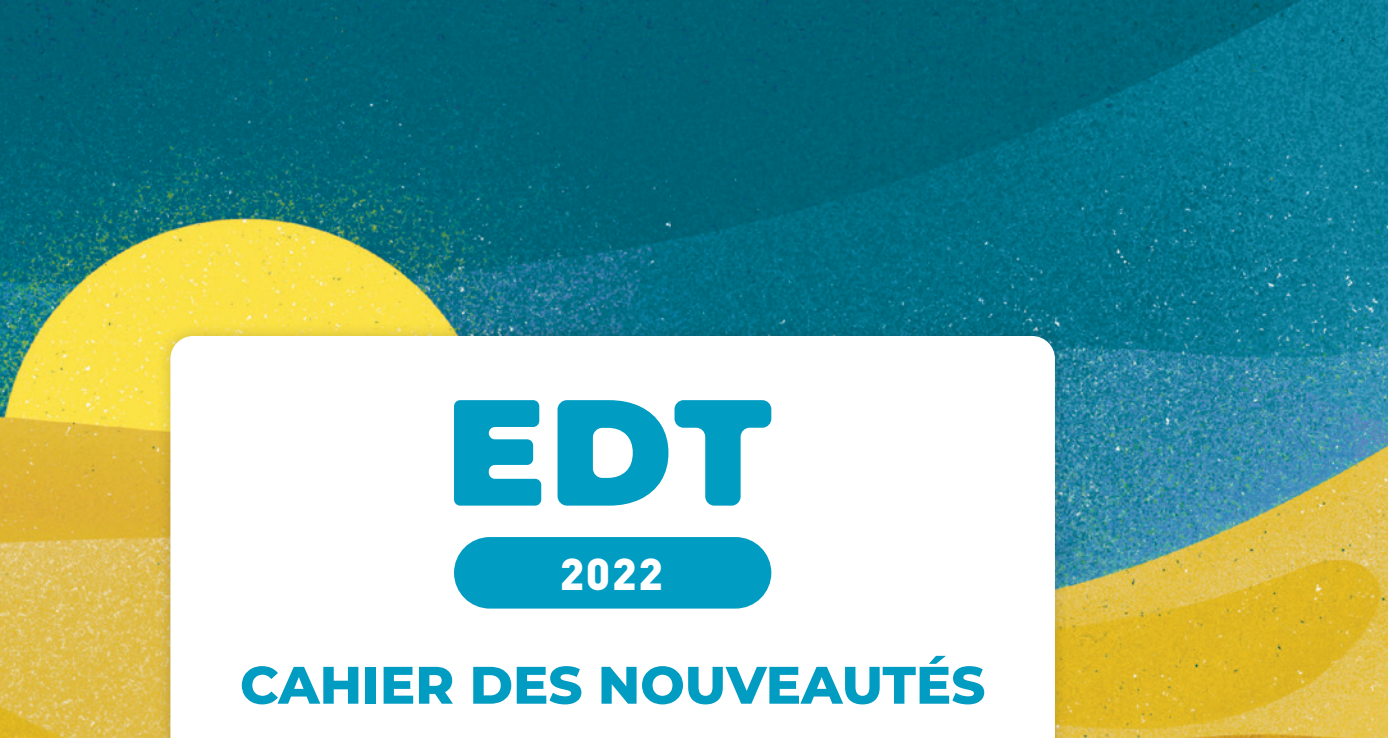

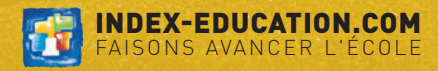

## SOMMAIRE

9

#### 

| Création manuelle d'un nouvel établissement        |
|----------------------------------------------------|
| Simplification du paramétrage de la grille horaire |
| Récupération des données d'une autre base          |

#### EMPLOI DU TEMPS .....

| 10 |
|----|
| 12 |
| 14 |
| 15 |
| 16 |
| 17 |
| 18 |
| 19 |
| 20 |
| 21 |
| 22 |
| 23 |
| 24 |
| 25 |
|    |

#### 

| Extraction des coordinateurs d'un pôle | .28 |
|----------------------------------------|-----|
| Option de tri par discipline           | .29 |
| Recherche facilitée des personnels     | .30 |

| Imports possibles pour les utilisateurs MODIF        | 31 |
|------------------------------------------------------|----|
| Gestion des élèves détachés accordée aux professeurs | 32 |
| Affichage du professeur principal                    | 33 |

#### GESTION DES ABSENCES......35

|                                                                       | _  |
|-----------------------------------------------------------------------|----|
| Extraction dans la liste de l'état de début des cours                 | 36 |
| Recherche facilitée dans l'état de début des cours                    | 37 |
| État de début des cours pour les personnels                           | 38 |
| Filtrage des absences des enseignants et personnels                   | 39 |
| Saisie en un clic d'une absence sur toute la journée                  | 40 |
| Filtrage des remplaçants selon le nombre d'élèves vus                 | 41 |
| Extraction dans la liste des cours annulés                            | 42 |
| Possibilité d'ignorer certaines absences de classes selon leur motif. | 43 |
| Accès facilité à la fiche cours                                       | 44 |

#### GESTION DES GROUPES .....45

| Gestion des groupes et des classes46                   | , |
|--------------------------------------------------------|---|
| Extraction des élèves ayant changé de groupe47         | 1 |
| Extraction des élèves indisponibles ou cours gênants48 | ; |

#### GESTION DES ÉLÈVES......49

| Signalisation des élèves détachés                |    |
|--------------------------------------------------|----|
| Colonne affichant le cumul des dispenses         | 51 |
| Récapitulatif des volumes horaires par élève     | 52 |
| /isualisation des absences sur l'emploi du temps | 53 |
| 1 1                                              |    |

## SOMMAIRE

| Prénom d'usage pour les élèves         | .54 |
|----------------------------------------|-----|
| Affichage de la liste des responsables | .55 |
| Nouvelles extractions d'élèves         | .56 |
| Renseignements sur les élèves          | .57 |

#### 

| Rappel par SMS des évènements de l'agenda    | 60 |
|----------------------------------------------|----|
| Propositions de remplacement                 |    |
| Création d'un événement via la fiche cours   |    |
| Envoi de notifications depuis la fiche cours | 66 |
| Onglet Communication réaménagé               | 68 |
| englet eennanouten eugen                     |    |

#### PRÉRENTRÉE......69

| Calcul des critères : niveaux affinés7                 |
|--------------------------------------------------------|
| Calcul du niveau scolaire : matières personnalisables7 |
| Alignement des MEF sur plusieurs niveaux               |

#### RÉFORME DU LYCÉE ......73

| Gestion des alignements de spécialités             | 74   |
|----------------------------------------------------|------|
| Informations sur les alignements prévus            | . 75 |
| Génération des groupes                             | 76   |
| Affectation aux familles dès la création des cours | 77   |
| Gestion des salles préférentielles simplifiée      | . 78 |
| I I I I I I I I I I I I I I I I I I I              |      |

#### GESTION DES SALLES......81

| Précision du nombre total de places occupées dans l'établissement | .83 |
|-------------------------------------------------------------------|-----|
| Communication avec les gestionnaires de salle                     | .84 |
| Gestion des salles possible pour les groupes de type MODIF        | .85 |
| Permutation sur le planning du taux d'occupation                  | .86 |

#### 

| Gestion des rencontres en distanciel             | . 88 |
|--------------------------------------------------|------|
| Durée des rencontres personnalisable             | .90  |
| Présidence du conseil étendue aux professeurs    | .91  |
| Indispensabilité des professeurs personnalisable | .92  |
|                                                  |      |

# CRÉATION DE LA BASE

| Création manuelle d'un nouvel établissement        | 4 |
|----------------------------------------------------|---|
| Simplification du paramétrage de la grille horaire | 6 |
| Récupération des données d'une autre base          | 8 |

## ⊘ Création manuelle d'un nouvel établissement

Depuis le menu *Paramètres > Établissement > Identité*, ajoutez manuellement un nouvel établissement à votre base sans passer par STSWEB.

| EDT                                              | Par                   | ramètres de  | la base                  |         |
|--------------------------------------------------|-----------------------|--------------|--------------------------|---------|
| Établissement Généraux Options Communication     | Placement Ges         | tion par ser | naine                    |         |
| Identité En-têtes/Pieds de page Logos Signatures | Cachet Calendr        | ier Horair   | es et pauses Périodes S  | Sites   |
| Établissement 1 Créer un nouvel établissement    |                       |              |                          |         |
| Identité de l'établissement 1                    |                       |              |                          |         |
| Nom de l'établissement                           | Numéro de l'établisse | EDT          | Liste des établissements | ×       |
| INDEX EDUCATION                                  | 1234567H              | RNE          | Nom                      | Q       |
| Adresse                                          |                       | Nouvea       | IU                       |         |
| Rue Paul Langevin                                | Téléphones            | 0134567A     | COLLEGE INDEX EDUCATION  |         |
|                                                  |                       |              |                          | 0       |
|                                                  |                       | 0 1 <        |                          | >       |
|                                                  |                       |              | Annuler                  | Valider |

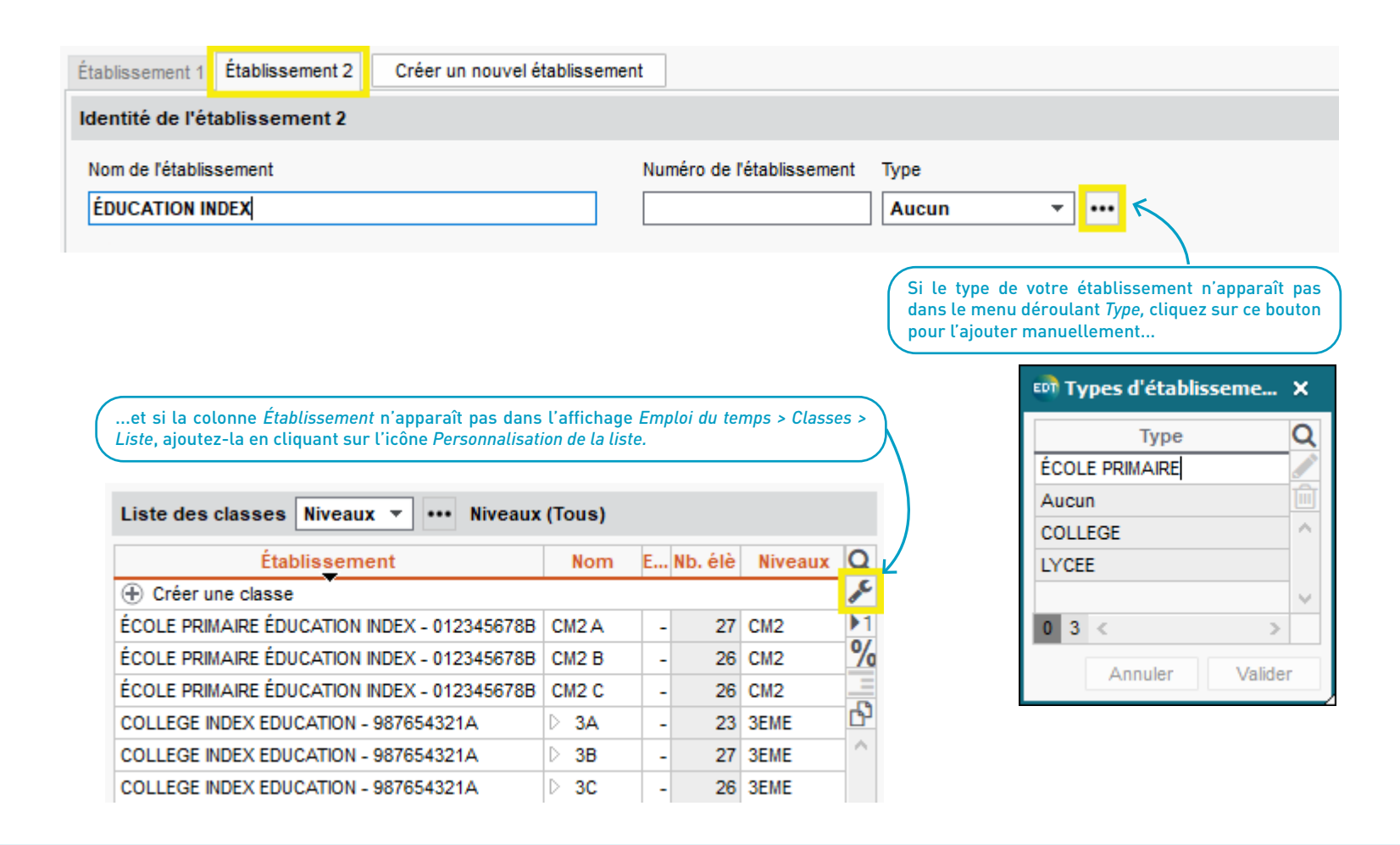

## ⊘ Simplification du paramétrage de la grille horaire

Les onglets *Mi-journée*, *Demi-pension*, *Récréations* et *Horaires* ont été réunis en un seul onglet dans la version 2022 : guidé étape par étape, vous risquez moins de faire des erreurs lors de ce paramétrage.

|                                                                                     | EDT                                          |                          |             |                                      | Paramètres     | de la bas   | e       |         |                          |
|-------------------------------------------------------------------------------------|----------------------------------------------|--------------------------|-------------|--------------------------------------|----------------|-------------|---------|---------|--------------------------|
|                                                                                     | Ét                                           | ablissement Généraux     | Options     | Communication                        | Placement      | Gestion     | par sen | naine   |                          |
|                                                                                     | Id                                           | entité En-têtes/Pieds de | page L      | .ogos Signatures                     | Cachet Ca      | lendrier    | Horair  | es et p | <b>auses</b> P           |
|                                                                                     |                                              |                          | Pause de    | a mi-journée et de                   | mi-journées no | on travaill | ées     |         |                          |
| Les interfaces<br>des onglets<br>Mi-journée,<br>Demi-pension et<br>Récréations sont | et                                           | Mi-journée               | ⊖ Journé    | ée continue<br>ée avec une pause dél | imitée par     |             |         |         | La journée               |
|                                                                                     |                                              |                          |             | l'heure de fin de la mat             | tinée :        | 12          | h00 🔻   |         | La demi-pe<br>modifiée à |
| les mêmes que<br>dans la version                                                    | 2                                            | Demi-pension             |             | et l'heure de début de               | l'après-midi : | 14          | h00 🔻   | ·       |                          |
| 2021, mais<br>celles-ci sont                                                        | Iles-ci sont<br>sposées sous<br>rme d'étapes | eures pleines apr        | rès la paus | e de la mi                           | -journée       |             |         |         |                          |
| disposées sous<br>forme d'étapes                                                    |                                              |                          | 08h00       | lundi                                | mardi          |             | mercro  | edi     |                          |
| pour limiter le<br>risque d'erreur                                                  | 3                                            | Récréations              | 09h00       |                                      |                |             |         |         |                          |
|                                                                                     |                                              |                          | 10h00       |                                      |                |             |         |         |                          |

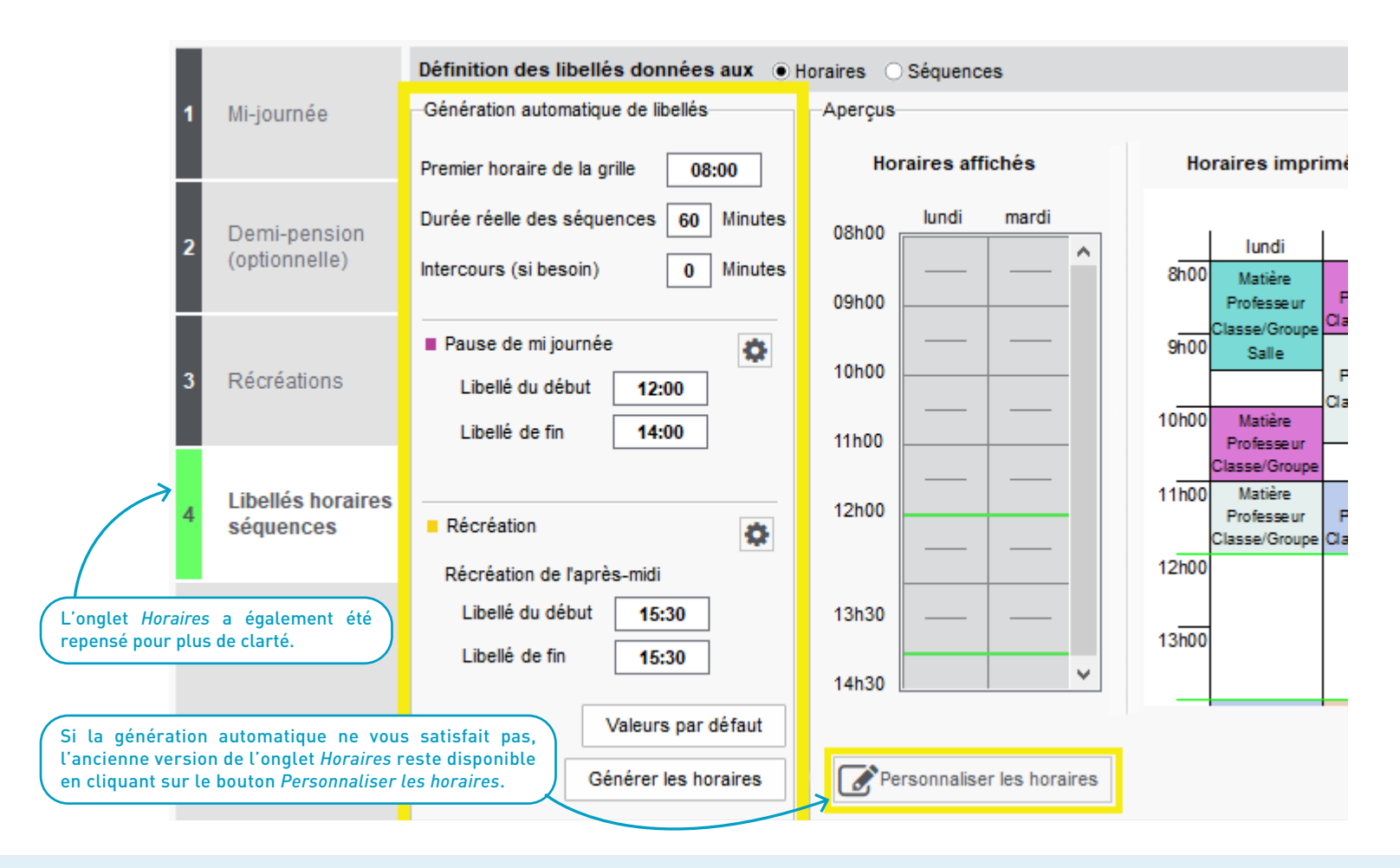

## Ø Récupération des données d'une autre base

De nouveaux types de données peuvent être récupérés d'une année sur l'autre (cachets, signatures, motifs d'absence, libellés des cours, familles, étiquettes de cours) via la commande *Imports/Exports > EDT > Récupérer les données d'une autre base.* 

| <u>p</u> ronote | Imports/Exports Mes pré                                                                  | érences <u>P</u> aramètres C <u>o</u> nfiguration                                                                                                    | 💵 Récupérer les données 🗙      |
|-----------------|------------------------------------------------------------------------------------------|----------------------------------------------------------------------------------------------------|--------------------------------|
|                 | STSWEB<br>SIECLE<br>FREGATA                                                              | <ul> <li></li> <li></li> <li></li> </ul>                                                                                                    | Cocher toutes les données      |
|                 | EDT<br>PRONOTE<br>HYPERPLANNING<br>CYCLADES<br>TXT/CSV/XML/SQL<br>ICAL<br>PHOTOS<br>HTML | Importer les emplois du temps des classes<br>Importer les emplois du temps des enseignants<br>Dernier rapport d'import d'un emploi du temps<br>Fusionner avec<br>Récupérer les données d'une autre base |                                |
|                 | Socles ENT                                                                               | •                                                                                                    | Famille     Etiquette de cours |

## EMPLOI DU TEMPS

| Des emplois du temps AESH & AVS plus précis                   | 10               |
|---------------------------------------------------------------|------------------|
| Des étiquettes réservées au public concerné                   | 12               |
| Mention du statut Permanence sur la fiche cours               | 14               |
| Distinction effectif prévu / effectif réel sur la fiche cours | 15               |
| Visualisation de l'indisponibilité des élèves détachés        | 16               |
| Filtrage par matière sur le planning général                  | 17               |
| Tri des cours par cumul de familles                           | 18               |
| Impression d'une feuille d'émargement                         | 19               |
| Personnalisation de l'intervalle des semaines                 | <mark>2</mark> 0 |
| Lisibilité de la barre des semaines                           | <b>2</b> 1       |
| Différenciation des cours en classe entière                   | 22               |
| Fréquence d'un cours modifiable en un clic                    | 23               |
| Personnalisation du libellé Permanence                        | 24               |
| Modifications de l'emploi du temps annuel                     | 20               |
|                                                               |                  |

### O Des emplois du temps AESH & AVS plus précis

Dans les affichages *Emploi du temps / Gestion par semaine et absences > Personnels > Emploi du temps*, le nom des élèves accompagnés figure à présent sans ambiguité sur l'emploi du temps des accompagnants, et est modifiable cours par cours.

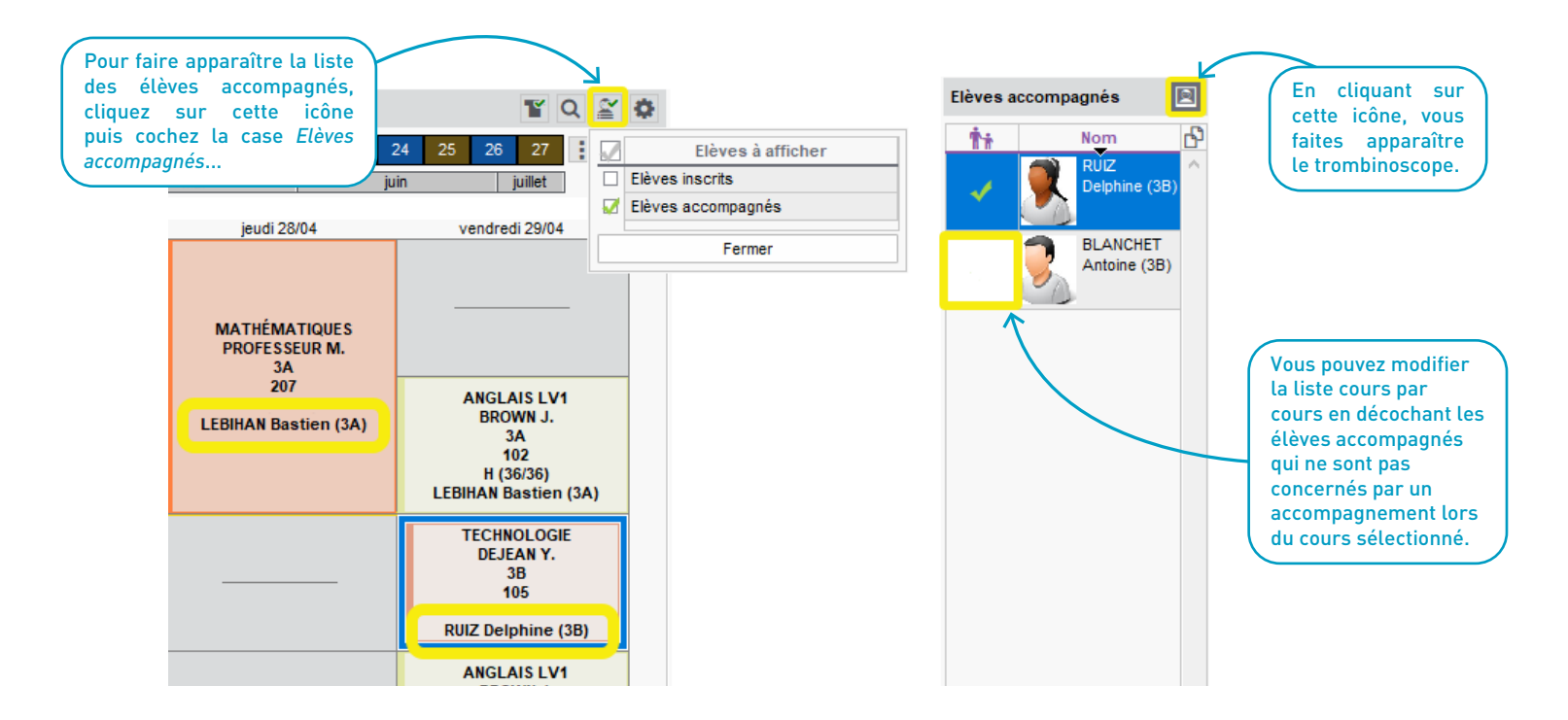

| • i ×                             | Depuis la fiche cours, cliq<br>pour définir une période c | uez sur le boutoi<br>l'accompagneme | n <i>Accompagn</i><br>nt. | er             |      |
|-----------------------------------|-----------------------------------------------------------|-------------------------------------|---------------------------|----------------|------|
| 1h00 - vendredi 03/06 à 09h00 - H | / _                                                       |                                     |                           |                |      |
| 23 élèves                         |                                                           | 💀 Séle                              | ection des                | élèves         | ×    |
| Matières 1                        |                                                           |                                     |                           |                |      |
| ANG - ANGLAIS LV1                 |                                                           |                                     | ies eleves p              | resents        |      |
| Professeurs 1                     |                                                           | Regrouper par :                     | Classe                    |                | -    |
| BROWN Julie                       |                                                           | Nom                                 | Prénom                    | Né(e) le       | Q    |
|                                   |                                                           | 📈 🔺 3A                              |                           |                | J.C. |
|                                   |                                                           | GRONDIN                             | Aurelien                  | 19/06/2007     |      |
|                                   |                                                           | PAUL                                | Alison                    | 30/10/2006     | ^    |
| Classes Accompagner               |                                                           | TERRIER                             | Loic                      | 20/12/2006     |      |
| Parties 0                         |                                                           |                                     |                           |                |      |
| Elèves détachés 0                 |                                                           |                                     |                           |                |      |
| Salles 1                          |                                                           | 23 <                                |                           | 3              | >    |
| 104                               |                                                           | Appliquer le c                      | hangement                 | :              | _    |
| Matériels 0                       |                                                           | 🔵 sur l'ann                         | ée scolaire o             | complète       |      |
|                                   |                                                           | Ie 30/05                            | /2022<br>'à la fin de l'  | année scolaire |      |
| Mémo 🧭                            |                                                           | ) jusqu                             | 'au 05/06/2               | 022            | Ê    |
|                                   |                                                           |                                     | Annule                    | r Valider      | r    |

## ⊘ Des étiquettes réservées au public concerné

Lorsque vous modifiez l'emploi du temps à la semaine, certaines étiquettes s'affichent uniquement sur les cours des personnes concernées.

#### Etiquettes des cours

#### Lorsque le libellé est vide, l'étiquette ne sera pas affichée sur l'emploi du temps concerné

| Nom de l'étiquette                                                                 | Libellés affichés en fonction des emplois du temps des |                        |                          |                        |  |  |  |  |
|------------------------------------------------------------------------------------|--------------------------------------------------------|------------------------|--------------------------|------------------------|--|--|--|--|
| Nom de l'euquette                                                                  | profs/personnels                                       | classes/groupes        | élèves                   | salles/matériels       |  |  |  |  |
| Nouveau                                                                            |                                                        |                        |                          |                        |  |  |  |  |
| Absence de classe C                                                                | Classe absente                                         | Absente                | Classe absente           | Classe absente         |  |  |  |  |
| Accompagnement modifié                                                             | Accompagnement modifié                                 | Accompagnement modifié | Accompagnement modifié * | Accompagnement modifié |  |  |  |  |
| Modif. élèves détachés                                                             | Modif. élèves détachés                                 | Modif. élèves détachés | Exceptionnel *           | Modif. élèves détachés |  |  |  |  |
| Modification de séance                                                             | Cours modifié                                          | Cours modifié          | Cours modifié            | Cours modifié          |  |  |  |  |
| motif accompagnateur 💧                                                             | Accompagnement                                         | Prof. absent           | Prof./pers. absent       | Prof. absent           |  |  |  |  |
| motif administratif 🔹 🚸                                                            | Abs administrative                                     | Prof. absent           | Prof. absent             | Prof. absent           |  |  |  |  |
| motif personnel 🔶                                                                  | Abs personnelle                                        | Prof. absent           | Prof. absent             | Prof. absent           |  |  |  |  |
| Permanence                                                                         | Permanence                                             | Permanence             | Permanence               | Permanence             |  |  |  |  |
| Remplacement                                                                       | Remplacement                                           | Remplacement           | Remplacement             | Remplacement           |  |  |  |  |
| 0 25 <                                                                             |                                                        |                        |                          |                        |  |  |  |  |
| Cette étiquette ne sera visible que par les élèves concernés et leurs responsables |                                                        |                        |                          |                        |  |  |  |  |

## Élève non accompagné

Élève accompagné

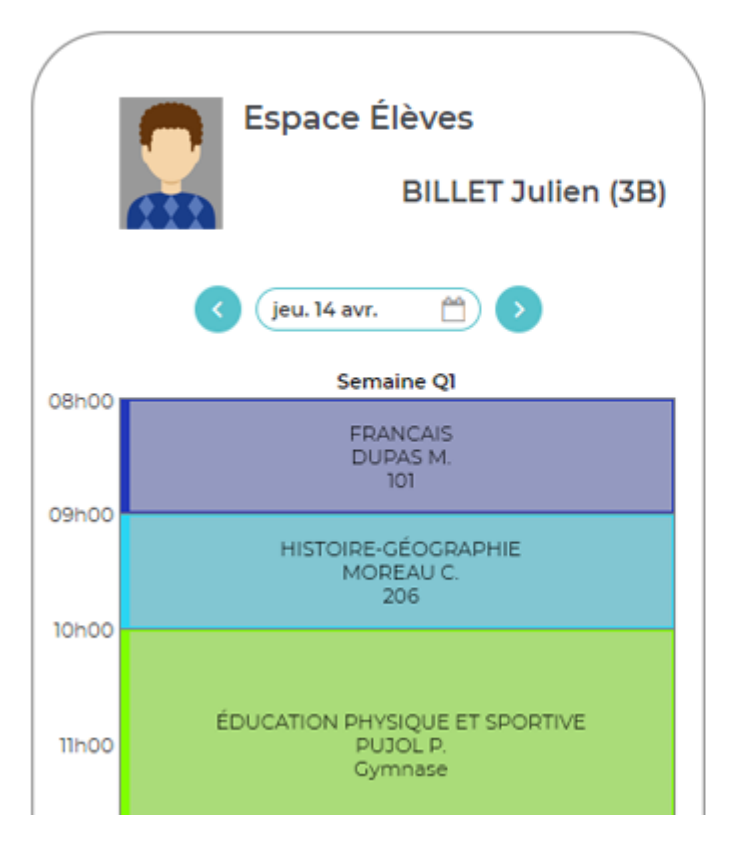

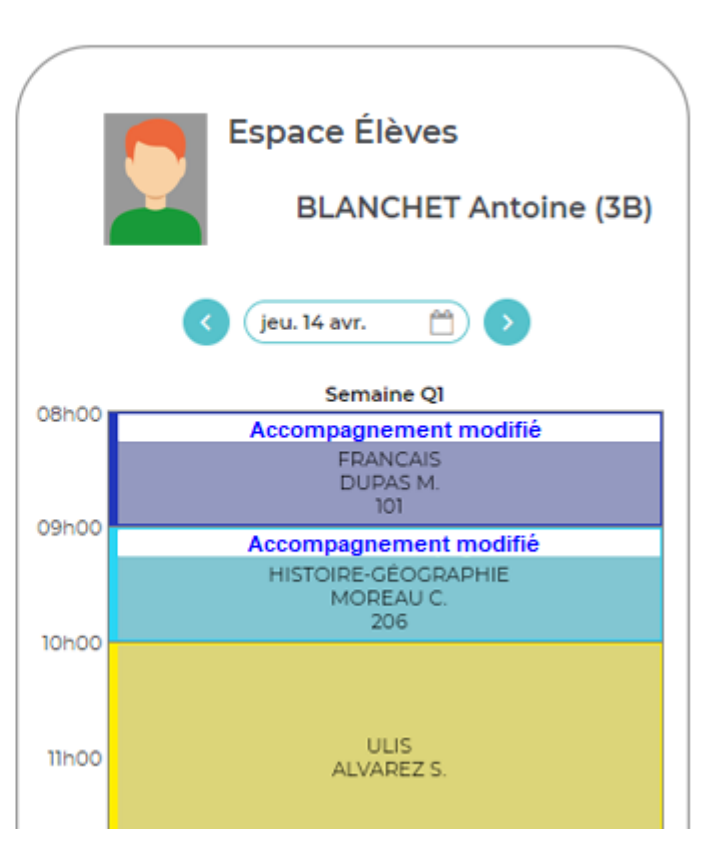

## ⊘ Mention du statut Permanence sur la fiche cours

Sur l'emploi du temps annuel, une mention Perm./CDI figure sur la fiche cours lorsque le cours est de type Permanence /CDI.

| - Emploi               | du temps 🗌 Mode          | superposé                     |                   |              |   |
|------------------------|--------------------------|-------------------------------|-------------------|--------------|---|
| Application d          | es modifications à part  | ir de semaine en              | cours             |              |   |
| mardi                  |                          | mercred                       |                   |              | / |
| FRANCA<br>DUPAS<br>101 | NIS<br>M.                | GESTION DOCU<br>ALVARE<br>101 | IMENTAIRE<br>Z S. | 2            |   |
| S1, S2<br>H (36/3      | 2<br>6)<br><b>X</b>      | SIMON                         | _ <b>∕ ⇔</b> >    | ×            |   |
| S DE LA V<br>LEFEVI    | 4 séar<br>3 places libre | nces - H                      | erm (CDL          |              |   |
| 201                    | Matiàres                 |                               | 1                 |              |   |
|                        | GESTION DOCUM            | ENTAIRE                       |                   |              |   |
|                        | Professeurs              |                               | 4                 | ~            |   |
|                        | ALVAREZ Sabrina          |                               |                   | $\mathbf{v}$ |   |
|                        | Personnels               |                               | 0                 |              |   |
|                        | Groupes                  |                               | 0                 |              |   |
|                        | Classes                  |                               | 4                 | ^            |   |
|                        | 5A                       |                               |                   | ~            |   |
| DUNCIO                 | Parties                  |                               | 0                 |              |   |

Pour retirer / ajouter la mention *Perm. / CDI* de la fiche cours, cliquez sur l'icône *Préférences liées à la fiche cours*.

| EDT | Préférences liées à        | la fiche cours | × |
|-----|----------------------------|----------------|---|
| •1  | nformations de l'entête    |                |   |
|     | 🗹 Durée 🛛 🗹 Date           | Fréquence      |   |
|     | 🗹 Place libre 🛛 🗹 Effectif | 🗹 Perm ./CDI   |   |
| •1  | Aatière                    |                |   |
|     | Couleur                    |                |   |
|     | 🗹 Code                     |                |   |
|     | 🖌 Modalité                 |                |   |
| ۰F  | lessources                 |                |   |
|     | Personnels                 |                |   |
|     | 🗹 Materiels                |                |   |
|     | Professeurs et personnels  | 3              |   |
|     | Civilité                   |                |   |
|     | ✓ Prénoms                  |                |   |
|     | Uniquement l'initiale      |                |   |

### ⊘ Distinction effectif prévu / effectif réel sur la fiche cours

Lorsque votre Client EDT est connecté au serveur PRONOTE, le nombre réel d'élèves présents (après décomptage des absents, des élèves détachés etc.) s'affiche sur la fiche cours.

| 6D - Empl                          | oi du temps du 04/04/2022 au 10/                                                                                                    | 04/2022 Mode superposé                       |                                                                                   | _ <b>∕‡i×</b> |
|------------------------------------|----------------------------------------------------------------------------------------------------|----------------------------------------------|-----------------------------------------------------------------------------------|---------------|
| 35 <mark>36</mark> 37<br>a septemi | 38         39         40         41         42         43         44         45         46         47           bre         octobre         novembre | 48 49 50 51 52 1 2 3 4 5<br>décembre janvier | <ul> <li>1h00 - lundi 04/04 à 09h00 -</li> <li>26 élèves (24 présents)</li> </ul> | н             |
| 08h00                              |                                                                                                    | MATHÉMATIQUES<br>RAMON S.                    | Matières<br>HIGEO - HISTOIRE-GÉOGRAPHIE                                           | 1             |
| 09h00                              |                                                                                                    | H (36/36)                                    | Professeurs                                                                       | 1             |
|                                    | HISTOIRE-GÉOGRAPHIE                                                                                                    | TECHNOLOGIE<br>GRANGE S.                     | MOREAU Camille                                                                    |               |
|                                    | MOREAU C.                                                                                                    |                                              | Personnels                                                                        | 0             |
| 401-00                             | 206                                                                                                    | 108<br>H (36/36)                             | Groupes                                                                           | 0             |
| 10h00                              | T                                                                                                    | ANGLAIS LV1                                  | Classes                                                                           | 1             |
| 2                                  |                                                                                                    | DOUCET L.                                    | 6D                                                                                |               |
| -                                  | EDUCATION PHYSIQUE ET S                                                                                                    | 104<br>H (36/36)                             | Parties                                                                           | 0             |
| 11h00                              | [6EPSGR.2]                                                                                                    | FRANCAIS                                     | Elèves détachés                                                                   | 0             |
|                                    | 203                                                                                                    | GENET M.                                     | Salles                                                                            | 1             |
|                                    | T13 (24/36)                                                                                                    | 107<br>H (36/36)                             | 206                                                                               |               |

#### ✓ Visualisation de l'indisponibilité des élèves détachés

Sur l'emploi du temps à la semaine, lors de la duplication d'un cours exceptionnel sur d'autres semaines, un T orange vous indique si des élèves détachés sont indisponibles, sans empêcher la création du cours à dupliquer.

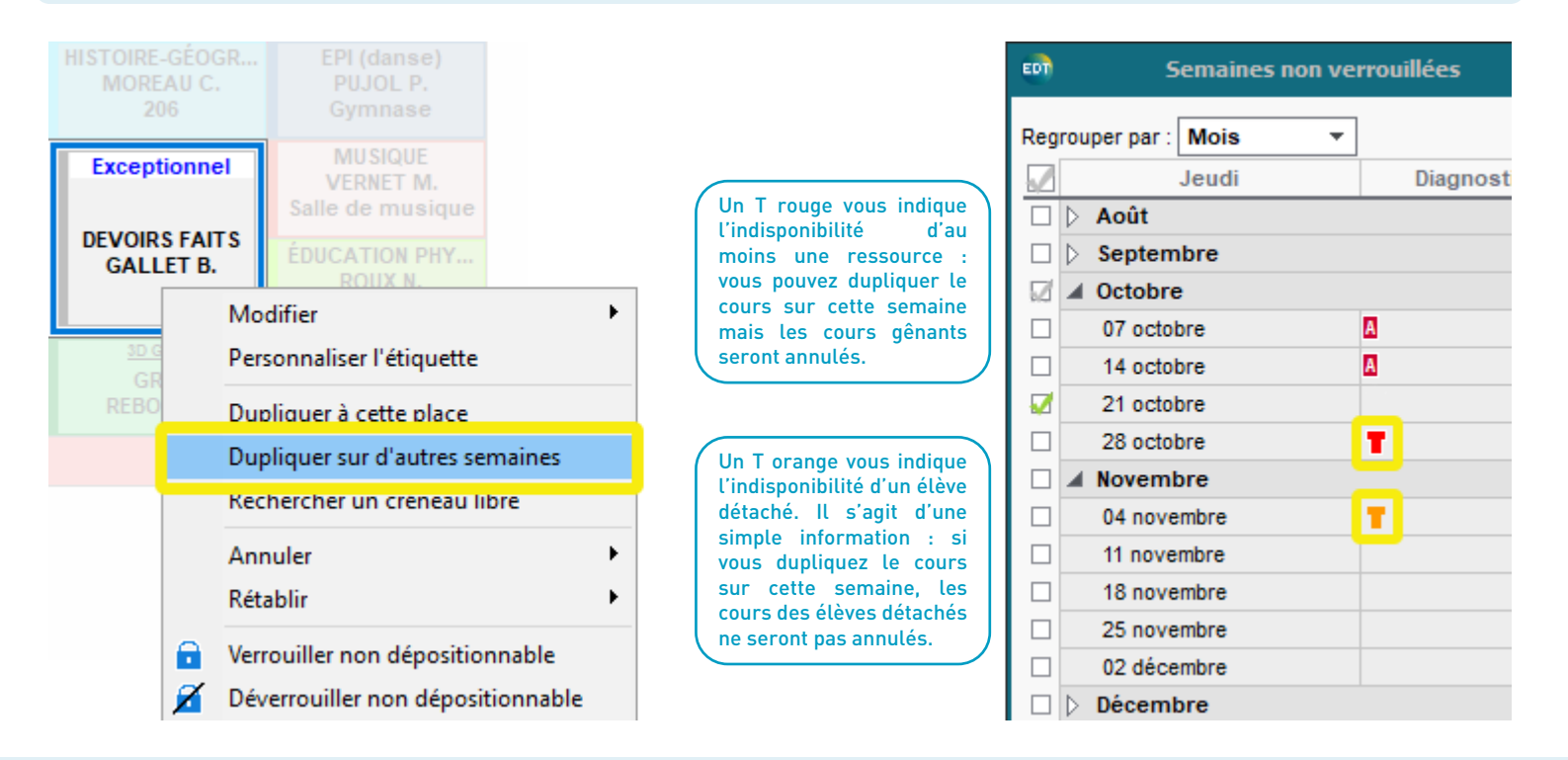

### Siltrage par matière sur le planning général

Dans l'affichage *Emploi du temps > Cours > Planning général*, sélectionnez la matière des cours à afficher : seuls les cours de cette matière apparaissent en couleur, les autres sont grisés.

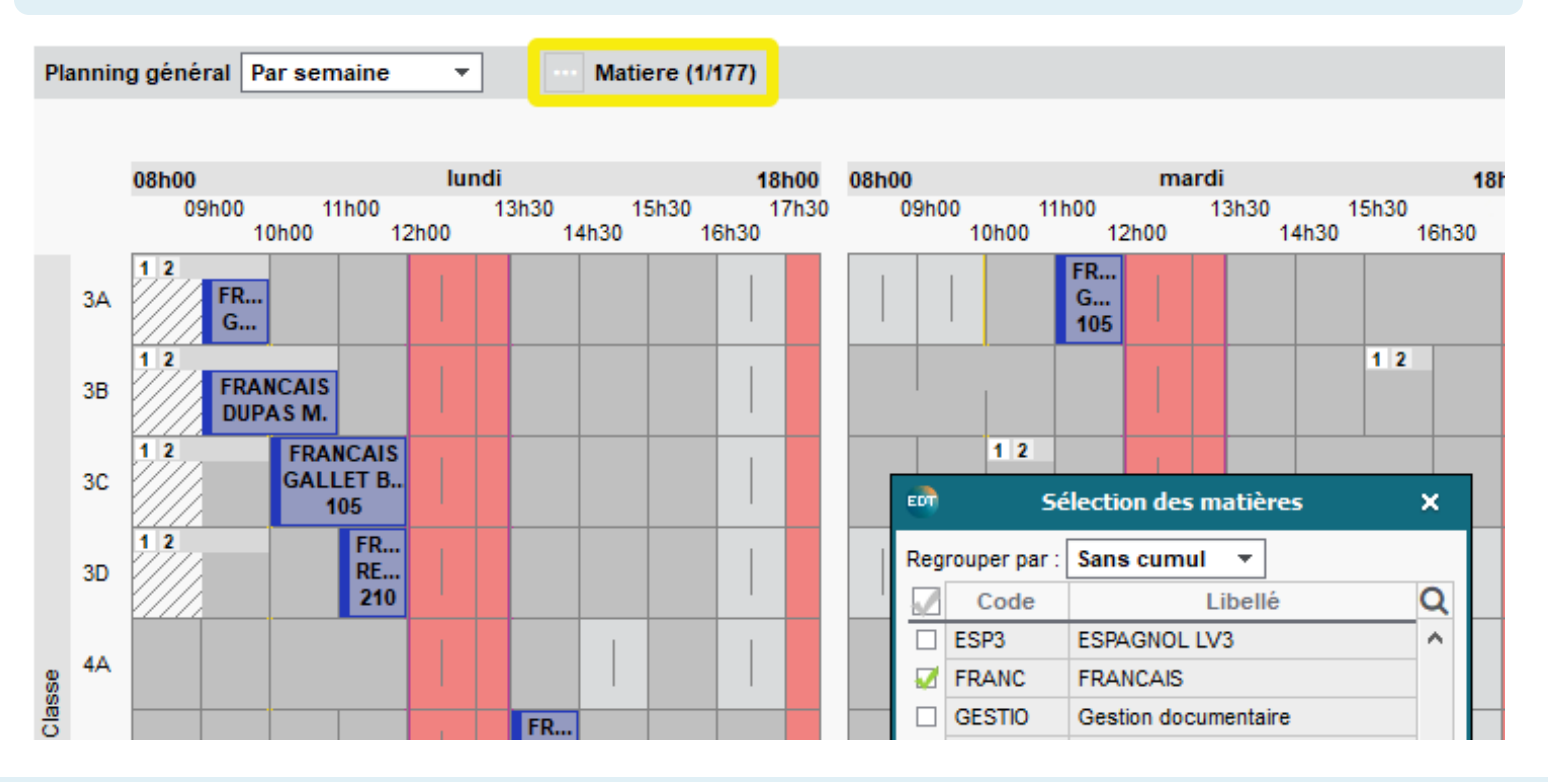

#### ⊘ Tri des cours par cumul de familles

Dans tous les affichages Emploi du temps / Gestion par semaines et absences > Professeurs / Classes / Groupes / Élèves / Salles / Personnels / Matériels > Liste des cours, triez vos données par cumul en utilisant les colonnes Familles.

3A - Cours £ Bâtiment (Famille) Classe Matière Mod. Professeur Salle ▶1 2 Bâtiment B ▶3 3A ^ Bâtiment B Pour ajouter une colonne EDT Personnalisation de la liste × de type Famille, cliquez sur Bâtiment B l'icône Personnalisation de Définition des cumuls Bâtiment B la liste. S: seules les colonnes marquées de ce symbole sont cumul Bâtiment B niveau de cumul. Pour créer une nouvelle Bâtiment B colonne Famille, rendez-Nombre de rubriques à cumuler : 2 Ŧ vous dans Paramètres > Bâtiment B Généraux > Famille. Colonnes affic... Q Colonnes cach... Q Bâtiment B Famille Bâtiment +1 Bâtiment B Labo 2 Heures profes: 🕅 Classe ▶2 Bâtiment des Oiseaux Heures profes: Matière / Mod 3A HORS ÉTABL Salle Bâtiment des Oiseaux 102 Fréquence Libellé Bâtiment des Oiseaux 105 .. .. . . 4. .

## ⊘ Impression d'une feuille d'émargement

Depuis toutes les listes de cours de l'onglet *Gestion par semaine et absences*, éditez à la volée une feuille d'émargement pour un cours en choisissant les ressources concernées.

| <u>3C LATIN</u><br>LATIN<br>DUPAS M. | Exceptionnel                                                                                          | TECHNOLOGIE<br>DEJEAN Y.<br>105                                             |     |  |  |
|--------------------------------------|----------------------------------------------------------------------------------------------------|-----------------------------------------------------------------------------|-----|--|--|
| ANGLAIS LV1<br>BROWN J.<br>103       | <u>3ADEVOIR</u>                                                                                       | Modifier                                                                    | •   |  |  |
| HISTOIRE-GÉOGRA                      | Inscription Electronique / Soudure<br>DEJEAN Y.<br>[INSCR ELEC]<br>Inscription pour session de fin d' | Personnaliser l'étiquette                                                   | ent |  |  |
| MOREAU C.<br>206<br>H (36/36)        |                                                                                                    | Dupliquer<br>Dupliquer sur d'autres semaines<br>Rechercher un créneau libre |     |  |  |
|                                      |                                                                                                    | Chercher un cours à permuter                                                |     |  |  |
|                                      |                                                                                                    | Annuler                                                                     | •   |  |  |
|                                      |                                                                                                    | Rétablir                                                                    | •   |  |  |
|                                      |                                                                                                    | Verrouiller non dépositionnable                                             | •   |  |  |

### ⊘ Personnalisation de l'intervalle des semaines

Sur les emplois du temps des onglets *Emploi du temps* et *Gestion par semaines et absences* où la multisélection de semaines est possible, personnalisez l'intervalle à sélectionner sur la barre des semaines.

| Favoris<br>Sélection rapide<br>Semaine en cours<br>Semaine Q1<br>Semaine Q2 |                                                                                                    |
|-----------------------------------------------------------------------------|----------------------------------------------------------------------------------------------------|
| Découpage Semestriel  Découpage Trimestriel                                 | 🚥 Définir la sélection rapide 🗙                                                                                                    |
| Inverser la sélection<br>Toutes les semaines<br>Aucune semaine              | Définir la sélection sur un rythme de :<br>1 période sur 6<br>Annuler Valider                                                                                                    |
| 1 semaine sur 2<br>1 semaine sur 3                                          |                                                                                                    |
| 1 semaine sur 4                                                             | 35         36         37         38         39         40         41         42         43         44         45         46         47           a         septembre         octobre         novembre                                                                                                    |
|                                                                             | Favoris         Sélection rapide         Semaine en cours         Semaine Q1         Semaine Q2         Découpage Semestriel         Découpage Trimestriel         Découpage Trimestriel         Inverser la sélection         Toutes les semaines         Aucune semaine         1 semaine sur 2         1 semaine sur 4         1 semaine sur 4 |

Τ

### ⊘ Lisibilité de la barre des semaines

Pour plus de clarté, la barre des semaines est désormais numérotée. Cette numérotation peut être paramétrée et/ou désactivée via la commande *Mes préférences > Affichage > Générales.* 

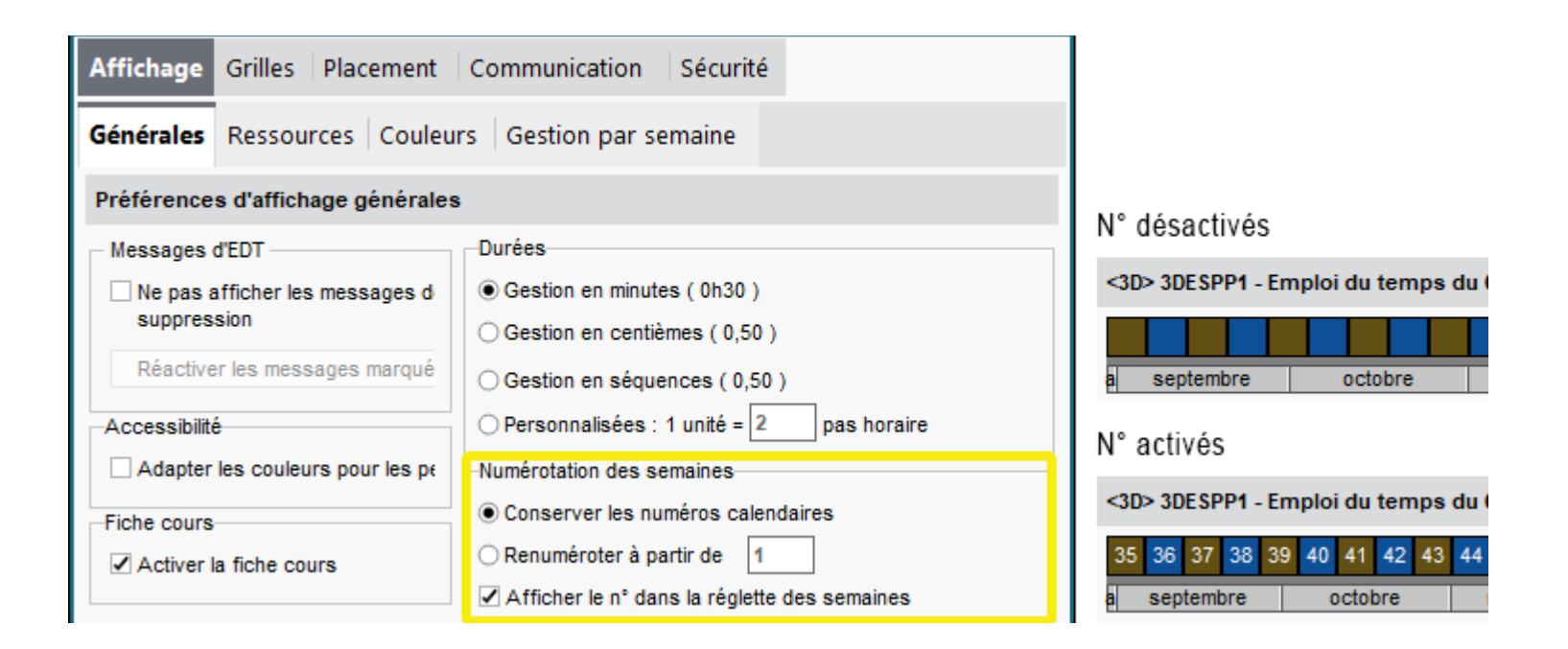

#### O Différenciation des cours en classe entière

Sur l'affichage *Emploi du temps > Classes > Emploi du temps*, les cours en classe entière apparaissent soulignés lorsque vous visualisez l'emploi du temps d'une partie.

|   | Nom              | Q              |
|---|------------------|----------------|
| 0 | Créer une classe | and the second |
| Þ | 3A               | ▶1             |
| Þ | 3B               | %              |
| D | 3C               | _              |
| D | 3D               | ^              |
| D | 4A               |                |
| D | 4B               | ¥              |
| 1 | 16/16 < 🔿        | +              |

| 3A | - Emploi du temps 🗌 Mode superposé |
|----|------------------------------------|
|    | 3C LATIN                           |
|    | LATIN                              |
|    | DUPAS M.                           |
|    | 101                                |
|    | S1, S2                             |
|    | ANGLAIS LV1                        |
|    | BROWN J.                           |
|    | 103                                |
|    | S1, S2                             |
|    | H (36/36)                          |

Si vous sélectionnez une classe entière dans la liste, les cours ne concernant que certains élèves apparaissent soulignés sur l'emploi du temps. C'était déjà le cas dans la version 2021.

| Nom              | <b>Q</b> . |
|------------------|------------|
| Créer une classe | J.C.       |
| ⊿ 3A             | ▶1         |
| ▲ LATIN          | %          |
| 3C LATIN         | -          |
| ▷ LV2            | <u>^</u>   |
| D 3B             |            |
| D 3C             | <b>v</b>   |
| 1 16/16 < >      |            |

| <3A> 3C LATIN - Emploi du temps 🔄 mode superpose |
|--------------------------------------------------|
| LATIN                                            |
| DUPAS M.                                         |
| 101                                              |
| S1, S2                                           |
| H (36/36)                                        |
| 34                                               |
| ANGLAIS LV1                                      |
| BROWN J.                                         |
| 103                                              |
| S1, S2                                           |

ACTIVE FOR A STATE Made average

À présent, l'inverse est également vrai : si vous sélectionnez une partie de classe dans la liste, ce sont les cours en classe entière qui apparaissent soulignés.

#### Service d'un cours modifiable en un clic

Scindez un cours hebdomadaire de l'emploi du temps annuel en cours Q1/Q2, directement sur la grille et en multisélection.

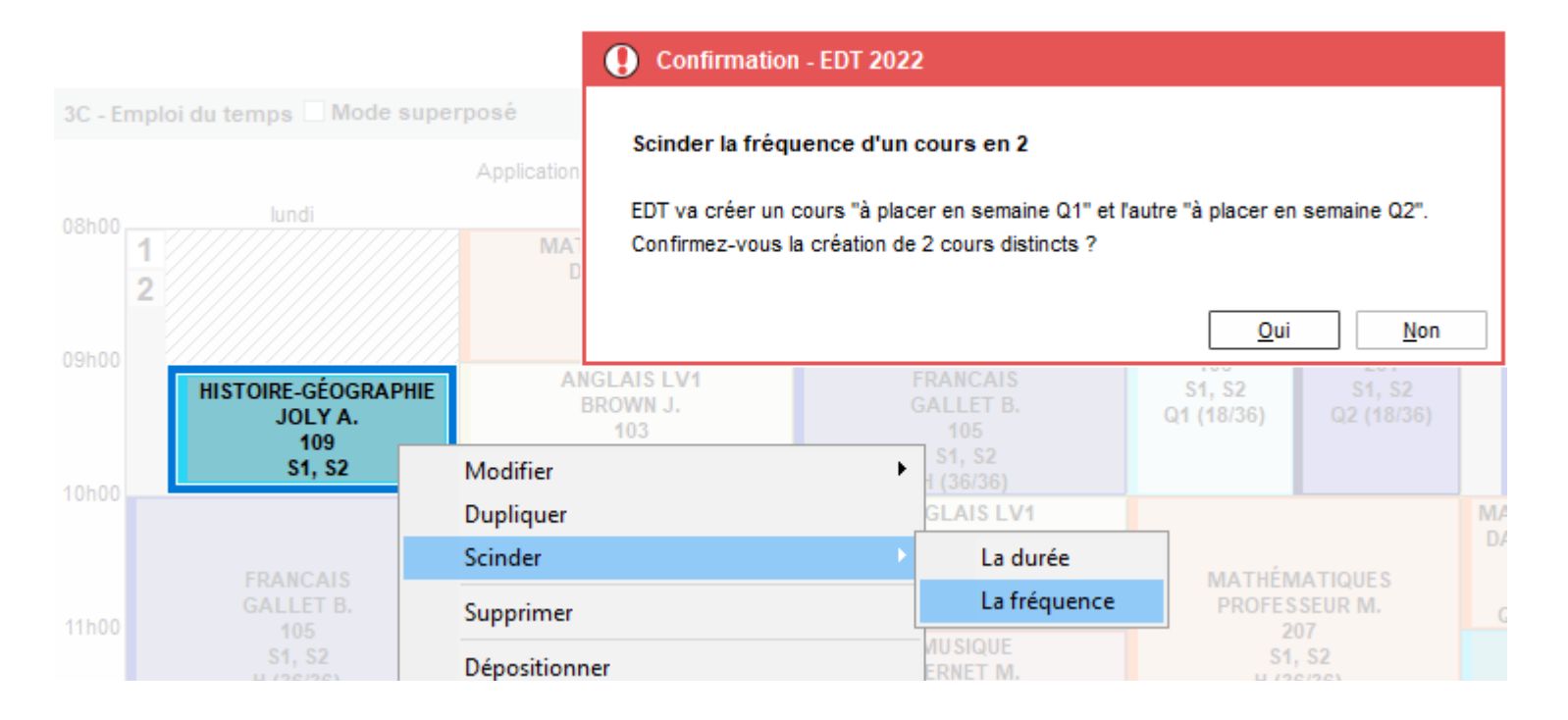

#### Personnalisation du libellé Permanence

Dans l'affichage *Emploi du temps > Matières > Liste*, le libellé et le code de la matière *Permanence* sont désormais personnalisables.

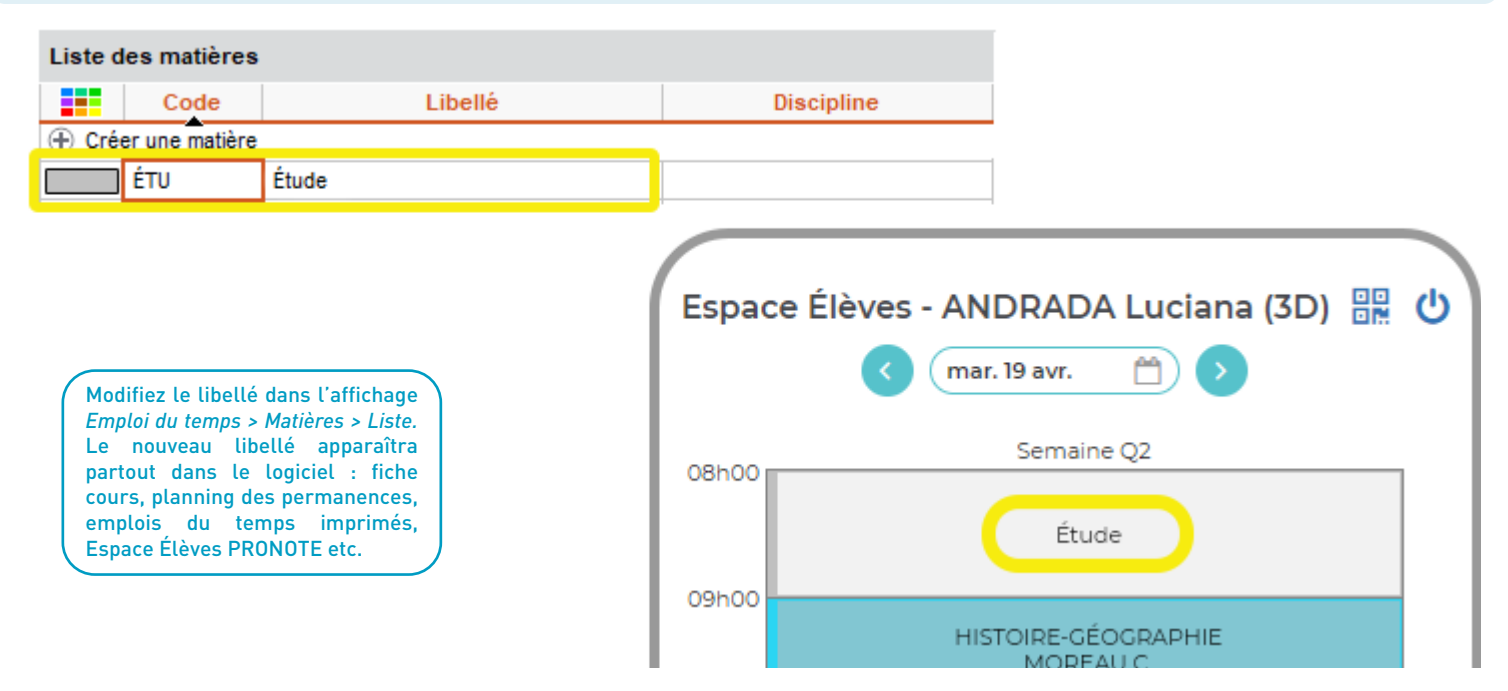

Rappel : la matière Permanence est une matière générée automatiquement par le logiciel à la création de cours de ce type via l'affichage Emploi du temps > Cours > Gestion des permanences. Programmez la date d'effet des modifications de l'emploi du temps annuel à tout moment, y compris avant la rentrée.

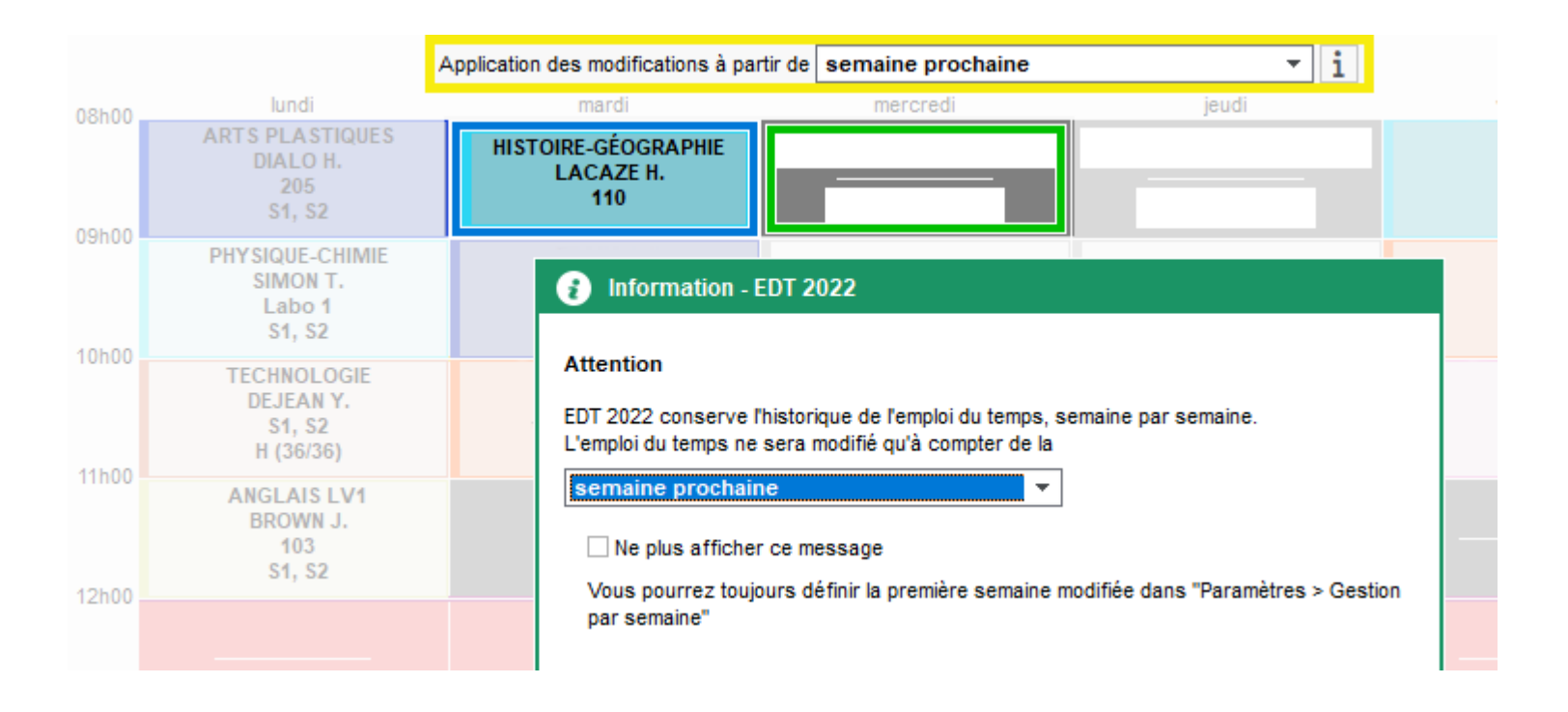

## **GESTION DES ENSEIGNANTS & PERSONNELS**

| Extraction des coordinateurs d'un pôle               |    |
|------------------------------------------------------|----|
| Option de tri par discipline                         | 29 |
| Recherche facilitée des personnels                   | 30 |
| Imports possibles pour les utilisateurs MODIF        | 31 |
| Gestion des élèves détachés accordée aux professeurs | 32 |
| Affichage du professeur principal                    | 33 |

## ⊘ Extraction des coordinateurs d'un pôle

Dans l'affichage *Emploi du temps > Professeurs > Coordinateurs des pôles d'activités*, réalisez une extraction des coordinateurs de pôles sélectionnés.

| Pôle d'activité               | Coordinateur                                      | Professeurs                 | Ľ |  |  |  |
|-------------------------------|---------------------------------------------------|-----------------------------|---|--|--|--|
| 🕀 Créer un pôle disciplinaire |                                                   |                             | 1 |  |  |  |
| Pôle Arts                     | ROUX                                              | DUPAS, GENET, MONIER, ROUX  |   |  |  |  |
|                               |                                                   |                             |   |  |  |  |
| Pôle Enseign. technologique   | MILLOT                                            | MILLOT, VERNET, WALTER, ZIN |   |  |  |  |
| Pôle EPS                      | LEFEVRE                                           | LEFEVRE, MOREAU, RAMON, V   |   |  |  |  |
| Pôle Langues                  | JOLY                                              | DEJEAN, FAVIER, JOLY, WEISS |   |  |  |  |
| Pôle Lettres                  | DOUCET                                            | ALVAREZ, BACHELET, CECCA    |   |  |  |  |
| Pôle Sciences                 | GALLET                                            | GALLET, GRANGE, PUJOL, REE  |   |  |  |  |
| Pôle Sciences humaines        | DALIAOUI                                          | BROWN, DALIAOUI, LACAZE, 2  |   |  |  |  |
| Extraire •                    |                                                   |                             |   |  |  |  |
| E                             | Extraire les enseignants des pôles sélectionnés   |                             |   |  |  |  |
| Nouveau cours                 | Extraire les coordinateurs des pôles sélectionnés |                             |   |  |  |  |

| Civilité | Nom        | Prénom    |
|----------|------------|-----------|
| Créer un | professeur |           |
| М.       | REBOUL     | Guillaume |
|          |            |           |
|          |            |           |
|          |            |           |
|          |            |           |
|          |            |           |
|          |            |           |
|          |            |           |
|          |            |           |
|          |            |           |
|          |            |           |
|          |            |           |
|          |            |           |
|          |            |           |
|          |            |           |
|          |            |           |

## ⊘ Option de tri par discipline

La colonne Discipline est désormais utilisable dans la liste des professeurs de l'onglet Gestion par semaine et absences.

#### Professeurs

|          |          |          |                       |     |       |     |    | - |
|----------|----------|----------|-----------------------|-----|-------|-----|----|---|
| Civilité | Nom      | Prénom   | Disc <u>ip</u> line   | тор | Trous | Abs | RP | 0 |
| Mme      | FAVIER   | Élodie   | L1900 EDUC PHYS       | 37% | 4     | 0   |    | , |
| Mme      | ROUX     | Nawal    | L1900 EDUC PHYS       | 37% | 3,5   | 0   | 1  |   |
| М.       | PUJOL    | Philippe | L1900 EDUC PHYS       | 41% | 3,5   | 0   |    | d |
| М.       | CECCACI  | Thomas   | L1900 EDUC PHYS       | 35% | 2     | 0   |    | ^ |
| Mme      | MONIER   | Céline   | L1800 ARTS PLASTIQUES | 39% | 2,5   | 1   | 1  |   |
| Mme      | TESSIER  | Audrey   | L1600 SVT             | 37% | 2     | 2   | 1  |   |
| Mme      | LEFEVRE  | Aurélie  | L1600 SVT             | 37% | 2     | 3   |    |   |
| Mme      | GAUDIN   | Florence | L1500 SCIENCES PHYSIQ | 30% | 4,7   | 2   | 1  |   |
| Mme      | GRANGE   | Sophie   | L1400 TECHNOLOGIE     | 33% | 2,7   | 0   | 1  |   |
| М.       | DEJEAN   | Yannick  | L1400 TECHNOLOGIE     | 37% | 1,5   | 0   |    |   |
| Mme      | SIMON    | Amandine | L1300 MATHEMATIQUES   | 44% | 3,5   | 0   |    |   |
| М.       | DALIAOUI | Karim    | L1300 MATHEMATIQUES   | 39% | 4,5   | 0   | 1  |   |
| М.       | HUGUET   | Maxime   | L1300 MATHEMATIQUES   | 39% | 1     | 1   |    |   |
| М.       | RAMON    | Stéphane | L1300 MATHEMATIQUES   | 26% | 2     | 0   |    |   |
| Mme      | JOLY     | Andrea   | L1000 HIST GEO        | 48% | 2     | 3   |    |   |
| Mme      | MOREAU   | Camille  | L1000 HIST GEO        | 66% | 3     | 3   | 1  |   |

La colonne *Discipline* est masquée par défaut. Pour l'afficher, cliquez sur l'icône *Personnalisation de la liste.* 

TC

## ☑ Recherche facilitée des personnels

Allégez la liste des affichages Emploi du temps / Gestion par semaine et absences > Personnels grâce au filtrage par fonction.

| Person   | nels ••• Fonct | ions (Toute: | s)                    |           | Person   | nels                      | ••• Fonct                         | ions (4/13)  |                    |                |       |
|----------|----------------|--------------|-----------------------|-----------|----------|---------------------------|-----------------------------------|--------------|--------------------|----------------|-------|
| Civilité | Nom            | Prénom       | Fonction              | Elèves pr | Civilité |                           | Nom                               | Prénom       | Fonction           |                | Elève |
| Crée     | r un personnel |              |                       |           | 🕀 Crée   | er un p                   | ersonnel                          |              |                    |                |       |
| М.       | AUDIARD        | Francis      | AESH                  | PHUNG M   | Mme      | HERS                      | нкоупсн                           | Claudine     | Infirmier(e)       |                |       |
| Mme      | BEN SOUSSAN    | Johanna      | Assistant d'éducation |           | Mme      | KLEIN Anette Infirmier(e) |                                   | Infirmier(e) |                    |                |       |
| М.       | BOUVIER        | Arnaud       | AESH                  | BLANCHE   | М.       | MOR                       | AND                               | Pierre       | Médecin scolaire   |                |       |
| М.       | CHRAIBI        | Driss        | Proviseur adjoint     |           | М.       | PASO                      | UIER                              | Laurent      | Assistante sociale | е              |       |
| М.       | DUPONT         | Alexandre    | AESH                  | DELAMAF   | Mme      | WEI                       |                                   | Meili        | Psychologue E.N.   |                |       |
| Mme      | FICETTI        | Sarah        | AVS                   | LEBIHAN   |          | FIN                       | Sélection                         | ner ou édit  | er une fonction    | v              | 1     |
| М.       | GUICHARD       | Quentin      | Assistant d'éducation |           |          |                           | Selection                         | ner ou eute  | er une fonction    |                |       |
| М.       | GUPTA          | Jeremie      | Secretaire            |           |          |                           | I                                 | Libellé      | Genre              | Q              |       |
| Mme      | HERSHKOVITCH   | Claudine     | Infirmier(e)          |           |          |                           | AESH                              |              | Accompa            | $  \uparrow  $ |       |
| М.       | HURAULT        | Stéphane     | Assistant d'éducation |           |          |                           | Assistant d'éducation Surveillanc |              | Surveillance       |                |       |
| М.       | IKHLEF         | Samy         | AESH                  | DERRIEN : |          | - 🔽                       | ☑ Assistante sociale Administrati |              | Administratif      |                |       |
| М.       | JAILLET        | Guy          | Proviseur adjoint     |           |          |                           | AVS                               |              | Accompa            | ł –            |       |
| Mme      | JUILLIARD      | Jessica      | CPE                   |           |          |                           | CPE Cadre de Vie                  |              | •                  |                |       |
| Mme      | KLEIN          | Anette       | Infirmier(e)          |           |          | - 📈                       | Infirmier(e)                      |              | Médical            |                |       |
| Mme      | MARTINEZ       | Jessica      | CPE                   |           |          | - 🔽                       | Médecin se                        | colaire      | Médical            |                |       |

## ⊘ Imports possibles pour les utilisateurs MODIF

Rendez-vous dans *Fichier > Administration des utilisateurs* pour paramétrer les autorisations d'import des groupes de type MODIF.

| EDT                          |         |   | Administration des utilisateurs      |  |  |  |  |
|------------------------------|---------|---|--------------------------------------|--|--|--|--|
| Administration des utilisate | eurs 習  | 2 |                                      |  |  |  |  |
| Groupes d'utilisateurs       |         | i | Modification - MODIF - Autorisations |  |  |  |  |
| Nom                          | Туре    |   | EDT                                  |  |  |  |  |
| Créer un groupe              |         | Ъ | Matières                             |  |  |  |  |
| + Administration             | ADMIN   | ~ | Autorisations liees aux imports      |  |  |  |  |
| SPR-Superviseur              |         |   | Protesseurs V Depuis STSWEB          |  |  |  |  |
| + Modification               | MODIE   |   | Classes/Groupes Vepuis SIECLE        |  |  |  |  |
| - Modification               | WODIF   |   | Elèves 🗸 Texte, LDAP, SQL            |  |  |  |  |
| + Consultation               | CONSULT |   | Salles                               |  |  |  |  |
|                              |         |   | Matériels                            |  |  |  |  |
|                              |         |   | Import                               |  |  |  |  |
|                              |         |   | Export                               |  |  |  |  |
|                              |         |   | Paramètres                           |  |  |  |  |
|                              |         |   | Communication                        |  |  |  |  |
|                              |         |   | Personnels                           |  |  |  |  |

### **⊘** Gestion des élèves détachés accordée aux professeurs

Dans l'affichage *Emploi du temps > Professeurs > Profil d'autorisation des professeurs*, accordez aux professeurs le droit de détacher des élèves pour les ajouter dans leurs propres cours.

| Nom du profil                                    | Q                                                                                                   | Professeur documentaliste - Détail des autorisations                     |                    |  |  |  |  |  |  |
|--------------------------------------------------|----------------------------------------------------------------------------------------------------|--------------------------------------------------------------------------|--------------------|--|--|--|--|--|--|
| 🕀 Créer un nouveau profil                        | $\sim$                                                                                              | Accès autorisé                                                           |                    |  |  |  |  |  |  |
| Professeur documentaliste                        |                                                                                                    | Avec le client PRONOTE (Mode enseignant)     General Vanage Professeurs) |                    |  |  |  |  |  |  |
| Profil 1                                         |                                                                                                    |                                                                          |                    |  |  |  |  |  |  |
| Profil 2                                         |                                                                                                    | <rechercher autorisation="" une=""></rechercher>                         |                    |  |  |  |  |  |  |
|                                                  |                                                                                                    | Détail des autorisations                                                 | Dispo. 🔽<br>dans 🗗 |  |  |  |  |  |  |
|                                                  |                                                                                                    | V Télécharger le client EDT                                              | (i)                |  |  |  |  |  |  |
| ✓ ▲Élèves                                        |                                                                                                    |                                                                          |                    |  |  |  |  |  |  |
|                                                  | <ul> <li>✓ Voir l'identité élève</li> <li>✓ Réinitialiser les mots de passe des élèves ▲</li> </ul> |                                                                          |                    |  |  |  |  |  |  |
|                                                  |                                                                                                    |                                                                          |                    |  |  |  |  |  |  |
| Gérer les projets d'accompagnement personnalisés |                                                                                                    |                                                                          |                    |  |  |  |  |  |  |
|                                                  |                                                                                                    | Voir les fiches des responsables                                         | 🕗 🌐 💷              |  |  |  |  |  |  |
|                                                  |                                                                                                    | Affecter aux groupes / parties                                           | 🕗 🜐                |  |  |  |  |  |  |
|                                                  |                                                                                                    | Groupes ou parties à effectif variable uniquement                        | 🕗 🌐 🚥              |  |  |  |  |  |  |
|                                                  |                                                                                                    | Détacher les élèves dans mes cours                                       | <b>\$</b>          |  |  |  |  |  |  |

### ⊘ Affichage du professeur principal

Dans l'onglet Gestion par semaine et absences, ajoutez une colonne Professeur principal à la liste des classes.

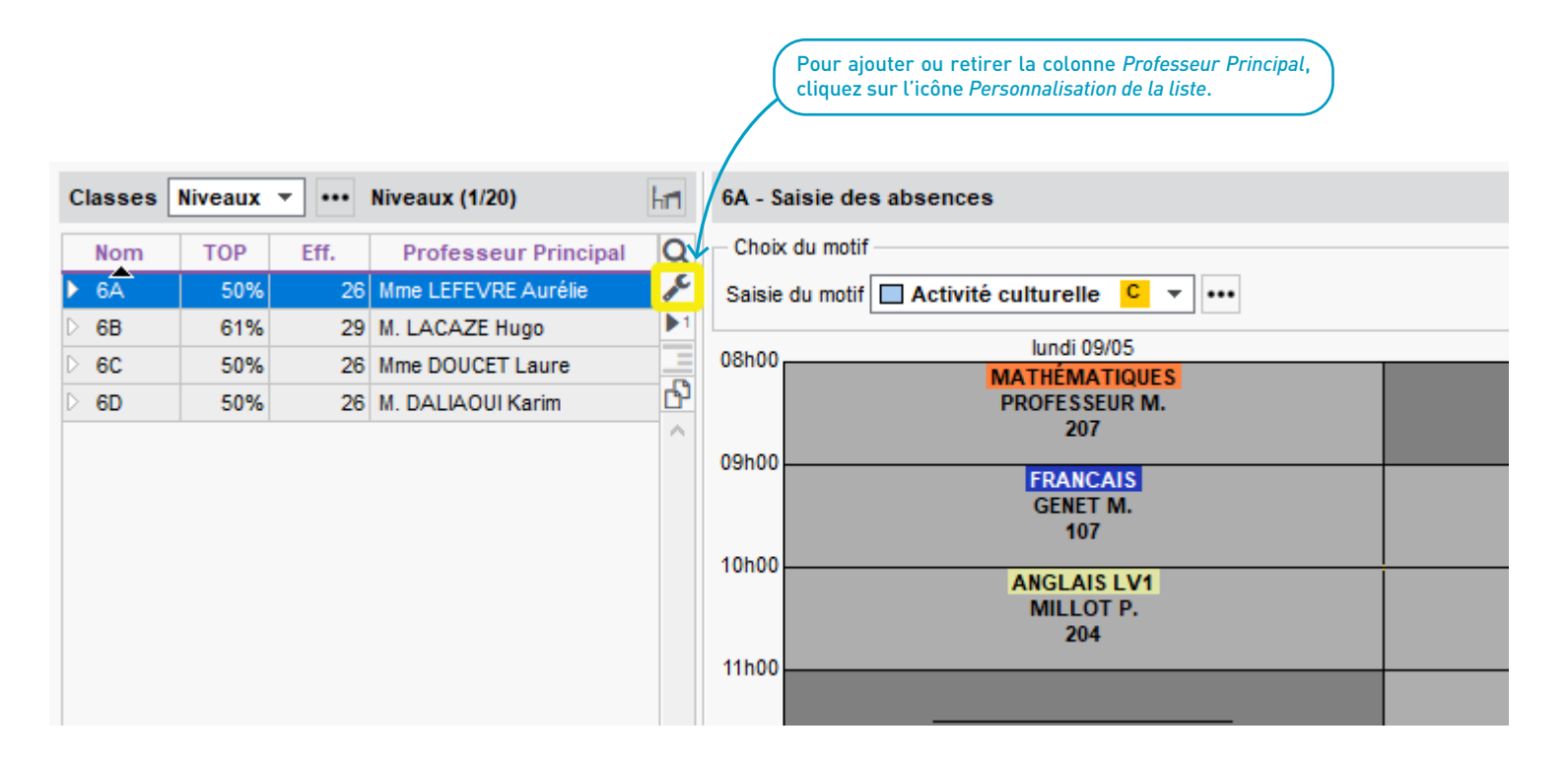

## **GESTION DES ABSENCES**

| Extraction dans la liste de l'état de début des cours                | 36 |
|----------------------------------------------------------------------|----|
| Recherche facilitée dans l'état de début des cours                   |    |
| État de début des cours pour les personnels                          |    |
| Filtrage des absences des enseignants et personnels                  |    |
| Saisie en un clic d'une absence sur toute la journée                 |    |
| Filtrage des remplaçants selon le nombre d'élèves vus                | 41 |
| Extraction dans la liste des cours annulés                           |    |
| Possibilité d'ignorer certaines absences de classes selon leur motif |    |
| Accès facilité à la fiche cours                                      |    |
|                                                                      |    |

Réalisez des extractions de cours ou de ressources directement depuis l'état de début des cours.

| cours du 🔇 07/04/2022 🛗 🕨 Entre 08h00 🔻 et 17h30 🔻 Tous 🔻 |
|-----------------------------------------------------------|
|-----------------------------------------------------------|

#### ✓ Uniquement les premiers cours de chaque professeur

| Heure   | Professeur                | a                                              | Salle                | Classes/Parties                           | Q    |
|---------|---------------------------|------------------------------------------------|----------------------|-------------------------------------------|------|
| ▲ 08h00 | 11 professeurs            |                                                |                      |                                           | J.C. |
|         | ALVAREZ Sabrina           |                                                | 108                  | 3ESPGR.1_1                                |      |
|         | DALIAOUI Karim            |                                                | 104                  | 4D                                        | Ъ    |
|         | GALLET Benjamin           |                                                | 103                  | 4C                                        | ^    |
|         | GENET Mathilde            |                                                | 105                  | 6B                                        |      |
|         | LEFEV DE A                |                                                | 101                  | 5D                                        |      |
|         | LEVY Déclarer une absence |                                                | 109                  | 3ITAGR 1, 1                               |      |
|         | PUJOL Extraire            | E                                              | xtraire les cours du | jour pour les professeurs de la sélection |      |
|         | RAMON Stéphane            | Extraire les ressources des cours sélectionnés |                      |                                           |      |
|         | REBOUL Guillaume          | Extraira las cours célectionnés                |                      |                                           |      |
|         | SIMON Amandine            | Extraire les cours selectionnes                |                      |                                           |      |
|         | ZIMMERMANN Sarah          |                                                | 201                  | 3ALLGR.1                                  |      |
| ⊿ 09h00 | 7 professeurs             |                                                |                      |                                           |      |
|         | BROWN Julie               |                                                | 101                  | 3B                                        |      |
|         | JOLY Andrea               |                                                | 106                  | 5B                                        |      |

Dans l'affichage *Gestion par semaine et absences > Professeurs > État de début des cours*, filtrez la liste des professeurs selon le critère « appels faits / non faits » ou effectuez une recherche textuelle.

| Liste des cours du Ҝ       | 07/04/2022 🛗 🕨 Entre 08h00 | · → et 17h30 · →   | Tous 👻         |                 |
|----------------------------|----------------------------|--------------------|----------------|-----------------|
| Uniquement les premiers of | cours de chaque professeur | Tous<br>Appel fait |                |                 |
| Heure                      | Professeur                 | a                  | Appel non fait | Q               |
| ⊿ 08h00                    | 13 professeurs             |                    |                | <u>~</u>        |
|                            | ALVAREZ Sabrina            | ×                  |                | <5A> BALLY Lé 🔽 |
|                            | BACHELET Marine            | 103                |                | 5A ^            |
|                            | DALIAOUI Karim             | ×                  |                | 6C              |
|                            | DUPAS Marion               | X 101              |                | 3B              |
|                            | GALLET Benjamin            | X 105              |                | 4D              |
|                            | GENET Mathilde             | 107                |                | 6B              |
|                            | GRANGE Sophie              | X 108              |                | 3D              |
|                            | JOLY Andrea                | X 109              |                | 5B              |
|                            | LEFEVRE Aurélie            | 201                |                | 3C              |
|                            | MOREAU Camille             | 206                |                | 6D              |
|                            | PROFESSEUR Maxime          | 207                |                | 3A              |
|                            | RAMON Stéphane             | 209                |                | 4A              |
|                            | REBOUL Guillaume           | 210                |                | 4B              |
### ⊘ État de début des cours pour les personnels

Grâce au nouvel affichage *Gestion par semaines et absences > Personnels > État de début des cours*, vous pouvez désormais visualiser la liste des personnels présents dans l'établissement, au jour le jour, par heure d'arrivée.

| Professeurs (                      | Classes Groupes Él       | èves Salles Perso     | nnels 👩     | 7 🔳 Y   | · To 🖽 🖽 Ta Ta 🎦 🛗 🤅   | <b>N</b> atér |
|------------------------------------|--------------------------|-----------------------|-------------|---------|------------------------|---------------|
| Liste des cours                    | s du<br>04/05/2022       | Entre 08h0            | 0 🔻 et 🛛    | 17h30 🔻 | ••• Fonctions (Toutes) |               |
| <ul> <li>Uniquement les</li> </ul> | premiers cours de chaque | personnel             |             |         |                        |               |
| Heure                              | Personnel a              | Fonction              | CI./Parties | Salle   | Elèves accompagnés     | Q             |
| ▲ 08h00                            | 3 personnels             |                       |             |         |                        | J.C.          |
|                                    | BOUNHAR Samia            | AESH                  | 4C          | 103     | FUCHS Agathe (4C)      |               |
|                                    | IMALArimi                | AESH                  | 4C          | 103     | FUCHS Agathe (4C)      | Ъ             |
|                                    | SOUSSAN Virgile          | Proviseur             |             |         |                        | <b>^</b>      |
| ⊿ 09h00                            | 4 personnels             |                       |             |         |                        |               |
|                                    | GUERIN Johanna           | Assistant d'éducation |             |         |                        |               |
|                                    | MORET Chantal            | AESH 👫                | 3A          | 102     | PAUL Alison (3A)       |               |
|                                    | OLIVERA Guillaume        | Assistant d'éducation |             |         |                        |               |
|                                    | TCHERNY Romain           | AESH                  | 5A          | 105     | SALAUN Valentin (5A)   |               |
| ⊿ 10h00                            | 1 personnel              |                       |             |         |                        |               |
|                                    | MARSAL Rémi              | Infirmier(e)          |             |         |                        |               |

### ⊘ Filtrage des absences des enseignants et personnels

Dans l'affichage Gestion par semaine et absences > Professeurs / Personnels > Liste des absences, filtrez les absences selon leur motif.

| 32 professeurs - Liste des | s absences - ••• Motif (Tou | s) – Période : Année complète 🕚 | - du 02/0  | 9/2022 🋗           |
|----------------------------|-----------------------------|---------------------------------|------------|--------------------|
| Nom                        | Dates                       | Classes                         | St.        | Motif              |
| AZZURRO G.                 | 10/11 de 08h00 à 14h00      |                                 |            | Raison de santé    |
| BACHELET M.                | 03/01 de 08h00 à 09h00      | NOT Motifs d'absence            | ×          | Raison de santé    |
| A BACHELET M.              | 06/01 de 08h00 à 10h00      |                                 |            | Raison de santé    |
|                            | 06/01 de 08h00 à 09h00      | Regrouper par : Statut 💌        |            |                    |
| BACHELET M.                | 17/01 de 08h00 à 09h00      |                                 | 0          | Raison de santé    |
| A BACHELET M.              | 20/01 de 08h00 à 10h00      | A Motif a dmineitratif          |            | Raison de santé    |
|                            | 20/01 de 08h00 à 09h00      |                                 |            |                    |
| BACHELET M.                | 31/01 de 08h00 à 09h00      |                                 | <b>* *</b> | Raison de santé    |
| A BACHELET M.              | 03/02 de 08h00 à 10h00      |                                 | <b>*</b>   | Raison de santé    |
|                            | 03/02 de 08h00 à 09h00      |                                 | <u> </u>   |                    |
|                            | 03/02 de 09h00 à 10h00      | Motr personne                   |            |                    |
| BROWN J.                   | 14/09 de 08h00 à 18h00      | Mouvement social                | <b>.</b>   | Sortie pédagogique |
|                            | 14/09 de 09h00 à 10h00      | Raison de santé                 |            |                    |
|                            | 14/09 de 10h00 à 11h00      |                                 | <b>•</b>   |                    |
|                            | 14/09 de 11600 à 12600      | M Convenance personnelle        |            |                    |

#### Saisie en un clic d'une absence sur toute la journée

Depuis l'affichage *Gestion par semaine et absences > Professeurs / Classes / Groupes / Personnels > Saisie des absences* cliquez simplement sur ce bouton pour saisir une absence sur toute la journée, comme dans PRONOTE.

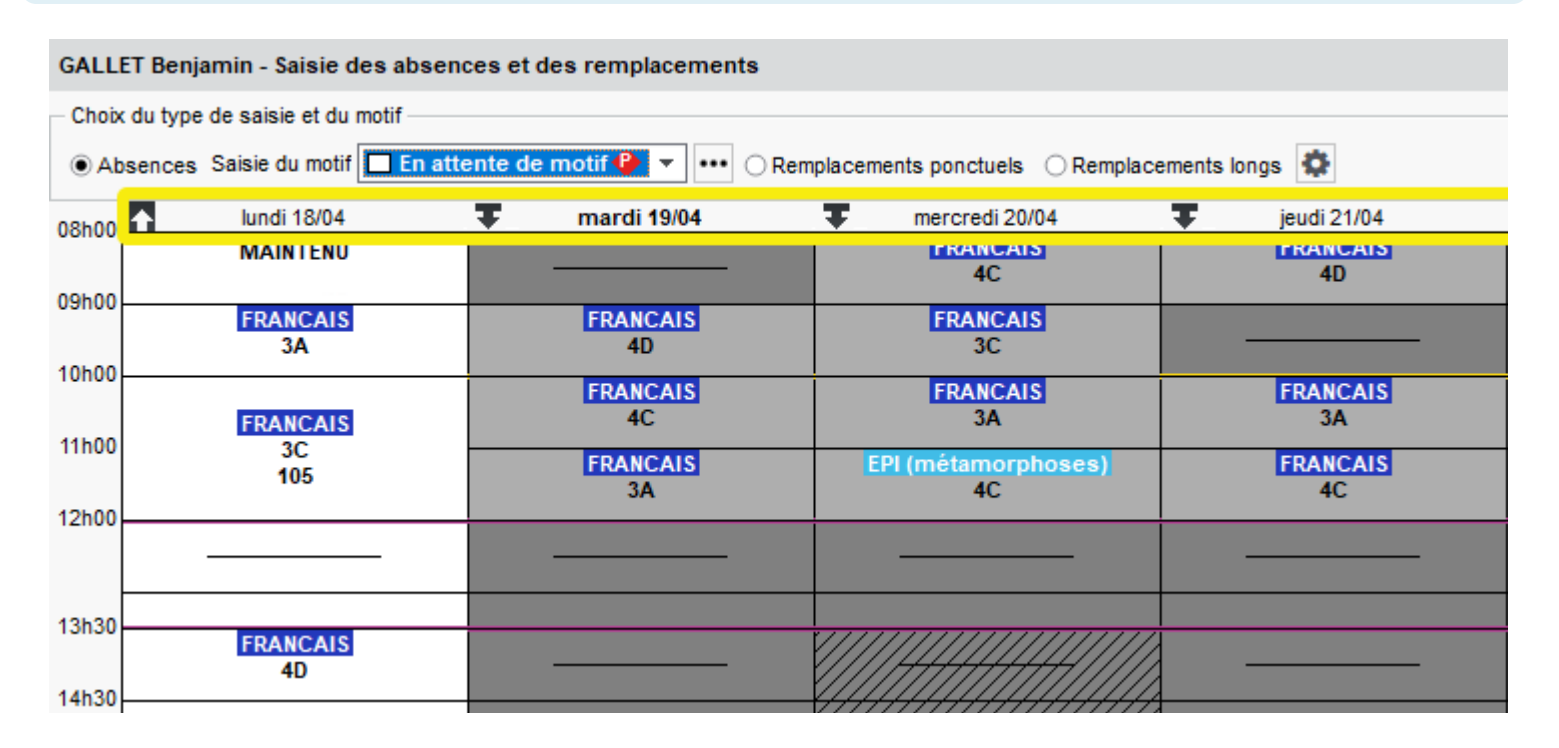

### ⊘ Filtrage des remplaçants selon le nombre d'élèves vus

Depuis l'affichage *Gestion par semaine et absences > Professeurs > Saisie des absences et des remplacements*, sélectionnez un professeur en fonction du nombre d'élèves qu'il a en cours.

| Professeur | Hrs  | Remplacé(e) par < | Matière | EDT Prot                                                                                                    | esseurs dispo                                  | nibles     |                    |             |          | × |
|------------|------|-------------------|---------|----------------------------------------------------------------------------------------------------|------------------------------------------------|------------|--------------------|-------------|----------|---|
| BROWN J.   | 4h00 |                   |         |                                                                                                    | •                                              |            |                    |             |          |   |
|            | 1h00 |                   |         | Chercher un professeur parm                                                                                                    | i:                                             |            |                    |             |          |   |
|            | 1h00 |                   |         | Tous les enseignants no                                                                                                    | n absents, san                                 | s cont     | rôle d'occ         | upatio      | n '      | • |
|            | 1h00 |                   |         | Tenir compte des matières                                                                                                    | définies dans le                               | s option   | s de rempla        | acemen      | t        |   |
|            | 1h00 |                   |         | <ul> <li>Tenir compte des équipes p</li> <li>Professeurs de la matière</li> <li>Professeurs de la discipline</li> <li>Regrouper par : Sans cumu</li> <li>Nom</li> </ul> | édagogiques<br>;<br>I<br>Potentiel<br>sur 1h00 | ~          | Total<br>À ce jour | Elè.<br>vus | <        |   |
|            |      |                   |         | Aucun                                                                                                    | 1h00                                           |            |                    |             | _        | ^ |
|            |      |                   |         | Permanence                                                                                                    | 1h00                                           |            |                    |             |          |   |
|            |      |                   |         | ALVAREZ Sabrina                                                                                                    | 1h00                                           |            | 0h00               | 0           | 2:       |   |
|            |      |                   |         | BACHELET Marine                                                                                                    | 1h00                                           |            | 0h00               | 0           | 2:       |   |
|            |      |                   |         | DALIAOUI Karim 1h00 0h00 26                                                                                                    |                                                | <b>.</b> : |                    |             |          |   |
|            |      |                   |         | DEJEAN Yannick                                                                                                    | 1h00                                           |            | 0h00               | 26          | <b>.</b> |   |

Dans l'affichage *Gestion par semaine et absences > Professeurs > Saisie des absences et des remplacements*, réalisez des extractions de cours ou de ressources directement depuis la liste des cours annulés.

| Professeur    | Classes | St. | Motif                     | 2     | Date                     | Hrs         | Remplacé(e) pa |
|---------------|---------|-----|---------------------------|-------|--------------------------|-------------|----------------|
| BACHELET M.   |         | - 🔶 | Raison de santé           | Ø     | 06/01 de 08h00 à 10h00   | 1h00        |                |
|               | 5A      |     |                           |       | 06/01 de 08h00 à 09h00   | 1h00        |                |
| BACHELET M.   |         | - 🔶 | Raison de santé           | Ø     | 17/01 de 08h00 à 09h00   | -           |                |
| BACHELET M.   |         | - 🔶 | Raison de santé           | Ø     | 20/01 de 08h00 à 10h00   | 1h00        |                |
|               | 5A      |     |                           |       | 20/01 de 08h00 à 09h00   | 1h00        |                |
| BACHELET M.   |         | - 🔶 | Raison de santé           | Ø     | 31/01 de 08h00 à 09h00   | -           |                |
| A BACHELET M. |         | - 🔶 | Raison de santé           | Ø     | 03/02 de 08h00 à 10h00   | 2h00        |                |
|               | 5A      |     |                           |       | 03/02 de 08h00 à 09h00   | 1h00        |                |
|               | 3D (1)  |     |                           |       | 03/02 de 09h00 à 10h00   | 1h00        |                |
| A BROWN J.    |         | 4   | Sortie pédagogique        | Ø     | 14/09 de 08h00 à 18h00   | 4h00        |                |
|               | 3C      |     |                           | _     | 14/09 de 09h00 à 10h00   | 1h00        |                |
|               | 5B      |     | Personnaliser l'etiquette |       | 14/09 de 10h00 à 11h00   | 1h00        |                |
|               | 5C      |     | Modifier                  | - F 🛛 | 14/09 de 11h00 à 12h00   | 1h00        |                |
| 330 <         |         |     | Summinum                  |       |                          |             |                |
|               |         |     | Supprimer                 |       |                          |             |                |
|               |         |     | Extraire                  | •     | Extraire les ressources  | des cours   | sélectionnés   |
|               |         |     | L                         |       | Extraire les cours de la | a sélection |                |

#### ⊘ Possibilité d'ignorer certaines absences de classes selon leur motif

Filtrez la liste de l'affichage *Gestion par semaines et absences > Classes > Cours non assurés* en sélectionnant uniquement les motifs d'absence à prendre en compte.

| Cours non assurés                                                                                                    | liés aux absences de | s classes  | -  |       | •             | ••• C    | lasse  | es (To | oute  | s)  |         |        |      |    |       |          |      |     |     |    |
|----------------------------------------------------------------------------------------------------|----------------------|------------|----|-------|---------------|----------|--------|--------|-------|-----|---------|--------|------|----|-------|----------|------|-----|-----|----|
| 35 36 37 38 3                                                                                                    | 9 40 41 42 43        | 44 45 46   | 47 | 48    | 49            | 50       | 51     | 52     | 1     | 2   | 3       | 4      | 5    | 6  | 7     | 8        | 9    |     | 10  | 1  |
| a septembre                                                                                                    | octobre              | novembre   | е  |       | d             | écemb    | re     |        |       | jar | vier    |        |      | fé | vrier |          |      |     | r   | na |
| •Prendre en compte   Tous les cours non assurés  Les cours non assurés correspondant aux caractéristiques suivantes : |                      |            |    |       |               |          |        |        |       |     |         |        |      |    |       |          |      |     |     |    |
| ✓ Annulation ✓ Remplacement ✓ Permanence ✓ Cours maintenu ✓ Autre modification                                        |                      |            |    |       |               |          |        |        |       |     |         |        |      |    |       |          |      |     |     |    |
| Changement de : 🗸                                                                                                    | Matière 🗹 P          | rofesseur  | ~  | Class | e             | ✓ Sal    | le     | ✓ P    | erson | nel | -       | Maté   | riel | ~  | Horai | re       | ~    | Du  | rée |    |
| Qui concerne : ••• Motifs d'absence (Tous) ED Motifs d'absence X                                                      |                      |            |    |       |               |          |        |        |       |     |         |        |      |    |       |          |      |     |     |    |
| Classe                                                                                                    | Matière              | Profes     |    |       |               | ihellé   |        |        | 1     |     | State   | rt nro | f.   |    | Sta   | tut c    | lass | e   | 0   | 1  |
| 3C                                                                                                    | ANGLAIS LV1          | BROWN Juli | -  | Activ | -<br>ité cult |          |        |        | Ac    | on  | nagn    | ateur  |      | •  | Clas  |          | 1000 | 0   |     | I  |
| 5B                                                                                                    | ANGLAIS LV1          | BROWN Juli |    | Activ | ité sno       | vtive    |        |        | Ac    | on  | nagn    | ateur  |      | Ă  | Clas  | 90<br>60 |      | C C |     | I  |
| 5C                                                                                                    | ANGLAIS LV1          | BROWN Juli |    | Autre | ac ope        | Auro     |        |        | Per   | 100 | nel     | accui  |      | -  | Ciuo  |          | _    | •   |     | I  |
| 3B                                                                                                    | MATHÉMATIQUES        | DALIAOUI K |    | Conv  | ~~<br>venanc  | e persi  | onnell | e      | Per   | 100 | nel     |        |      | à  |       |          |      |     |     | I  |
| 3B                                                                                                    | MATHÉMATIQUES        | DALIAOUI K |    | Evèn  | ement         | familial |        | -      | Per   | so  | nel     |        |      | à  |       |          |      |     |     | I  |
| 3B                                                                                                    | MATHÉMATIQUES        | DALIAOUI K |    | Exam  | nens          |          |        |        | Pe    | so  | nel     |        |      | à  |       |          |      |     |     | I  |
| 3B                                                                                                    | MATHÉMATIQUES        | DALIAOUI K |    | Fond  | tions é       | lective  | s      |        | Ad    | min | istrat  | f      |      | 6  |       |          |      |     |     |    |
| 3B                                                                                                    | MATHÉMATIQUES        | DALIAOUI K |    | Form  | ations        | et con   | cours  |        | Ad    | min | istrati | f      |      |    |       |          |      |     |     |    |
| 3B                                                                                                    | MATHÉMATIQUES        | DALIAOUI K | 1  | Gard  | e d'ent       | fant     |        |        | Per   | so  | nel     |        |      | 4  |       |          |      |     |     |    |

## ⊘ Accès facilité à la fiche cours

Accédez à la fiche cours depuis le tableau de l'affichage Gestion par semaine et absences > Professeurs > Affecter des remplacements à la même place.

| Professeurs disponibles                                                                                                    | Heures      | SIMON A.                                           | <      | SIMON A.                                        | <         | SIMO                      | IA.                                       | <          | FAVIER É.                                     |
|----------------------------------------------------------------------------------------------------|-------------|----------------------------------------------------|--------|-------------------------------------------------|-----------|---------------------------|-------------------------------------------|------------|-----------------------------------------------|
| <ul> <li>Remplaçants dans la matière</li> <li>Dans l'équipe pédagogique</li> <li>Disponibles sur tout le créneau</li> </ul> | affectees   | ven. 22/04<br>08h00 - 09h00<br>MATHÉMATIQUES<br>5A |        | ven. 22/04<br>09h00 - 10h0<br>MATHÉMATIQ0<br>5D | )0<br>JES | ven<br>10h00<br>EPI (alir | . 22/04<br>) - 11h00<br>nentatio<br>5D/ 🔅 | on)<br>i X | ven. 22/0<br>11h00 - 120<br>ÉDUCATION P<br>4A |
| Enseignants libres 🔻                                                                                                    | ▼ À ce jour |                                                    |        |                                                 |           |                           |                                           |            |                                               |
| Permanence                                                                                                    |             |                                                    | mot    | if personnel                                    |           |                           | -                                         | •••        |                                               |
| - Non encore désigné -                                                                                                    | 0h00        |                                                    |        | 1h00 - vendre                                   | edi 22/(  | )4 à 08h0(                | ) - H                                     |            |                                               |
| BACHELET Marine                                                                                                    | 0h00        |                                                    |        | :                                               | 28 élève  | s                         |                                           |            |                                               |
| BROWN Julie                                                                                                    | 0h00        |                                                    | Matièr | es                                              |           |                           | 1                                         |            |                                               |
| CECCACI Thomas                                                                                                    | 0h00        |                                                    | MA     | THS - MATHÉMAT                                  | IQUES     |                           |                                           |            |                                               |
| DEJEAN Yannick                                                                                                    | 0h00        |                                                    | Profes | seurs                                           |           |                           | 1                                         |            |                                               |
| DIALO Hapsatou                                                                                                    | 0h00        |                                                    | SIMON  | Amandine                                        |           |                           |                                           |            |                                               |
| DOUCET Laure                                                                                                    | 0h00        |                                                    | Persor | nels                                            |           |                           | 0                                         |            |                                               |
| GAUDIN Florence                                                                                                    | 0h00        |                                                    | Group  | es                                              |           |                           | 0                                         |            |                                               |
| GRANGE Sophie                                                                                                    | 0h00        |                                                    | Classe | s                                               |           |                           | 1                                         |            |                                               |
| MILLOT Pauline                                                                                                    | 0h00        |                                                    | 5A     |                                                 |           |                           |                                           |            |                                               |

# **GESTION DES GROUPES**

| Gestion des groupes et des classes           |  |
|----------------------------------------------|--|
| Extraction des élèves ayant changé de groupe |  |
| Extraction des élèves indisponibles          |  |
| Extraction des cours gênants                 |  |

### ⊘ Gestion des groupes et des classes

Dans l'affichage *Emploi du temps > Groupes > Élèves*, repérez rapidement tous les élèves correspondant à un critère : un outil de plus pour finaliser la composition des groupes / classes.

| 3ACC MAGR.1 - Élèves ● Tous ○ Au 08/04/2022 🛗 🗹 Une liste par groupe Clique |               |            |                                            |                       |         |            |                                                                                                    |  |  |  |  |
|-----------------------------------------------------------------------------|---------------|------------|--------------------------------------------|-----------------------|---------|------------|----------------------------------------------------------------------------------------------------|--|--|--|--|
| Matière : ACC ma<br>Options<br>LATIN<br>ESPAGN<br>1 5 <                     | ths<br>OL LV2 | >          | Rapport (<br>Régim<br>Age moy<br>Redoublar | G/F 2<br>es EXT<br>en | Q<br>DP | Proj. a    | [fille, garçon, externe,<br>latin etc.] : les élèves<br>correspondants sont<br>a u to ma ti q u e m e n t<br>sélectionnés dans la<br>liste. |  |  |  |  |
| Nom Prénom                                                                  | Né(e) le      | Entrée     | Sortie                                     | Classe                | MEF     | Composant  | Q                                                                                                    |  |  |  |  |
| 🕀 Modifier les élèves de                                                    | 3ACC MAGR.1   |            |                                            |                       |         |            | Jose Carlos                                                                                                    |  |  |  |  |
| BERTHE Alexandre                                                            | 07/07/2003    | 02/09/2021 | 05/01/2022                                 | 3B                    | 3e      | <3B> 3BACC |                                                                                                    |  |  |  |  |
| BILLET Julien                                                               | 22/04/2003    | 06/01/2022 |                                            | 3B                    | 3e      | <3B> 3BAC( |                                                                                                    |  |  |  |  |
| BLANCHET Antoine                                                            | 11/10/2003    | 02/09/2021 | 05/01/2022                                 | 3B                    | 3e      | <3B> 3BACC |                                                                                                    |  |  |  |  |
| BOUQUET Thomas                                                              | 28/12/2003    | 02/09/2021 | 05/01/2022                                 | 3A                    | 3e      | <3A> 3CAC  |                                                                                                    |  |  |  |  |
| CARRE Geoffrey                                                              | 15/09/2003    | 02/09/2021 | 05/01/2022                                 | 3A                    | 3e      | <3A> 3CAC  |                                                                                                    |  |  |  |  |
| CARTIER Pauline                                                             | 22/02/2003    | 02/09/2021 | 05/01/2022                                 | 3D                    | 3e      | <3D> 3DAC0 | 2                                                                                                    |  |  |  |  |
| CHABE llyes                                                                 | 03/10/2003    | 06/01/2022 |                                            | 3B                    | 3e      | <3B> 3BACC |                                                                                                    |  |  |  |  |
| DELAUNAY Alexandre                                                          | 16/09/2003    | 02/09/2021 | 05/01/2022                                 | 3B                    | 3e      | <3B> 3BAC  |                                                                                                    |  |  |  |  |
| DIOT Melanie                                                                | 20/12/2002    | 02/09/2021 |                                            | 3B                    | 3e      | <3B> 3BAC0 |                                                                                                    |  |  |  |  |

### ⊘ Extraction des élèves ayant changé de groupe

Depuis l'affichage *Emploi du temps > Groupes > Liste*, identifiez en deux clics les élèves qui sont sortis du groupe en cours d'année.

| raire <u>C</u> alcul <u>I</u> mports/Exports <u>M</u> es préfé                    | rences <u>P</u> aramètres | Serveur Configuration        |         |
|-----------------------------------------------------------------------------------|---------------------------|------------------------------|---------|
| Définir une extraction                                                            | Ctrl+E                    |                              |         |
| Tout extraire                                                                     | Ctrl+T                    |                              |         |
| Extraire la sélection<br>Enlever la sélection                                     | Ctrl+X                    | Liste des groupes [          | Niveaux |
| Extraire les élèves de la sélection<br>Extraire les élèves sortis de la sélection |                           | Créer un groupe     3ESPGP 2 |         |
| Extraire les groupes à effectif variable                                          |                           | STAGR.1                      |         |
| Extraire les groupes liés aux enseigneme                                          | ents de spécialité        | SLATINGR.1 ↓ 4A (1)          |         |
| Extraire les cours de la sélection<br>Ajouter les cours de la sélection           | Ctrl+U                    | 4AESPGR.1     4ALLGR.1       |         |
| Enlever les cours de la sélection                                                 |                           | ▷ 4AP.1                      |         |
|                                                                                   |                           |                              |         |

| Li | ste des groupes Niveaux | ( <del>-</del> | ••• Nive  | eaux (Tous | s) ••• Ma | atie |
|----|-------------------------|----------------|-----------|------------|-----------|------|
|    | Nom                     |                | Eff. sai. | Nb. élè    | Eff. cal. | N    |
| Ð  | ) Créer un groupe       |                |           |            |           |      |
| D  | 3ESPGR.2                |                | -         | 20         | 20        | 3EI  |
| D  | 3ITAGR.1                |                | -         | 31         | 31        | 3EI  |
| Þ  | 3LATINGR.1              |                | -         | 21         | 21        | 3EI  |
| D  | 4A (1)                  |                | -         | 25         | 25        | 4EI  |
| D  | 4AESPGR.1               |                | -         | 19         | 19        | 4EI  |
| D  | 4ALLGR.1                |                | -         | 19         | 19        | 4EI  |
| D  | 4AP.1                   |                | -         | 13         | 13        | 4EI  |
| D  | 4AP.2                   |                | -         | 12         | 12        | 4EI  |
| D  | 4C (1)                  |                | -         | 29         | 29        | 4EI  |
| D  | 4D (1)                  |                | -         | 23         | 23        | 4EI  |

#### Sextraction des élèves indisponibles ou cours gênants

Dans la fenêtre Élèves indisponibles de l'affichage Emploi du temps > Groupes > Élèves, réalisez une extraction des élèves indisponibles ou des cours gênants lors de l'ajout d'un élève à un groupe.

| EDT                                                                | Changer des élèves de groupe 🗙 |                 |          |           |                |                         |                |                          |   |
|--------------------------------------------------------------------|--------------------------------|-----------------|----------|-----------|----------------|-------------------------|----------------|--------------------------|---|
| Uniquement les élèves extraits Diagnostic des élèves indisponibles |                                |                 |          |           |                |                         |                |                          |   |
| Afficher                                                           | es élèves a                    | appartenant aux | c partie | s de la r | même partition | Ajouter des élèves d'au | itres classes  |                          |   |
| 🗹 Uniqueme                                                         |                                |                 |          |           |                |                         |                |                          |   |
| Regrouper pa                                                       | ar : Class                     | e               |          |           | -              | EDT                     | Elèves indisp  | onibles                  | × |
| Nom                                                                | Prénom                         | Né(e) le        | Sex      | e Cl.     | Occ. a         | Regrouper par : Cla     | isse           | <b>•</b>                 |   |
| ⊿ 3D                                                               |                                |                 |          |           |                | Élève                   | Raison         | d'indisponibilité        | Q |
| AUBRY                                                              | Pauline                        | 04/01/2006      | F        | 3D        | 30h00          | ⊿ 3D                    |                |                          |   |
| BLONDEAU                                                           | Victoire                       | 22/06/2007      | F        | 3D        | 30h00          | FOUCHER Bryan           | T 3D GREC - GR | EC - annuel - jeu. 16h30 | ^ |
| BOIS                                                               | Julie                          | 16/03/2007      | F        | 3D        | 30h00          |                         | T 3D GREC - EP | l - annuel - jeu. 16h30  |   |
|                                                                    |                                |                 |          |           |                | SENECHAL                | T 3D GREC - GR | EC - annuel - jeu. 16h30 |   |

Marion

2

Q

T 3D GREC - EPI - annuel - jeu. 16h30

Extraire les cours gênants

Extraire les élèves indisponibles

# **GESTION DES ÉLÈVES**

| Signalisation des élèves détachés                | 52 |
|--------------------------------------------------|----|
| Colonne affichant le cumul des dispenses         | 53 |
| Récapitulatif des volumes horaires par élève     | 54 |
| Visualisation des absences sur l'emploi du temps |    |
| Prénom d'usage pour les élèves                   | 57 |
| Nouvelles extractions d'élèves                   | 58 |
| Renseignements sur les élèves                    | 59 |
| Affichage de la liste des responsables           | 60 |
| <b>o</b>                                         |    |

#### ⊘ Signalisation des élèves détachés

Sur tous les affichages *Emploi du temps* des onglets *Emploi du temps* et *Gestion par semaine et absences*, les élèves détachés apparaissent dans la liste des élèves du cours avec une icône spécifique, et une infobulle vous informe plus précisément sur leur détachement.

|                                     | Pour accéder à la liste c<br>cours, cliquez sur cette i | des élèves du cône       | зв 💽 🗈                                   |
|-------------------------------------|---------------------------------------------------------|--------------------------|------------------------------------------|
| semaine en cours                    | - i                                                     |                          | Nom                                      |
| mercredi                            | jeudi                                                   | vendredi                 | Ajouter un élève     et pour afficher ou |
|                                     | FRANCAIS                                                | 1 3B LAT                 | 3B masquer l'icône Élèves                |
| Étude                               | DUPAS M.                                                | 2 LATIN<br>DURAS M       | BERTHE Alexandre détachés, cliquez sur   |
|                                     | S1, S2                                                  | 101                      | BILLAUD Amelia                           |
| ANGLAIS I V1                        | HISTOIRE-GÉOGRAPHIE                                     |                          | BILLET Julien                            |
| BROWN J.                            | MOREAU C.                                               | FRANCAIS<br>DUPAS M      | BLANCHET Antoine                         |
| 103                                 | 206                                                     | 101                      | BONNET Adeline                           |
| 51, 52                              | 51, 52                                                  |                          | CAZENAVE Valentin                        |
|                                     | 1                                                       | TECHNOLOGIE<br>DE IEAN Y | CHABE lives                              |
| MATHÉMATIQUES                       | 2 ÉDUCATION PHYSIQUE                                    | 105                      | CHOPIN Elisa - Mme ALVAREZ Sabrina       |
| 109                                 | PUJOL P.                                                | S1, S2                   | DELAUNAY Alexandre                       |
| S1, S2<br>H (36/36)<br>BOUVIER A.∲⇒ | Gymnase<br>S1, S2                                       | ANGLAIS LV1              | DIOT Melanie                             |
|                                     | H (36/36)                                               | BROWN J.                 | ESTEVE Martin                            |
|                                     |                                                         | S1, S2                   | FERNANDEZ Juliette                       |

#### ⊘ Colonne affichant le cumul des dispenses

Lorsque EDT est connecté au serveur PRONOTE, affichez le nombre total de dispenses d'un élève dans l'affichage Gestion par semaine et absences > Élèves > Dispenses.

Ξ

| Élèves    |              |            |   |     |     |          |
|-----------|--------------|------------|---|-----|-----|----------|
| Classes   | ▼ Élèv       | ves de 6D  |   |     | -   | •••      |
| Nom       | Prénom       | Né(e) le   | Σ | CI. | MEF | 0        |
| ANTOINE   | Benjamin     | 17/06/2006 | 1 | 6D  | 6e  | ø        |
| BERNARD   | Manon        | 12/06/2006 |   | 6D  | 6e  | -        |
| BINET     | Marc-Antoine | 10/05/2006 | 2 | 6D  | 6e  | $\wedge$ |
| BOSC      | Aurelie      | 14/10/2006 |   | 6D  | 6e  |          |
| CLAUDE    | Remy         | 28/02/2006 |   | 6D  | 6e  |          |
| CUNY      | Constance    | 02/06/2006 | 2 | 6D  | 6e  |          |
| DELAMARE  | Alan         | 24/06/2006 |   | 6D  | 6e  |          |
| DEMANGE   | Stacy        | 10/10/2006 |   | 6D  | 6e  |          |
| DESCHAMPS | Théo         | 01/11/2006 |   | 6D  | 6e  |          |
| DIOT      | Florian      | 19/12/2006 |   | 6D  | 6e  |          |
| DUPUIS    | Louise       | 03/12/2006 |   | 6D  | 6e  |          |

Cliquez sur l'icône Personnalisation de la *liste* pour afficher ou masquer la colonne.

| Constance | CUNY | - Saisie | Dis | Dispense 🔻 🔳 T |   |   |   |   |   |    |  |  |  |
|-----------|------|----------|-----|----------------|---|---|---|---|---|----|--|--|--|
| Sept.     |      | J        | V   | S              | D | L | М | М | J | V  |  |  |  |
|           |      | 2        | 3   | 4              | 5 | 6 | 7 | 8 | 9 | 10 |  |  |  |
| Oct.      | V    | S        | D   | L              | м | м | J | v | S | D  |  |  |  |
|           | 1    | 2        | 3   | 4              | 5 | 6 | 7 | 8 | 9 | 10 |  |  |  |
| Nov.      | L    | м        | М   | J              | V | S | D | L | М | М  |  |  |  |
|           | 1    | 2        | 3   | 4              | 5 | 6 | 7 | 8 | 9 | 10 |  |  |  |
| Déc.      | м    | J        | V   | S              | D | L | м | м | J | ٧  |  |  |  |
|           | 1    | 2        | 3   | 4              | 5 | 6 | 7 | 8 | 9 | 10 |  |  |  |
| Janv.     | S    | D        | L   | м              | м | J | V | S | D | L  |  |  |  |
|           | 1    | 2        | 3   | 4              | 5 | 6 | 7 | 8 | 9 | 10 |  |  |  |
| Févr.     | м    | м        | J   | V              | S | D | L | м | м | J  |  |  |  |
|           | 1    | 2        | 3   | 4              | 5 | 6 | 7 | 8 | 9 | 10 |  |  |  |

### Ø Récapitulatif des volumes horaires par élève

Grâce à ce nouvel affichage, identifiez rapidement par élève et pour chaque matière le nombre d'heures assurées par les professeurs, ou bien encore, le nombre d'heures de *Devoirs faits* programmées.

| Matières | Professeurs | c      | lasse | 5   G | Groupes   | Élèv       | /es | γ      | Lø    |       |    | Ŀ     | ١٢    | 7 1   | "  | <u>()</u> | Sal    | es   | Pe   | erso | onnels   | Matér  | iels   |
|----------|-------------|--------|-------|-------|-----------|------------|-----|--------|-------|-------|----|-------|-------|-------|----|-----------|--------|------|------|------|----------|--------|--------|
| Élèves   |             |        | Volu  | Ime   | s horaire | s réal     | isé | s - P  | ériod | e : [ | An | née ( | comp  | olète |    | ▼ dı      | J 02/0 | 9/20 | 021  |      | au 06/07 | 7/2022 |        |
| Classe - | Élèves de 🔻 | •••    | 35    | 36    | 37 38     | 39         | 40  | 41     | 42    | F     | F  | 45    | 46    | 47    | 48 | 49        | 50     | F    | F    | 1    | 2 3      | 4      | 5 F    |
| Nom      | Prénom      | Q      | а     | sep   | ptembre   |            | (   | octobr | e     |       |    | nove  | mbre  |       |    | dé        | cembre |      |      |      | janvier  |        | fé     |
| BOUET    | Maxime      | æ      |       | ELA   |           |            |     | Matià  |       |       |    | р     | rofor |       | -  |           | Heu    | res  | s de | cou  | irs      | CI.    | CL ÁR  |
| DELHAYE  | Tony        | Ξ      |       | Ele   | eve       |            |     | Matie  | ere.  |       |    | P     | loles | sseu  |    | P         | rog.   | As   | suré | é    | Écart    | cours  | CI. en |
| DESCAMPS | Manon       | Ъ,     | 🔺 D   | ELH/  | AYE Tony  |            |     |        |       |       |    |       |       |       |    | 9         | 31h00  |      | 884h | 00   | - 47h00  |        |        |
| DUBOS    | Amandine    | $\sim$ | D     | ELHA  | YE Tony   | <b>⊿</b> A | NGL | AIS L  | V1    |       |    |       |       |       |    | 1         | 08h00  |      | 102h | 00   | - 6h00   |        |        |
| FREMONT  | Alicia      |        | D     | ELHA  | YE Tony   | A          | NGL | AIS L  | V1    |       | 1  | BROV  | VN Ju | lie   |    | 1         | 08h00  |      | 102h | 00   | - 6h00   | 3A     | 3A     |
| GRONDIN  | Aurelien    |        | D     | ELHA  | YE Tony   | <b>A</b>   | RTS | PLAS   | STIQU | ES    |    |       |       |       |    |           | 36h00  |      | 35h  | 00   | - 1h00   |        |        |
| HUMBERT  | Charlotte   |        | D     | ELHA  | YE Tony   | A          | RTS | PLAS   | STIQU | ES    | 1  | MONI  | ER Cé | line  |    |           | 36h00  |      | 35h  | 00   | - 1h00   | 3A     | 3A     |
| LAPEYRE  | Aline       |        | D     | ELHA  | YE Tony   | 🔺 DI       | EVO | IRS FA | AITS  |       |    |       |       |       |    |           | 0h00   |      | 3h   | 00   | 3h00     |        |        |
| LAVAUD   | Anaīs       |        | D     | ELHA  | YE Tony   | D          | EVO | IRS F/ | AITS  |       |    |       |       |       |    |           | 0h00   |      | 3h   | 00   | 3h00     | <3A> D | 3A     |
| MATHIS   | Faustine    |        | D     | ELHA  | YE Tony   | 🔺 Él       | DUC | ATION  | PHY   | siQ   |    |       |       |       |    | 1         | 08h00  |      | 102h | 00   | - 6h00   |        |        |
| OGER     | Ameline     |        | D     | ELHA  | YE Tony   | É          | DUC | ATION  | I PHY | siqu  | JE | ROU)  | Nav   | /al   |    | 1         | 08h00  |      | 102h | 00   | - 6h00   | 3A     | 3A     |

#### ⊘ Visualisation des absences sur l'emploi du temps

Depuis les affichages *Emploi du temps, Planning Multiressources* et *Planning Multisemaines* de l'onglet *Gestion par semaine et absences > Élèves,* les cours sont voilés si l'élève est absent.

| cieves de ou       |        |    |       |
|--------------------|--------|----|-------|
| Nom Prénom         | Classe |    | Q     |
| ANTOINE Benjamin   | 6D     | 6e | Je Je |
| BERNARD Manon      | 6D     | 6e | -     |
| BERTRAND Rayane    | 6D     | 6e | 6     |
| BINET Marc-Antoine | 6D     | 6e | ^     |
| BOSC Aurelie       | 6D     | 6e |       |
| CLAUDE Remy        | 6D     | 6e |       |
| CUNY Constance     | 6D     | 6e |       |
| DELAMARE Alan      | 6D     | 6e |       |
| DEMANGE Stacy      | 6D     | 6e |       |
| DESCHAMPS Theo     | 6D     | 6e |       |
| DIOT Florian       | 6D     | 6e |       |
| DUPUIS Louise      | 6D     | 6e |       |
| FAUVEL Laurine     | 6D     | 6e |       |
| FORT Nicolas       | 6D     | 6e |       |

4.1 · · · ·

#### ANTOINE Benjamin - Emploi du temps du 21/02/2022 au 27/02/2022 (6D) 🗌 Mode

| 35 | 36                          | 37                            | 38  | 39 | 40                                                                   | 41                              | 42                         | F    | F                                            | 45  | 46     | 47 | 48                              |   |  |  |  |  |
|----|-----------------------------|-------------------------------|-----|----|----------------------------------------------------------------------|---------------------------------|----------------------------|------|----------------------------------------------|-----|--------|----|---------------------------------|---|--|--|--|--|
| a  | se                          | ptemb                         | re  |    |                                                                      | octob                           | re                         | _    |                                              | nov | embre  |    |                                 |   |  |  |  |  |
|    | mardi 3                     | 22/02                         |     |    | mei                                                                  | rcredi                          | 23/02                      |      |                                              | jeı | ıdi 24 | 02 |                                 |   |  |  |  |  |
| MA | THÉM<br>RAM<br>20<br>H (30  | ATIQI<br>ON S.<br>)9<br>6/36) | JES |    | MATHÉMATIQUES<br>RAMON S. HISTOIRE-GÉ<br>209 200<br>H (36/36) H (36/ |                                 |                            |      |                                              |     |        |    | OGRAPHIE<br>AU C.<br>6<br>i/36) |   |  |  |  |  |
| т  | ECHN<br>GRAN<br>10<br>H (30 | OLOG<br>IGE S.<br>)8<br>6/36) | IE  |    | F                                                                    | FRANC<br>GENET<br>107<br>H (36/ | CAIS<br>M.<br>7<br>(36)    |      | 41S<br>M.<br>6)                              |     |        |    |                                 |   |  |  |  |  |
| А  | NGLA<br>DOUC<br>10<br>H (30 | IS LV<br>ET L.<br>04<br>6/36) | 1   | H  | ISTOI<br>N                                                           | RE-GÉ<br>10REA<br>206<br>H (36/ | OGRA<br>(U C.<br>5<br>(36) | PHIE | ANGLAIS LV1<br>DOUCET L.<br>104<br>H (36/36) |     |        |    |                                 |   |  |  |  |  |
|    | FRAN                        | CAIS                          |     |    |                                                                      |                                 |                            |      |                                              |     |        |    |                                 | I |  |  |  |  |

#### Prénom d'usage pour les élèves

Depuis l'affichage *Emploi du temps > Élèves > Liste*, ajoutez un prénom d'usage à la fiche d'un élève : ce prénom sera couramment utilisé à la place du prénom de naissance partout dans le logiciel.

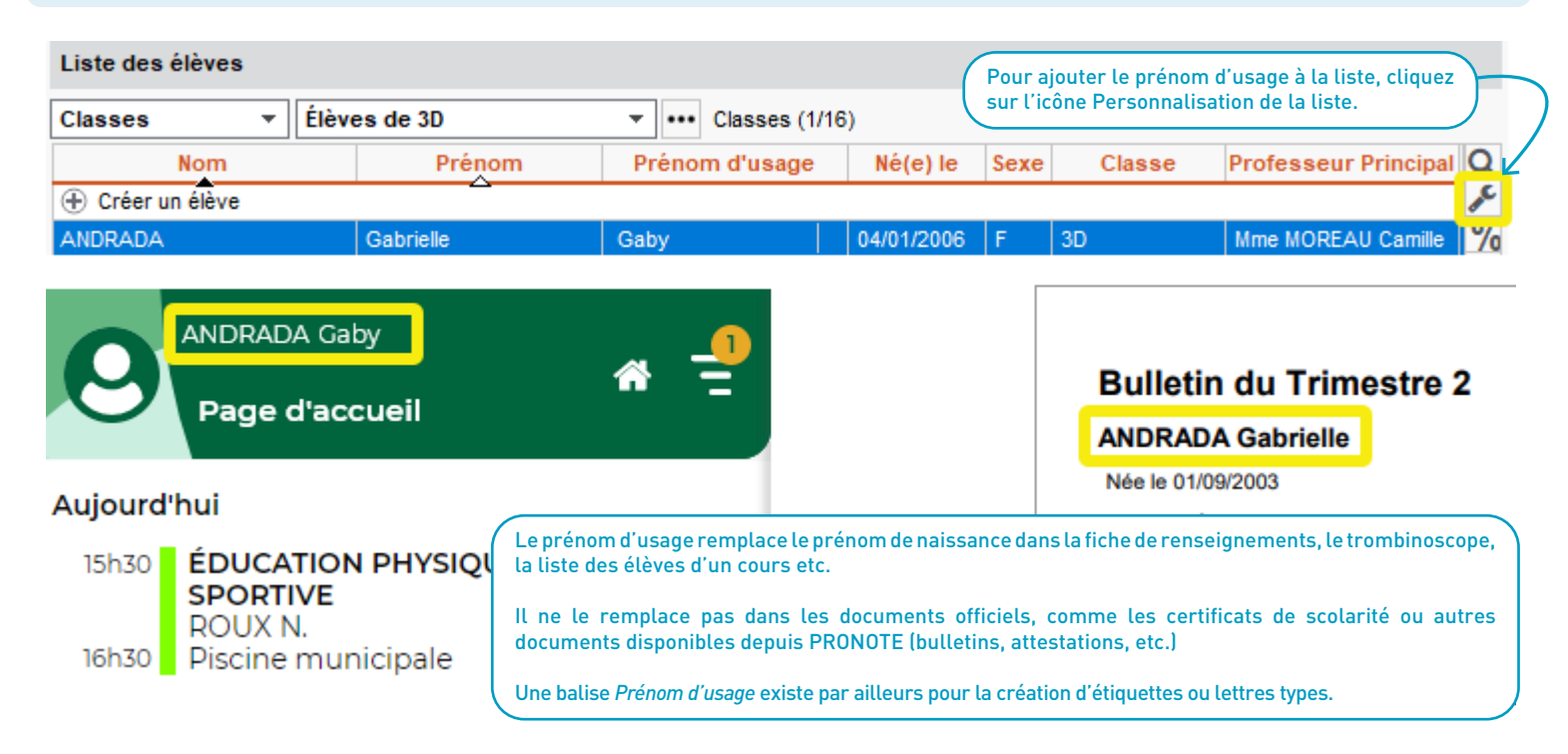

### ⊘ Affichage de la liste des responsables

Depuis l'affichage *Emploi du temps > Responsables > Liste*, ajoutez ou retirez de la liste les parents dont les enfants ont quitté l'établissement.

| Liste des re | sponsables       |                      |                                         | \$       |                            |
|--------------|------------------|----------------------|-----------------------------------------|----------|----------------------------|
| Responsable  | es préférentiels | ▼ 6B ▼               | ]                                       |          | Pour activer/désactiver le |
| Civilité     | Nom              | Prénom               | E-mail                                  | SMS      | en forme de roue crantée.  |
| М.           | ALMEIDA          | Eduardo              | christophe.christophe@fournisseu        | <b>V</b> |                            |
| Mme          | BONNEFOY         | Soria                | soria.bonnefoy@fournisseur.fr           | <b>V</b> |                            |
| Mme          | BOULAY           | Valerie              | valerie.boulay@fournisseur.fr           |          |                            |
| М.           | BOULET           | Marc                 | marc.boulet@fournisseur.fr              | 1        |                            |
| Mme          | BRESSON          | Adelaide             | adelaide.bresson@fournisseur.fr         | 1        |                            |
| Mme          | BRUNO            | Isabelle             | isabelle.bruno@fournisseur.fr           |          |                            |
| Mme          | CADET            | Sandrine             | sandrine.cadet@fournisseur.fr           |          |                            |
| М.           | DACOSTA          |                      | 1                                       | -        |                            |
| М.           | DELAPORTE        | 101 Mes préférences  | s d'affichage                           |          | ×                          |
| Mme          | DELHAYE          | Afficher les respons | sables des élèves sortis de l'établisse | ement    |                            |
| М.           | DEVOS            |                      |                                         |          |                            |
| М.           | DUCHENE          |                      |                                         |          | Fermer                     |
| М.           | FAVRE            |                      |                                         |          |                            |
| М.           | FOUQUET          | João                 | joao.fouquet@fournisseur.fr             | <b>√</b> |                            |

#### ⊘ Nouvelles extractions d'élèves

Depuis les affichages *Emploi du temps / Gestion par semaine et absences > Cours > Liste*, réalisez une extraction d'élèves selon les critères de votre choix : absents, dispensés, à la maison (etc.)

#### Liste des séances du 02/09/2021 au 05/09/2021

| 35    | 36    | 37     | 38     | - 39 | ) 4 | 40 | 41        | 42   | 43   | 44    | 45    | 46      | 47       | 48        | 49      | 50      | 51       | 52    | 1       | 2     | 3    | 4 | 5            | 6     | 7    |
|-------|-------|--------|--------|------|-----|----|-----------|------|------|-------|-------|---------|----------|-----------|---------|---------|----------|-------|---------|-------|------|---|--------------|-------|------|
| a     | se    | ptemb  | re     |      |     |    | octob     | re   |      |       | nov   | embre   |          |           | dé      | écemb   | re       |       |         | janv  | /ier |   |              | fé    | vrie |
| Da    | te-He | ure de | ébut c | our  | s   | 1  | Durée     | e    | État | Statu | It    | Natur   | е        | Pond      |         |         | Etiq     | uette |         |       | Eff. |   | P            | rofes | seu  |
| jeudi | 02/09 | à 08h0 | 00     |      |     |    | <u></u> 1 | h00  |      |       |       |         |          |           |         |         |          |       |         |       |      |   |              |       |      |
| jeudi | 02/09 | à 08h0 | 00     |      |     |    | 1         | h00  |      | EDT   |       |         |          | Extraire  | e les é | élèves  | de la    | sélec | tion    |       |      | × | s            |       |      |
| jeudi | 02/09 | à 08h0 | 00     |      |     |    | 1         | h00  |      | 0     | Tous  | les élè | ves ir   | nscrits a | aux co  | ours sé | election | nnés  |         |       |      |   | - <b>.</b> . |       |      |
| jeudi | 02/09 | à 08h( | 00     |      |     |    | 1         | h00  |      | 0     | Les é | lèves   | détac    | hés dar   | ns d'a  | utres d | ours     |       |         |       |      |   | 3.           |       |      |
| jeudi | 02/09 | à 08h0 | 00     |      |     |    | 1         | h00  |      | ۲     | Elève | es étar | nt :     |           |         |         |          |       |         |       |      |   | т            | М.    |      |
| jeudi | 02/09 | à 08h0 | 00     |      |     |    | 1         | h00  |      |       | D F   | résen   | ts en    | cours p   | hysiq   | uemer   | nt       |       |         |       |      |   |              |       |      |
| jeudi | 02/09 | à 08h0 | 00     |      |     |    | 1         | h00  |      |       | □ A   | la ma   | ison     |           |         |         |          |       |         |       |      |   |              |       |      |
| jeudi | 02/09 | à 08h0 | 00     |      |     |    | 1         | h00  |      |       |       | bsent   | s        |           |         |         |          |       |         |       |      |   | С            |       |      |
| jeudi | 02/09 | à 08h0 | 00     |      |     |    | 1         | h00  |      |       |       | Dispen  | sés      |           |         |         |          |       |         |       |      |   | L P          | ς.    |      |
| jeudi | 02/09 | à 08h0 | 00     |      |     |    | 2         | 2h00 |      |       |       | Exclus  |          |           |         |         |          |       |         |       |      |   | 1            |       |      |
| jeudi | 02/09 | à 08h0 | 00     |      |     |    | 2         | 2h00 |      |       |       | En stag | je       |           |         |         |          |       |         |       |      |   | З.           |       |      |
| jeudi | 02/09 | à 08h0 | 00     |      |     |    | 2         | 2h00 |      |       |       |         |          |           |         |         |          |       |         |       |      |   | E            | JR M. |      |
| jeudi | 02/09 | à 08h0 | 00     |      |     |    | 2         | 2h00 |      |       | Uniq  | uemer   | nt s'ils | sont d    | étache  | és dan  | is les d | cours | sélecti | onnés |      |   | 13           | S     |      |
| iaudi | 00/00 | à 00h0 | 0      |      |     |    | 4         | b00  |      |       |       |         |          |           |         |         |          |       |         |       |      |   | 4            |       |      |

# 🛇 Renseignements sur les élèves

Dans l'affichage *Emploi du temps > Groupes > Élèves*, retrouvez plus d'informations sur les élèves dans les listes d'élèves par classe / groupe.

| Personnalisati    | on de la liste     | ×      | 4C - Élèves 🖲 Tous 🔇        | Au 06/04/20    | 022 🛗 🗹 Un | ie liste par o | lasse                    |
|-------------------|--------------------|--------|-----------------------------|----------------|------------|----------------|--------------------------|
| Colonnes          | affichées          | Q      | Options : ITALIEN<br>ESPAGN | LV2<br>IOL LV2 | ^          | Régim          | es: EXT D                |
| Nom               | Nom Prénom         | ^      |                             |                | ~          | Bedeubler      |                          |
| Né(e) le          | Né(e) le           | $\sim$ | 04 <                        |                | >          | Redoublai      |                          |
| Entrée            | Date d'entrée      | $\sim$ | Rapport G/F : 🛛 👌           |                | ₽<br>2     | Proj. a        | cc.:0                    |
| Sortie            | Date de sortie     |        | Nom Prénom                  | Né(e) le       | Entrée     | Sortie         | MEF Q                    |
| MEF               | MEF                |        | Aiouter un élève à 4C       |                | <b></b>    |                | J.C.                     |
| Opt. 1            | Option 1           |        | AUFERET Lazhare             | 25/10/2008     | 02/09/2021 |                | 4e (5)                   |
| Opt. 2            | Option 2           |        |                             | 18/06/2008     | 02/09/2021 |                | 4 Ces nouvelles colonnes |
| S.                | Sexe               |        | BILLARD Romain              | 17/06/2008     | 02/00/2021 |                | peuvent être ajoutées    |
| Prj. d'acc.       | Projet d'accompa   |        | BLONDEL Brispillia          | 05/08/2008     | 02/09/2021 |                | dans Personnalisation de |
| Accomp.           | Accompagnants      |        | BLONDEL Priscilla           | 00/08/2008     | 02/09/2021 |                | 40                       |
| Redoub.           | Redoublant         |        | BOUDET Lies                 | 16/04/2008     | 02/09/2021 |                | 40                       |
| Eng.              | Engagements        |        | CHIDON Valentin             | 28/05/2008     | 02/03/2021 |                | 40                       |
| Tuteur            | Tuteur             |        | DANIEL Delabias             | 20/05/2008     | 02/09/2021 |                | 40                       |
| Activité hors cou | Activité hors cou  |        |                             | 12/07/2008     | 02/09/2021 |                | 40                       |
| Dispositif ULIS   | Dispositif ULIS (F |        | DELARUE Helene              | 11/12/2008     | 02/09/2021 |                | 4e<br>4e                 |

# COMMUNICATION

| Rappel par SMS des évènements de l'agenda    | 60 |
|----------------------------------------------|----|
| Propositions de remplacement                 |    |
| Création d'un événement via la fiche cours   |    |
| Envoi de notifications depuis la fiche cours |    |
| Onglet Communication réaménagé               |    |

# 🛇 Rappel par SMS des évènements de l'agenda

Programmez l'envoi d'un SMS type aux utilisateurs concernés par un évènement dans l'agenda de l'établissement.

| Mon agenda                                                            | 0.00 | Destinat     | aires liés aux clas | sses (1) / groupes (0)   | Destina    | ataires à titre individuel (0)             |          |
|-----------------------------------------------------------------------|------|--------------|---------------------|--------------------------|------------|--------------------------------------------|----------|
| 1 🚺 💲 🕅 🛣 < 01/04/2 🏥 🕨                                               | Ŵ    | Classes      | /Groupes •••        |                          |            |                                            |          |
|                                                                       |      |              | Responsables        | Élèves                   |            | Personnels                                 |          |
| Pour pouvoir envoyer des SMS de<br>relance, vous devez avoir souscrit |      |              |                     | Profess                  | eurs       |                                            |          |
| préalable.                                                            | *:I  | Les utilisat | teurs administrati  | fs ayant le droit de con | sulter tou | ous les évènements voient to               | ous      |
|                                                                       | -Ra  | appel par S  | SMS                 |                          |            | En double clique                           | ant      |
| 09h00                                                                 |      | Envoyer      | r un SMS de rela    | ance 1 jours avan        | t l'évènem | ment dans cette coloni                     | ne,      |
|                                                                       |      | Choix        | des destinataires   | s et de leur SMS de rela | ance :     | vous accedez<br>paramétrage d<br>SMS types | au<br>es |
| 10h00                                                                 |      |              | Destinataires       | SMS Types                | ď          |                                            | $\sim$   |
|                                                                       |      |              | Professeurs         | Rappel évènement         | K.         | ^                                          |          |
|                                                                       |      |              | Responsables        | Rappel évènement         |            |                                            |          |
| 11h00                                                                 |      |              | Élèves              | Rappel évènement         |            |                                            |          |
|                                                                       |      | -            | Personnels          | Rappel évènement         |            |                                            |          |
|                                                                       |      |              |                     |                          |            | ¥                                          |          |

|                                                                                                    | ED                                                                            |               | lition et envoi de SMS |                                                                                                    |
|----------------------------------------------------------------------------------------------------|-------------------------------------------------------------------------------|---------------|------------------------|----------------------------------------------------------------------------------------------------|
|                                                                                                    | Libellé<br>Créer un SMS type<br>Destinés aux responsables<br>Rappel évènement | Cat<br>Agenda | <b>Q</b>               | Rappel évènement - Rédaction des SMS types Insérer Nous vous rappelons que l'évènement «TitreEvenement» aur lieu le «DateDebutEvenement» de «HeureDebutEvenement» «HeureFinEvenement». |
| 11:56<br>Jeudi 31 mars                                                                                                    |                                                                               |               |                        | Longueur du SMS type (hors variables insérées) : 134/16                                                                                                    |
| +33601010101 maini<br>Nous vous rappelons que l'évèneme<br>Inscription au tournoi de badminton<br>lieu le 31 mars de 9h à 10h. | tenant<br>ent<br>aura                                                         | >             | ~                      |                                                                                                    |

#### ⊘ Propositions de remplacement

Dans l'affichage *Gestion par semaine et absences > Professeurs >Saisie des absences et des remplacements*, proposez un remplacement à un professeur via un message préconfiguré envoyé sur sa messagerie PRONOTE.

| Professeur   | Classes                                                 | Statut                | Motif                                                       | 2 | Date             | Hrs           | F                    | Remplacé <u>(</u> e) | par <      |   | Q      |
|--------------|---------------------------------------------------------|-----------------------|-------------------------------------------------------------|---|------------------|---------------|----------------------|----------------------|------------|---|--------|
| BROWN J.     |                                                         | 4                     | Sortie pédagogique                                          | 1 | 14/09 de 08h0    | 4h00          | MILLO                | T P.                 |            |   | J.C.   |
|              | 3C                                                      |                       |                                                             |   | 14/09 de 09h00   | 1h00          | MILLOT               | Г Р.                 | <          |   | •      |
|              | 5B                                                      |                       |                                                             |   | 14/09 de 10h00   | 1h00          |                      | Envoyerpar           | CMC        |   | ď      |
|              | 5C                                                      |                       |                                                             |   | 14/09 de 11h00 ; | 1h00          |                      | envoyer par          | SIVIS      |   | $\sim$ |
|              | 3A                                                      |                       |                                                             |   | 14/09 de 14h30   | 1h00          | $\bowtie$            | Envoyer par          | courrier   | _ |        |
| EDT          |                                                         |                       | Nouvelle discussion                                         |   |                  |               |                      | Envoyer par          | discussion |   |        |
| Objet Affect | ofesseurs<br>Personnels<br>ation de ren<br>U =<br>BROWN | •• 1<br>•• 0<br>= = = | ment<br>E ■ Police sys ✓ 16px<br>lardi 14/09 de 09h00 à 10h | ~ | A V 🗶 V          | S 1<br>(1 - 3 | % <u>1</u><br>C - sa | ⊊ ®⊊ ∨<br>Ille       |            |   |        |

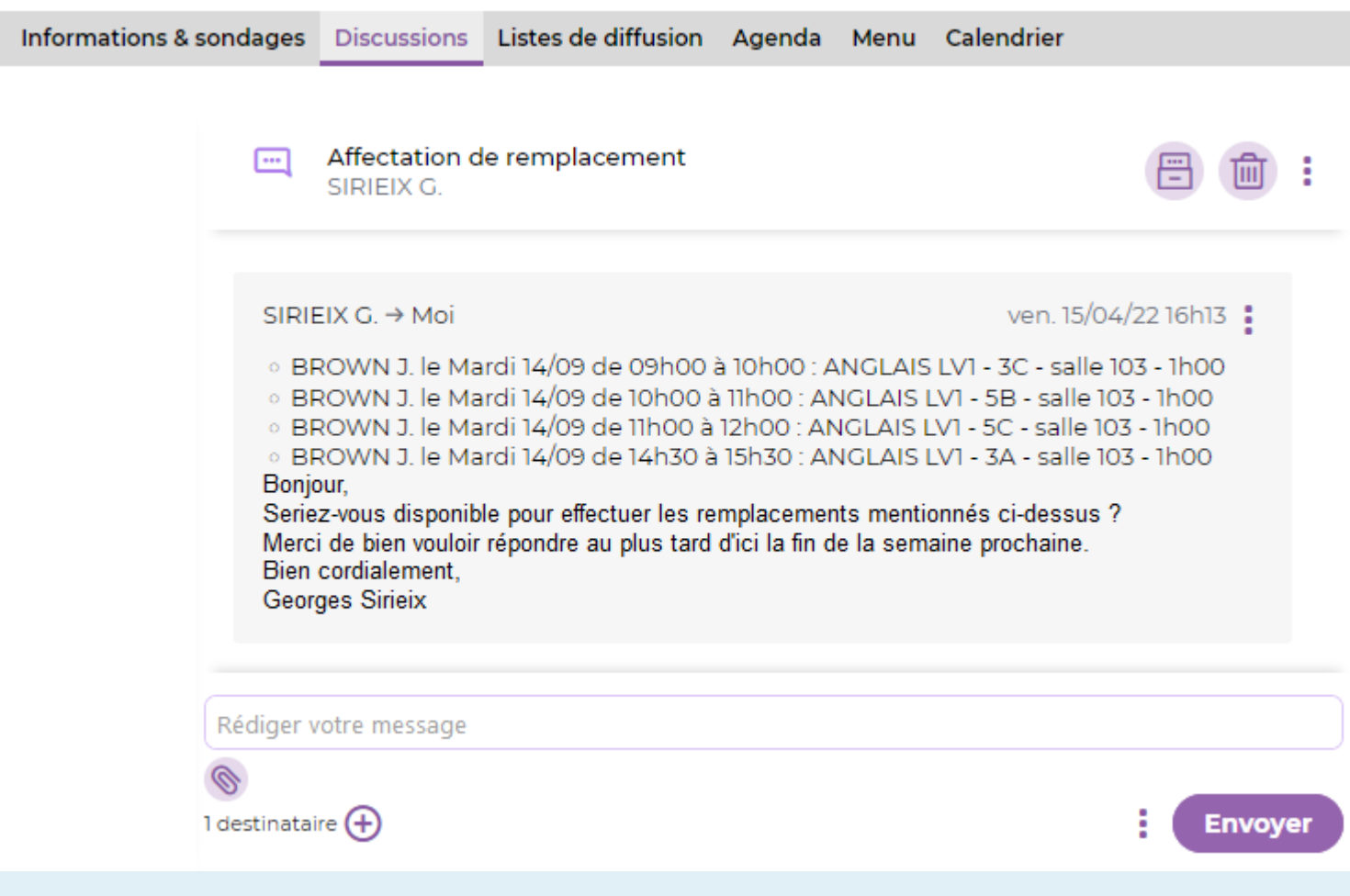

#### ⊘ Création d'un événement via la fiche cours

Si votre Client EDT est connecté à votre base PRONOTE, rendez-vous dans l'onglet *Gestion par semaine et absences* pour transformer un cours exceptionnel sur l'emploi du temps d'une ressource en évènement dans l'agenda de l'établissement.

| 25  | 3D                                  |                                                                                                 |             |                                    |  |  |  |
|-----|-------------------------------------|-------------------------------------------------------------------------------------------------|-------------|------------------------------------|--|--|--|
|     | Parties                             | 0                                                                                               |             |                                    |  |  |  |
|     | Elèves d                            | létachés 0                                                                                      |             |                                    |  |  |  |
|     | Salles                              | 1                                                                                               |             |                                    |  |  |  |
|     | 101                                 |                                                                                                 |             |                                    |  |  |  |
|     | Mémo                                | <b></b>                                                                                         |             |                                    |  |  |  |
| API | Rencontro<br>Joseph Pa<br>questions | e avec l'écrivain et journaliste<br>acotille. N'hésitez pas à préparer vos<br>avant la séance ! |             |                                    |  |  |  |
|     | < 🛛                                 | Envoyer par SMS                                                                                 | S2 (18/36)  | 102                                |  |  |  |
|     | @                                   | Envoyer par e-mail                                                                              | ANGLAIS LV1 | Exceptionnel                       |  |  |  |
|     | $\boxtimes$                         | Envoyer par courrier                                                                            | BACHELET M. |                                    |  |  |  |
|     | ORT                                 | Diffuser une information                                                                        | 103         | FRANCAIS<br>REBOUL C               |  |  |  |
|     |                                     | Démarrer une discussion                                                                         | FRANÇAIS    | Amphi                              |  |  |  |
|     | <b>**</b>                           | Créer un évènement dans l'agenda                                                                | REBOUL G.   | Rencontre avec l'ecrivain et journ |  |  |  |
|     |                                     |                                                                                                 | 104         | 8                                  |  |  |  |

| ED                         | Nouvel évènement                                                                                                    | ×                       |
|----------------------------|----------------------------------------------------------------------------------------------------|-------------------------|
| Titre :                    | FRANCAIS Catégorie Etablissement                                                                                                    | <b>-</b>                |
| Début :                    | 15/04/2022 🛗 10:00 🚔 🗌 Sans horaire                                                                                                    | <b>∂</b><br>Définir une |
| Fin :                      | 15/04/2022 🛗 12:00 🚖                                                                                                    | périodicité             |
| Commen                     | taire :                                                                                                    |                         |
| Sall<br>Ren<br>Con<br>fran | e : Amphi<br>icontre avec l'écrivain et journaliste Joseph Pacotille.<br>iférence donnée dans le cadre du cycle Découvertes Métiers organisé par M. G. REBOUL (professeur de<br>içais) et Mme A. TESSIER (professeur de SVT). |                         |

| Informations & sonda                                   | ges Discussions Ag                                                                                    | enda <mark>Menu</mark>                    | Calendrier                                                               |
|--------------------------------------------------------|----------------------------------------------------------------------------------------------------|-------------------------------------------|--------------------------------------------------------------------------|
| Agenda de l'établiss                                   | ement Vue chronolog                                                                                   | gique Vue hebo                            | domadaire                                                                |
| Rence                                                  | ontre chorale Gospel de                                                                               | 9h à 16h;                                 |                                                                          |
| Aujourd'hui FRAN<br>Aujou<br>Salle :<br>Rence<br>Confé | ICAIS<br>rd'hui de 10h00 à 12h0<br>: Amphi<br>ontre avec l'écrivain et jo<br>érence donnée dans le ca | 0<br>ournaliste Josep<br>adre du cycle De | oh Pacotille.<br>Découvertes Métiers organisé par M. G. REB <sup>,</sup> |

### ⊘ Envoi de notifications depuis la fiche cours

Dans l'onglet *Gestion par semaine et absences*, envoyez des notifications depuis une fiche cours pour signaler une modification de l'emploi du temps.

| Nouvelle séance de 1h00 Remplacement                                                                                   |       |
|----------------------------------------------------------------------------------------------------|-------|
| Remplacement                                                                                                    |       |
|                                                                                                    |       |
| 1h00 - jeudi 05/05 à 09h00     Image: Créer un polyceau model       28 élèves     Image: Créer un polyceau model       |       |
| Matières 1 Course annué                                                                                                |       |
| TECH - TECHNOLOGIE Cours déplacé Célèves (28) ☑ Responsable des élèves (51) ☑ Professeurs (2)                          |       |
| Professeurs 1 Cours exceptionnel (2) I Gestionnaires de salle (0) Gestionnaires de matériel (0)                        |       |
| GRANGE Sophie Cours modifié                                                                                            |       |
| Personnels 1 Enseignement en distar La notification sera envoyée à tous les participants sur leur espace respectif. La |       |
| IMAI Arimi Professeur absent Professeur absent Professeur absent                                                       |       |
| Groupes 0 Professeur remplacé Titre Remplacement de professeur                                                         | ici,  |
| Classes 1 Salle modifiée Visualisez Le 1                                                                               | exte  |
| Saut de ligne : Maj+Entrée (hors variables insér Sans tes Dause                                                        | , tel |
| Insérer une rubrique cours     duit ser a vul par destinataires.                                                       | les   |
| Envoyer une notification                                                                                               | T     |
| Envoyer par courrier Series assure par <                                                                               |       |
| Créer un évènement dans l'agenda                                                                                       |       |
|                                                                                                    |       |
| avec des balises, cliquez sur<br>Insérer une rubrique cours.                                                           |       |

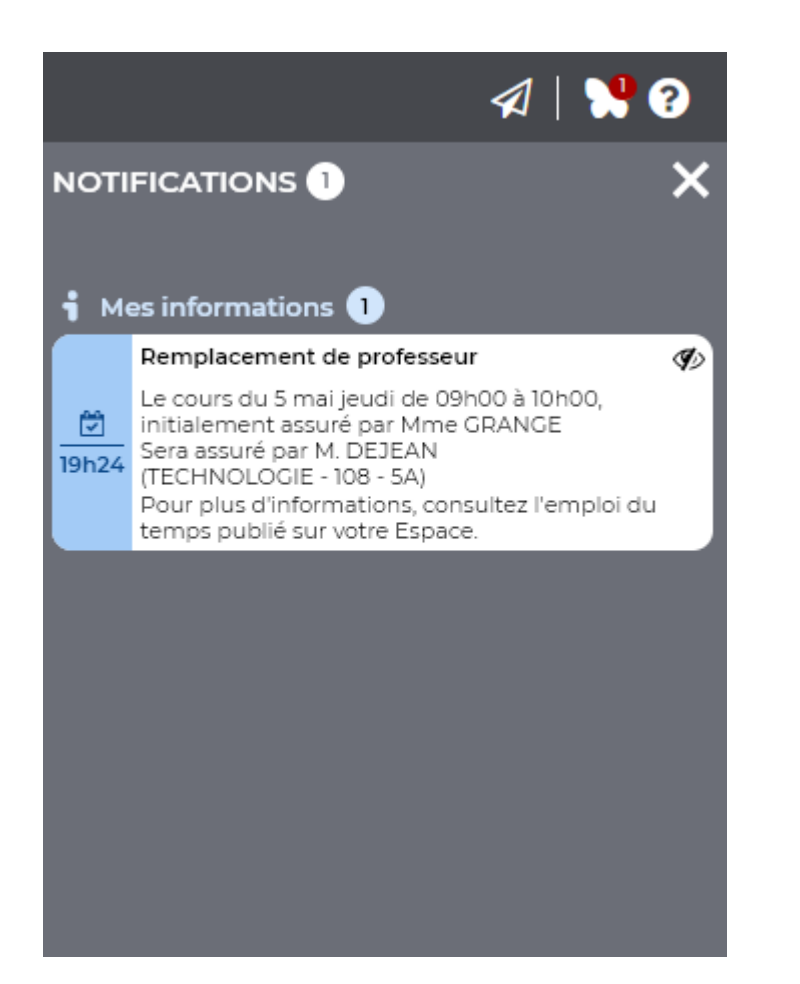

# 📀 Onglet Communication réaménagé

L'onglet *Communication* d'EDT a été réaménagé : le sous-onglet *Messagerie* est remplacé par deux sous-onglets *Discussions* et *Infos/sondages*, chacun disposant de son propre affichage *Liste de diffusion*.

| orts/Exports <u>M</u> es préférences <u>P</u> aramètres <u>S</u> en | veur Configuration   | Menu INDE  | K                            | 🔨 📜 🗸                 |
|---------------------------------------------------------------------|----------------------|------------|------------------------------|-----------------------|
| 🖂 📮 i 🗳 📮 🗉                                                         | <u>ä</u> 🙆           |            |                              |                       |
| Gestion par semaine et absences Reno                                | contres parents / pr | rofesseurs | Conseils de classe STSW      | B Communication       |
| Discussions Infos/sondages 😐 😵                                      | Casier numérique     | Agenda     | E-mails   Courriers   SMS    | Gestion des identités |
| Listes de diffusion 🗌 Uniquement mes listes                         |                      | Clas       | se de neige - Composition de | la liste              |
| Nom                                                                 | Auteur 💕             | É          | lèves                        |                       |
| Créer une nouvelle liste de diffusion                               |                      |            | AMIOT Mathieu                |                       |
| Classe de neige                                                     | Superviseur 🗸 🗸      |            | ARNAL Jean-Baptiste          |                       |
| Classe verte                                                        | Superviseur 🗸        |            | ARNOUX Geoffrey              |                       |
| Voyage Allemagne                                                    | Superviseur 🗸        |            | ASTIER Lucie                 |                       |
| Voyage Espagne                                                      | Superviseur 🗸        |            | AUFFRET Lyes                 |                       |
| Voyage Italie                                                       | Superviseur 🗸        | E          | BALLY Léa                    |                       |
| Voyage Londres                                                      | Superviseur 🗸        | E          | BERTIN Tayeb                 |                       |
|                                                                     |                      | E          | BERZOUGH Kenza               |                       |

# PRÉRENTRÉE

| Calcul des critères : niveaux affinés                 | 70 |
|-------------------------------------------------------|----|
| Calcul du niveau scolaire : matières personnalisables | 71 |
| Alignement des MEF sur plusieurs niveaux              | 72 |

### 📀 Calcul des critères : niveaux affinés

Dans l'affichage *Prérentrée > Répartition des élèves > Élèves et voeux*, affinez la constitution des classes grâce à cinq niveaux étendus de A à E.

| Liste des élèves   |               |             |                                  |     |                                                       |                           |    |  |  |  |  |
|--------------------|---------------|-------------|----------------------------------|-----|-------------------------------------------------------|---------------------------|----|--|--|--|--|
| Niveaux prévisionn | els 🔻         | Élèves de 4 | Élèves de 4EME 👻 🚥 Niveaux (1/6) |     |                                                       |                           |    |  |  |  |  |
| Nom                | Prénom        | Né(e) le    | Sexe                             | Niv | Critères<br>eau scolaire 💉 Comportement 💉 Absentéisme | 🔗 🖉 Absentéisme Å définir |    |  |  |  |  |
| 🕀 Créer un élève   | ~~~           |             |                                  |     |                                                       |                           |    |  |  |  |  |
| AMIOT              | Mathieu       | 01/12/2009  | G                                | В   | D A                                                   |                           | 5B |  |  |  |  |
| ARNAL              | Jean-Baptiste | 10/06/2009  | G                                | А   | Par Définition des niverus des critères               | ~                         | 5B |  |  |  |  |
| ARNOUX             | Geoffrey      | 09/08/2009  | G                                | E   | Definition des niveaux des criteres                   |                           | 5D |  |  |  |  |
| ASTIER             | Lucie         | 02/11/2009  | F                                | А   | Définissez le nombre de niveaux de chaque critère     |                           | 5D |  |  |  |  |
| AUFFRET            | Lyes          | 22/07/2009  | G                                | А   | Niveau scolaire 5 (ABCDE)                             | -                         | 5B |  |  |  |  |
| BERTIN             | Tayeb         | 08/11/2008  | G                                | D   |                                                       |                           | 5A |  |  |  |  |
| BERTON             | Kenza         | 23/02/2009  | F                                | С   | Comportement 4 (ABCD)                                 | <b></b>                   | 5A |  |  |  |  |
| BESNIER            | Charles       | 20/10/2008  | G                                | В   | Absentéisme 3 (ABC)                                   | <b>T</b>                  | 5D |  |  |  |  |
| BESNIER            | Marie         | 03/05/2009  | F                                | Α   | - ()                                                  |                           | 5A |  |  |  |  |
| BESNIER            | Maxime        | 20/10/2008  | G                                | В   | À définir 5 (ABCDE)                                   | -                         | 5B |  |  |  |  |
| BIGOT              | Florian       | 04/03/2009  | G                                | А   |                                                       |                           | 5D |  |  |  |  |
| BLANC              | Sylvain       | 28/09/2009  | G                                | А   | Annuler Réinitialiser les niv                         | eaux                      | 5B |  |  |  |  |

# ⊘ Calcul du niveau scolaire : matières personnalisables

Dans l'affichage *Prérentrée > Répartition des élèves > Élèves et voeux*, sélectionnez les matières jugées significatives pour le calcul du niveau scolaire de vos élèves.

| News           |         | Defear              | Nárabia        | C       |                  |           | С          | ritères    |                     | 0         |     |
|----------------|---------|---------------------|----------------|---------|------------------|-----------|------------|------------|---------------------|-----------|-----|
| NOM            |         | Prenom              | Ne(e) le       | Sexe    | 💉 liveau sc      | olaire 🖌  | Compo      | rtement    | 🖋 Absentéisme       | À définir |     |
| 🕀 Créer un élè | ève     |                     |                |         |                  |           |            |            |                     |           |     |
|                |         |                     |                |         |                  |           |            |            |                     |           |     |
| ARNAL          | Je      | an-Baptiste         | 10/06/2009     | G       |                  |           |            |            |                     |           | 5B  |
| ARNOUX         | 0       |                     | EDT 0000       |         |                  |           |            |            |                     |           | 5D  |
| ASTIER         |         | -ontirmation        | - EDT 2022     |         |                  |           |            |            |                     |           | 5D  |
| AUFFRET        | Cette   | récupération        | va impacter    | les élé | èves extraits, e | et entraî | nera la pe | rte des ir | nformations déjà sa | aisies.   | 5B  |
| BERTIN         | Confirm | maz voue la rác     | unáration dae  | inform  | atione euivantee |           |            |            | -                   |           | 5A  |
| BERTON         |         |                     | -uperation des |         |                  |           |            |            |                     |           | 5A  |
| BESNIER        | I N     | veau scolaire c     | alcule sur les | matiere | (ioutes)         |           | EDT        |            |                     |           | ×   |
| BESNIER        | C       | ritère lié au com   | portement      |         |                  |           |            |            | Libellá             | LM        |     |
| BESNIER        |         | ritère lié à l'abse | entéisme       |         |                  |           |            | ٨D         | Libelle             | LV        | - ~ |
| BIGOT          |         |                     |                |         |                  |           |            |            | ASTIQUES            |           | - ^ |
| BLANC          |         | ojets d'accomp      | agnement       |         |                  |           |            | ÉDUCATIO   |                     |           | - 1 |
| BLANCHARD      |         |                     |                |         | ,                |           |            | EDICATI    | UN MUSICALE         |           | -   |
| BOCQUET        | Si      | imon                | 13/04/2009     | G       |                  |           | ×2         | EDC        |                     |           | -   |
| BODIN          | Ca      | arolane             | 06/08/2009     | F       |                  |           | ×          | EP3        | N                   |           | -   |
| BONNIN         | Lo      | ouis                | 02/02/2009     | G       | С                | A         | ×          | ESPAGNU    |                     |           |     |

Dans l'affichage Besoins prévisionels, créez des groupes multi-niveaux en alignant leur MEF.

| Prévision par matière - Choix du niv | /eau | Tous les niveaux 🔻 Calcul : MEF |                |                |            |         |     |      |     |
|--------------------------------------|------|---------------------------------|----------------|----------------|------------|---------|-----|------|-----|
| Matière                              |      | Dissipling                      | MEF            |                | T dia akit | Classes | С   | Pere | Q   |
|                                      |      | Discipline                      |                |                | Епесит     | Heures  | Nb. | Bes  | Je. |
| D Accompagnement personnalisé        | (S)  |                                 | 3E, 4E, 5e, 6E |                |            |         |     |      | •   |
| ALLEMAND LV2                         | (0)  | C0221 LETTRE ALLEMAND           | 3E, 4E, 5e     |                |            |         |     |      | P   |
| > ANGLAIS LV1                        | (S)  | L0422 ANGLAIS                   | 3E, 4E, 5e, 6E |                |            |         |     |      |     |
| > ARTS PLASTIQUES                    | (S)  | L1800 ARTS PLASTIQUES           | 3E, 4E, 5e, 6E |                |            |         |     |      |     |
| D EPS                                | (S)  | L1900 EDUC PHYS                 | 3E, 4E, 5e, 6E |                |            |         |     |      |     |
| ESPAGNOL LV2                         | (0)  |                                 | 3E, 4E, 5e     |                |            |         |     |      |     |
| D FRANCAIS                           | (S)  | L0202 LETTRES MODERNE           | 3E, 4E, 5e, 6E |                |            |         |     |      |     |
| ▲ GREC                               | (F)  | L0201 LETTRES CLASSIQ           | 3E, 4E, 5e     |                |            |         |     |      |     |
|                                      |      |                                 | 3E             |                | 28         | 2h00    |     |      |     |
|                                      |      |                                 | 4E             |                | 28         | 1h00    |     |      |     |
|                                      |      |                                 | 5e 🔽           | Alianaslaska   |            | 1h00    |     |      |     |
| D HISTOIRE-GEO                       | (S)  | L1000 HIST GEO                  | 3E, 4E, 5e,    | Aligner les be | esoins     |         |     |      |     |
| > ITALIEN LV2                        | (0)  | L0429 ITALIEN                   | 3E, 4E, 5e     | Supprimer l'a  | lignement  | t       |     |      |     |
| DLATIN                               | (F)  | L0201 LETTRES CLASSIQ           | 3E, 4E, 5e, 6E |                |            |         |     |      |     |
| D MATHS                              | (S)  | C1315 MATH SCIEN PHYS           | 3E, 4E, 5e, 6E |                |            |         |     |      |     |

# RÉFORME DU LYCÉE

| Gestion des alignements de spécialités             | 74 |
|----------------------------------------------------|----|
| Informations sur les alignements prévus            | 75 |
| Génération des groupes                             | 76 |
| Affectation aux familles dès la création des cours | 77 |
| Gestion des salles préférentielles simplifiée      | 78 |

#### Gestion des alignements de spécialités

Suggérez des alignements de groupes de spécialité : ils seront pris en compte par le logiciel, si possible.

#### Génération des groupes

EDT utilise les "Effectifs saisis" des parcours ainsi que les effectifs min et max par matière pour déduire les groupes nécessaires à l'élaboration des cours de spécialité. Vous disposez de 3 modes de génération.

• En répartissant les groupes sur 2 alignements (à utiliser en premier)

EDT peut choisir les groupes prévus dans chaque alignement (A, B) mais si vous le souhaitez, vous pouver prédéfinir les alignements.

#### O En réservant un créneau supplémentaire pour du tronc commun (si peu de classes)

EDT génère les alignements nécessaires et propose une répartition des élèves dans les classes permettant de libérer des créneaux pour le tronc commun

| EDT                        | Prédéfinir les alignements X |                                                                        |                                                                                                    |                                 |              |                               |  |  |  |  |  |  |
|----------------------------|------------------------------|------------------------------------------------------------------------|----------------------------------------------------------------------------------------------------|---------------------------------|--------------|-------------------------------|--|--|--|--|--|--|
| Masquer les groupes aligné | s                            | Cliquez/glissez les groupes potent                                     | iels d                                                                                                 | ans les alignements ci-dessous  |              |                               |  |  |  |  |  |  |
| Groupes potentiels         | Q                            | Lors de la génération des groupes<br>respecter ces alignements souhait | ors de la génération des groupes nécessaires, EDT s'efforcera de<br>especter ces alignements souhaités |                                 |              |                               |  |  |  |  |  |  |
| A-PLA_01                   | C,                           | Alignement A                                                           | Q                                                                                                    | Alignement B                    | Q            | nerer les groupes necessaires |  |  |  |  |  |  |
| A-PLA_02                   | ^                            | A-PLA_01                                                               | P                                                                                                    | A-PLA_02                        | P            |                               |  |  |  |  |  |  |
| HGGSP_01                   | _                            | HGGSP_01                                                               | ~                                                                                                    | HGGSP_02                        | ~            |                               |  |  |  |  |  |  |
| HGGSP_02                   | - 1                          | HLPHI_01                                                               |                                                                                                    | HLPHI_02                        |              |                               |  |  |  |  |  |  |
| HGGSP_03                   | -                            |                                                                        | $\sim$                                                                                                 |                                 | $\mathbf{v}$ |                               |  |  |  |  |  |  |
| HGGSP_04                   | ~                            | 0 3 < >                                                                |                                                                                                    | 0 3 < >                         |              |                               |  |  |  |  |  |  |
| 1 28 < >                   | •                            | Vider Tester                                                           |                                                                                                    | <u>A</u> nnuler <u>V</u> alider |              |                               |  |  |  |  |  |  |
#### ⊘ Informations sur les alignements prévus

Affichez l'alignement prévu d'un cours de spécialité sur la grille de l'emploi du temps annuel et sur la fiche cours.

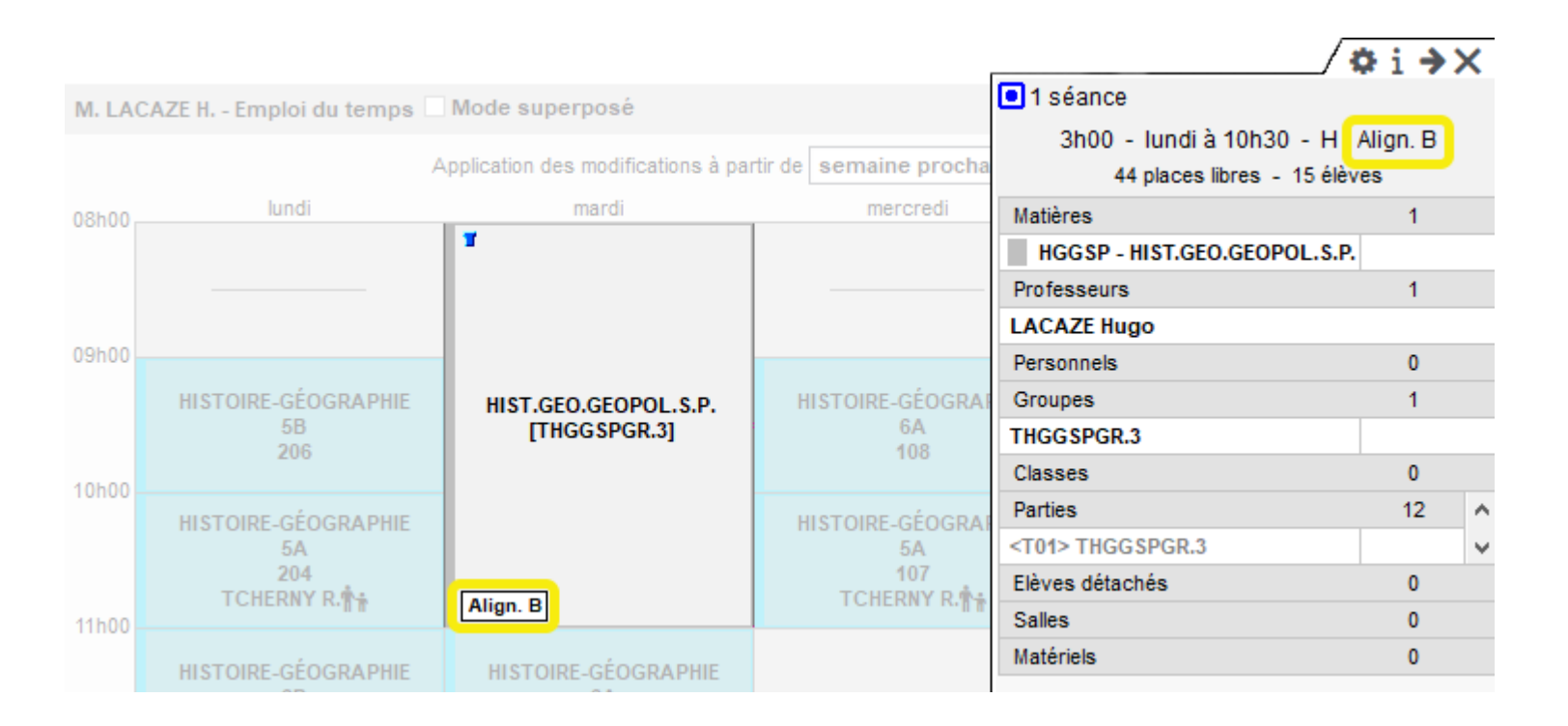

### ⊘ Génération des groupes

Si vous choisissez le mode de génération des groupes qui propose en même temps une répartition des élèves dans les classes, vous pouvez désormais indiquer un effectif maximum par classe constituée.

| Parcours définis                                                                          |                               | •Besoins                        | s en g           | roupes par                   | <ul> <li>Structures nécessaires</li> </ul> |              |      |                                   |
|-------------------------------------------------------------------------------------------|-------------------------------|---------------------------------|------------------|------------------------------|--------------------------------------------|--------------|------|-----------------------------------|
| Nom                                                                                       | Nb.Q                          | Libellé                         | Eff.             | Eff. min.                    | Eff. max.                                  | Nb           | Q    | Nom                               |
| A-PLA   NSINF   SES                                                                       | an C                          | A-PLA-/                         | 10               | 20                           | 35                                         | 1            | J.C. | A Répartition dans les classes pr |
| HGGSP   HLPHI   SES                                                                       | ^                             | CI-AV - C                       | 0                | 20                           | 35                                         |              | ^    | Répartition 1                     |
| HGGSP   HLPHI   THEAT                                                                     |                               | CIRQU - 4                       | 0                | 20                           | 35                                         |              |      | Répartition 2                     |
| HGGSP   MUSIQ   SES                                                                       | ~                             | DANSE -                         | 0                | 20                           | 35                                         |              | ~    | Répartition 3                     |
| 1 12 <                                                                                    | >                             | 0 18 <                          |                  |                              |                                            | >            |      | Répartition 4                     |
| Génération des groupes                                                                    | Répartition 5                 |                                 |                  |                              |                                            |              |      |                                   |
|                                                                                           |                               |                                 |                  |                              |                                            |              |      | ▲ Groupes                         |
| EDT utilise les "Effectits saisis" des parco<br>groupes nécessaires à l'élaboration des c | urs ainsi que<br>ours de spéc | ies effectifs<br>ialité Vous di | min et<br>spose: | max par mati<br>z de 3 modes | ere pour dedi<br>de génératio              | ure les<br>n | 8    | TAGL 8GR.2                        |
|                                                                                           |                               |                                 |                  |                              | de generale                                |              |      | THGGSPGR.2                        |
| EDT peut choisir les groupes sur 3 au<br>EDT peut choisir les groupes prévu               | gnements (a l<br>s dans chaqu | utiliser en pre<br>le alignemen | t (A. B.         | . C) mais si v               | ous le souha                               | itez.        |      | THLPHIGR.2                        |
| vous pouvez prédéfinir les aligneme                                                       | ents.                         |                                 |                  | -,                           |                                            | · · · ·      |      | TMATHSGR.4                        |
| En réservant un créneau supplément                                                        | taire pour du                 | tronc commu                     | ın (si p         | eu de classe                 | s)                                         |              |      | TMATHSGR.5                        |
| EDT génère les alignements néces                                                          | saires et prop                | oose une rép                    | artitior         | n des élèves (               | dans les clas                              | ses          |      | TMATHSGR.6                        |
| permettant de liberer des creneaux                                                        | pour le tronc                 | commun                          |                  |                              |                                            |              |      | TNSINFGR.2                        |
| Effectif max par classe : 35                                                              |                               |                                 |                  |                              |                                            |              |      | TPH-CHGR.4                        |
| O En minimisant les liens entre les grou                                                  | ipes (si le 1er               | mode n'est p                    | as co            | ncluant)                     |                                            |              |      | TPH-CHGR.5                        |

#### ⊘ Affectation aux familles dès la création des cours

Renseignez les familles directement dans la fenêtre de paramètrage de la création des cours de spécialités.

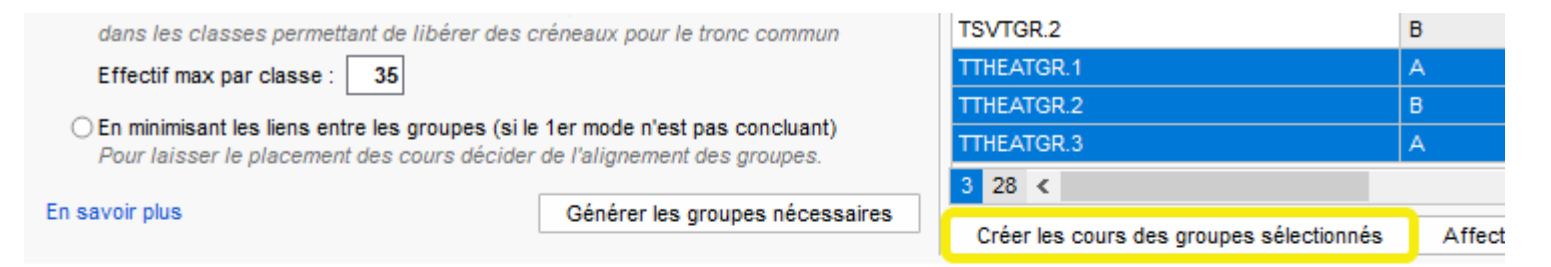

| Paramétrage création de cours |                |                   |     |                                      |          |  |  |  |  |  |
|-------------------------------|----------------|-------------------|-----|--------------------------------------|----------|--|--|--|--|--|
| Périodes du cours             | Caractéristiqu | les               |     | <b>Familla</b>                       |          |  |  |  |  |  |
| 🖌 Année complète 🛛 🔍          | Durée :        | 1h00 🔻            | LDT | ramilies                             | <u>^</u> |  |  |  |  |  |
| Semestre 1                    | Fréquence :    | H - Cours hebdo 🔻 |     | Familles                             | Q        |  |  |  |  |  |
| Semestre 2                    |                |                   |     | Nouveau                              | $\sim$   |  |  |  |  |  |
| Année complète                | Respecte       | les récréations   |     | Journées Portes Ouvertes Spécialités |          |  |  |  |  |  |
| Trimestre 1                   |                |                   |     | 11 juin 2022                         |          |  |  |  |  |  |
| Trimestre 2                   | _              | _                 |     | 25 juin 2022                         |          |  |  |  |  |  |
| Trimestre 3                   | Familles :     |                   | 2   | 28 mai 2022                          |          |  |  |  |  |  |
|                               |                |                   |     | 4 juin 2022                          | $\sim$   |  |  |  |  |  |

#### ⊘ Gestion des salles préférentielles simplifiée

Dans l'affichage *Emploi du temps > Spécialités > Génération des groupes de spécialité*, affectez la salle préférentielle d'un professeur de spécialité dès la génération des cours.

| Besoins en groupes par matière |      |     |     |     |       |   | <ul> <li>Groupes néces</li> </ul> | saires |     |    |                                                      |
|--------------------------------|------|-----|-----|-----|-------|---|-----------------------------------|--------|-----|----|------------------------------------------------------|
| Libellé                        | Eff. | Eff | Eff | Nb. | Gr. ( | Q | Nom                               | Align  | Eff | Nb | Professeurs                                          |
| AGL 8 - LITT. ANGLAIS          | 76   | 20  | 35  | P   | 3     | ۶ | TAGL 8GR.1                        | A      | 23  | 23 | KOPLAN Remy                                          |
| ARTS - ARTS PLASTIQUES         | 40   | 20  | 35  | 1   | 2 [   | թ | TAGL 8GR.2                        | Α      | 20  | 20 | KOPLAN Remy                                          |
| HGGSP - HIST.GEO.GEOPOL.S.P.   | 118  | 20  | 35  | 1   | 4     | ^ | TAGL 8GR.3                        | В      | 33  | 33 | KOPLAN Remy                                          |
| HLPHI - HUMAN.LITTER.PHILO.    | 30   | 20  | 35  | 1   | 1     |   | TARTSGR.1                         | Α      | 20  | 20 |                                                      |
| MATHS - MATHEMATIQUES          | 99   | 20  | 35  | 1   | 3     |   | TARTSGR.2                         | в      | 20  | 20 |                                                      |
| MUSIQ - MUSIQUE                | 14   | 20  | 35  | 1   | 1     |   | THGGSPGR.1                        | Α      | 32  | 32 | Pour pouvoir utiliser cette                          |
| NSINF - NUMERIQUE SC.INFORM.   | 18   | 20  | 35  | 1   | 1     |   | THGGSPGR.2                        | в      | 34  | 34 | attribué un professeur aux                           |
| PH-CH - PHYSIQUE-CHIMIE        | 71   | 20  | 35  | 1   | 3     |   | THGGSPGR.3                        | Α      | 23  | 23 | groupes sélectionnés, et                             |
| SES - SC. ECONO.& SOCIALES     | 122  | 20  | 35  | 1   | 4     |   | THGGSPGR.4                        | в      | 29  | 29 | à ces professeurs dans                               |
| SVT - SVT                      | 65   | 20  | 35  | 1   | 2     |   | THLPHIGR.1                        | А      | 30  | 30 | l'affichage Emploi du temps ><br>Professeurs > Liste |
| THEAT - THEATRE                | 13   | 20  | 35  | 1   | 1     |   | TMATHSGR.1                        | в      | 34  | 34 | Thoresseurs > Liste.                                 |
|                                |      |     |     |     |       |   | TMATHSGR.2                        | А      | 33  | 33 |                                                      |
|                                |      |     |     |     |       |   | TMATHSGR.3                        | в      | 32  | 32 |                                                      |

Créer les cours des groupes sélectionnés

Affecter les élèves aux groupes selon leur choix d'options

| EDT                           | Paramétrage création de cours                                       |                                                          |  |  |  |  |  |  |
|-------------------------------|---------------------------------------------------------------------|----------------------------------------------------------|--|--|--|--|--|--|
| Périodes du cours             | Caractéristiques                                                    | Disponibilité                                            |  |  |  |  |  |  |
| 🖌 Année complète 🛛 🚛 🔍        | Durée : 1h00 🔻                                                      | ● 🖌 Indisponibilités 🛛 ◯ 🌈 Indisponibilités optionnelles |  |  |  |  |  |  |
| Semestre 1                    | Fréquence : H - Cours hebdo -                                       | oshoo lundi mardi mercre                                 |  |  |  |  |  |  |
| Semestre 2                    |                                                                     |                                                          |  |  |  |  |  |  |
| EDT1                          | Respecte les récréations                                            | 09h00                                                    |  |  |  |  |  |  |
| Annee complete                |                                                                     | 10h00                                                    |  |  |  |  |  |  |
|                               | Familles :                                                          |                                                          |  |  |  |  |  |  |
|                               |                                                                     |                                                          |  |  |  |  |  |  |
|                               |                                                                     | 12h00                                                    |  |  |  |  |  |  |
|                               |                                                                     |                                                          |  |  |  |  |  |  |
|                               |                                                                     | 13h30                                                    |  |  |  |  |  |  |
|                               |                                                                     | 14h30                                                    |  |  |  |  |  |  |
|                               |                                                                     |                                                          |  |  |  |  |  |  |
| ×                             |                                                                     |                                                          |  |  |  |  |  |  |
| 3 7                           |                                                                     | 16h30                                                    |  |  |  |  |  |  |
| Propriétés de placement       | Ressources du cours                                                 | 17h30                                                    |  |  |  |  |  |  |
| Place tixe     Olace variable | Affecter les salles préférentielles<br>des enseignants associés aux | 18h00                                                    |  |  |  |  |  |  |
|                               | groupes                                                             |                                                          |  |  |  |  |  |  |
|                               | []                                                                  |                                                          |  |  |  |  |  |  |
|                               |                                                                     | Nombre d'exemplaires : 1                                 |  |  |  |  |  |  |

# **GESTION DES SALLES**

| Extraction des salles en sureffectif                              | 82 |
|-------------------------------------------------------------------|----|
| Précision du nombre total de places occupées dans l'établissement | 83 |
| Communication avec les gestionnaires de salle                     |    |
| Gestion des salles possible pour les groupes de type MODIF        |    |
| Permutation sur le planning du taux d'occupation                  |    |

#### Extraction des salles en sureffectif

Depuis les affichages *Salles* des onglets *Emploi du temps* et *Gestion par semaine et absences*, identifiez en deux clics les salles occupées au-delà de leur capacité.

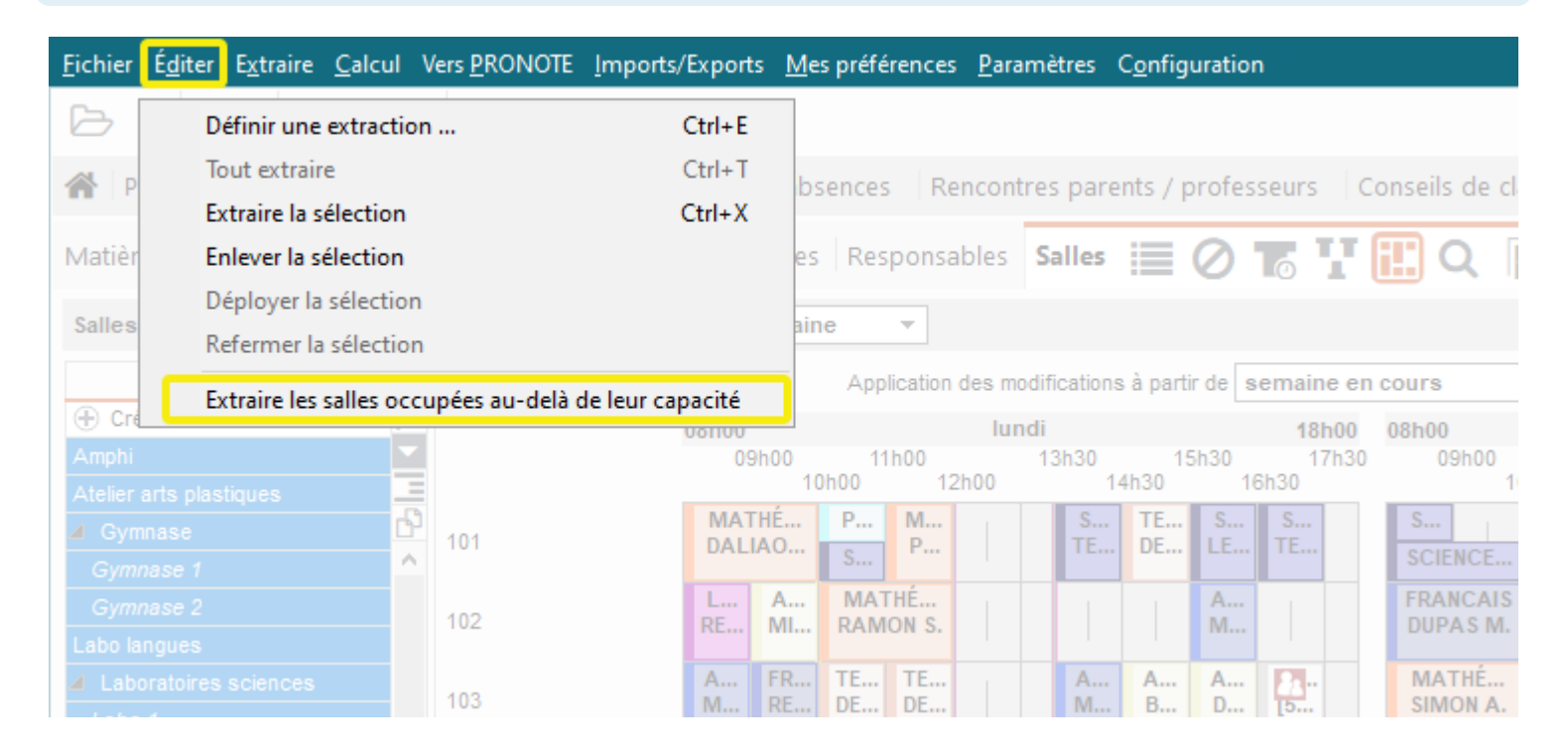

## ⊘ Précision du nombre total de places occupées dans l'établissement

Depuis l'affichage *Gestion par semaine et absences > Salles > Planning d'occupation*, visualisez en un coup d'oeil le nombre total de chaises occupées pour l'ensemble des salles sélectionnées.

| Taux | Taux d'occupation des salles du 04/04/2022 au 10/04/2022 Nombre de places occupées 🔻 Par semaine |         |         |         |        |                                          |         |          |         |         |                                                                                 |         |         |
|------|--------------------------------------------------------------------------------------------------|---------|---------|---------|--------|------------------------------------------|---------|----------|---------|---------|---------------------------------------------------------------------------------|---------|---------|
| 35   | 36 37                                                                                            | 38 39   | 40 41   | 42 F    | F 45 4 | 6 47                                     | 48 49   | 50 F     | (E) 1   | 2 3     | 4 5                                                                             | FF      | 8 9     |
| а    | septemb                                                                                          | re      | octobr  | re      | novemi | bre                                      |         | décembre |         | janvier |                                                                                 | février |         |
|      | 08h00<br>09h00 11h00<br>10h00 12h                                                                |         |         |         |        | lundi 04/04<br>13h30 15h30<br>2h00 14h30 |         |          |         |         | 18h00         08h00           17h30         09h00           16h30         09h00 |         |         |
| 101  |                                                                                                  |         |         |         |        |                                          |         |          |         |         |                                                                                 |         |         |
| 102  |                                                                                                  |         |         |         |        |                                          |         |          |         |         |                                                                                 | 27      |         |
| 105  |                                                                                                  |         |         |         |        |                                          |         | 0/29     |         |         |                                                                                 |         |         |
| 106  | 30/30                                                                                            |         |         |         |        |                                          |         |          |         |         |                                                                                 |         |         |
|      | 229/574                                                                                          | 417/574 | 365/574 | 307/574 | 0/574  | 0/574                                    | 396/574 | 219/574  | 159/574 | 30/574  | 0/574                                                                           | 269/574 | 334/574 |
|      | <                                                                                                |         |         |         |        |                                          |         |          |         |         |                                                                                 |         |         |

Depuis une fiche cours, identifiez facilement les gestionnaires de salle à contacter.

| 10/04/2022 🗌 Mode sup                 | SIMON Thomas                                      | Diffuser une information                                                            |
|---------------------------------------|---------------------------------------------------|-------------------------------------------------------------------------------------|
| 7 48 49 50 F F 1 2                    | Groupes                                           | Destinataires                                                                       |
|                                       | Classes                                           | Élèves •••• 23 Pour que cette option soit                                           |
| mardi 05/04                           | Parties                                           | <b>Élèves (23)</b> active, renseignez au préalable<br>le gestionnaire de salle dans |
| SIMON T.<br>Labo 1                    | Elèves détachés<br>Salles                         | - l'affichage Emploi du temps ><br>Salles > Liste.                                  |
| ENCES DE LA VIE ET<br>TESSIER A.      | Labo 1 <                                          | Protesseurs •••• 1<br>Personnels •••• 0                                             |
|                                       | Memo                                              | Gestionnaires de salle •••• 0                                                       |
| STOIRE-GÉOGRAPHIE<br>MOREAU C.<br>108 | Envoyer par SMS                                   | © Sélectionner des gestionnaires de salle X                                         |
|                                       | Envoyer par e-mail                                | Personnels / Professeurs Q                                                          |
|                                       | Envoyer par courrier     Diffuser une information | □ ▲ Professeurs                                                                     |
|                                       | Démarrer une discussion                           | MOREAU Camille                                                                      |

## ✓ Gestion des salles possible pour les groupes de type MODIF

Accordez aux utilisateurs des groupes de type MODIF le droit de créer, modifier ou supprimer des salles.

| EDT                          |         |        |        |                   | Adı   | ninis               | tration des utilisateurs       |
|------------------------------|---------|--------|--------|-------------------|-------|---------------------|--------------------------------|
| Administration des utilisate | eurs 習  |        | 6      |                   |       |                     |                                |
| Groupes d'utilisateurs       |         |        | i      | Modification - MO | DIF - | Auto                | risations                      |
| Nom                          | Туре    | -      | EDT    |                   |       |                     |                                |
| Créer un groupe              |         | Ъ      | Matià  |                   |       |                     | Autorioationo liégo aux colleg |
| + Administration             | ADMIN   | $\sim$ | matie  | 165               | - ^   | <b>•</b>            | Autorisations liees aux salles |
| SPR-Superviseur              |         |        | Prote  | sseurs            | _     | 1                   | Acceder aux salles             |
| + Modification               | MODIE   |        | Class  | es/Groupes        |       | <ul><li>✓</li></ul> | Créer, modifier et supprimer   |
|                              |         |        | Elève  | s                 |       | ~                   | Réserver                       |
| + Consultation               | CONSULT |        | Salles | 3                 |       | -                   |                                |
|                              |         |        | Matér  | riels             |       |                     |                                |
|                              |         |        | Impor  | t                 |       |                     |                                |
|                              |         |        | Expor  | rt                |       |                     |                                |
|                              |         |        | Paran  | nètres            |       |                     |                                |
|                              |         |        | Comm   | nunication        |       |                     |                                |
|                              |         |        | Perso  | onnels            |       |                     |                                |
|                              |         |        |        |                   |       |                     |                                |

#### Permutation sur le planning du taux d'occupation

Sur l'affichage Salles > Planning d'occupation des onglets Emploi du temps et Gestion par semaine et absences, repérez une salle qui convient mieux et déplacez directement le cours dessus pour permuter les deux salles.

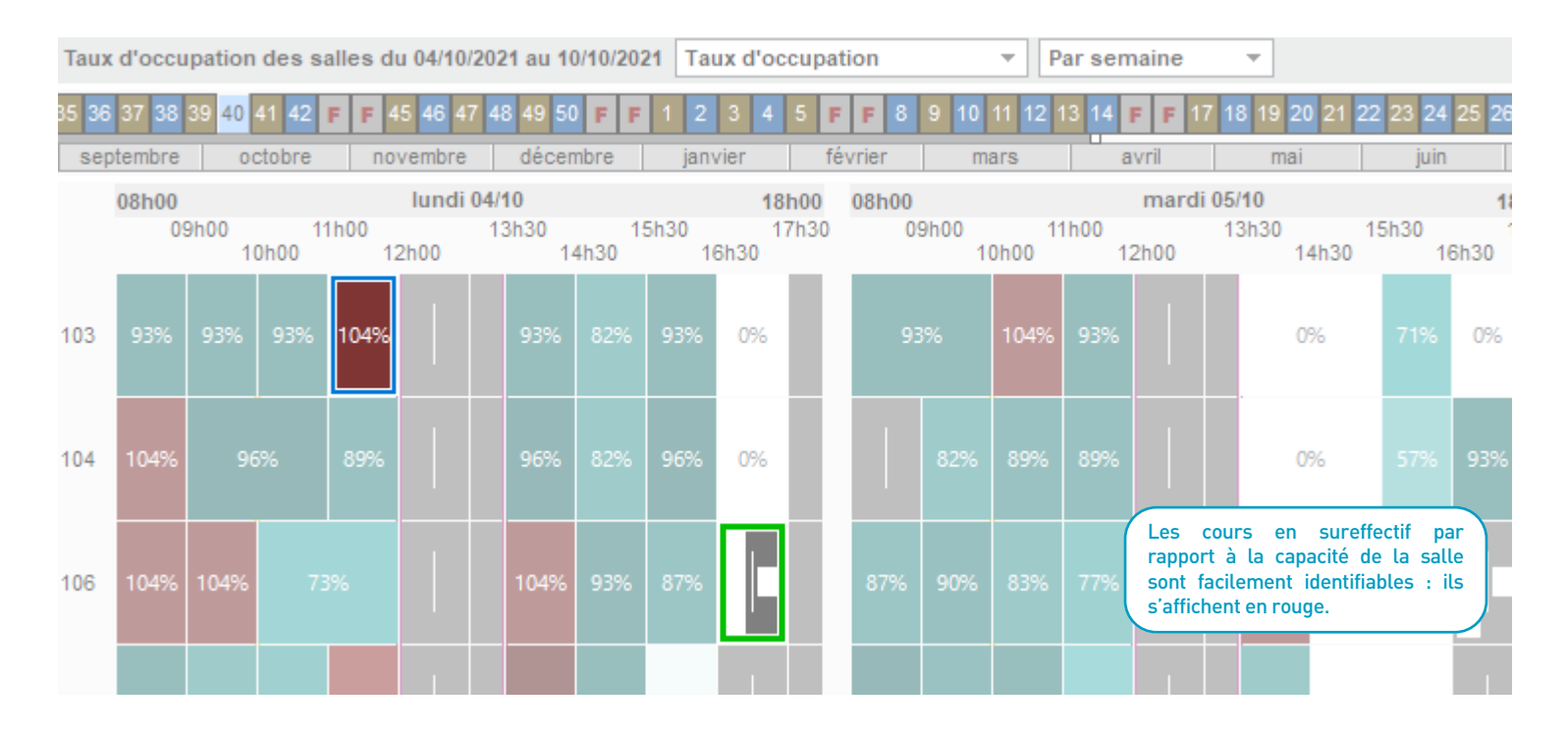

## **RENCONTRES & CONSEILS DE CLASSE**

| Gestion des rencontres en distanciel             | 88 |
|--------------------------------------------------|----|
| Durée des rencontres personnalisable             | 9( |
| Présidence du conseil étendue aux professeurs    | 91 |
| Indispensabilité des professeurs personnalisable | 92 |

#### ✓ Gestion des rencontres en distanciel

Dans l'affichage *Rencontres parents / professeur > Rencontres > Liste des rencontres*, un lien vers votre système de visio-conférence peut être attribué aux rencontres, y compris en multisélection.

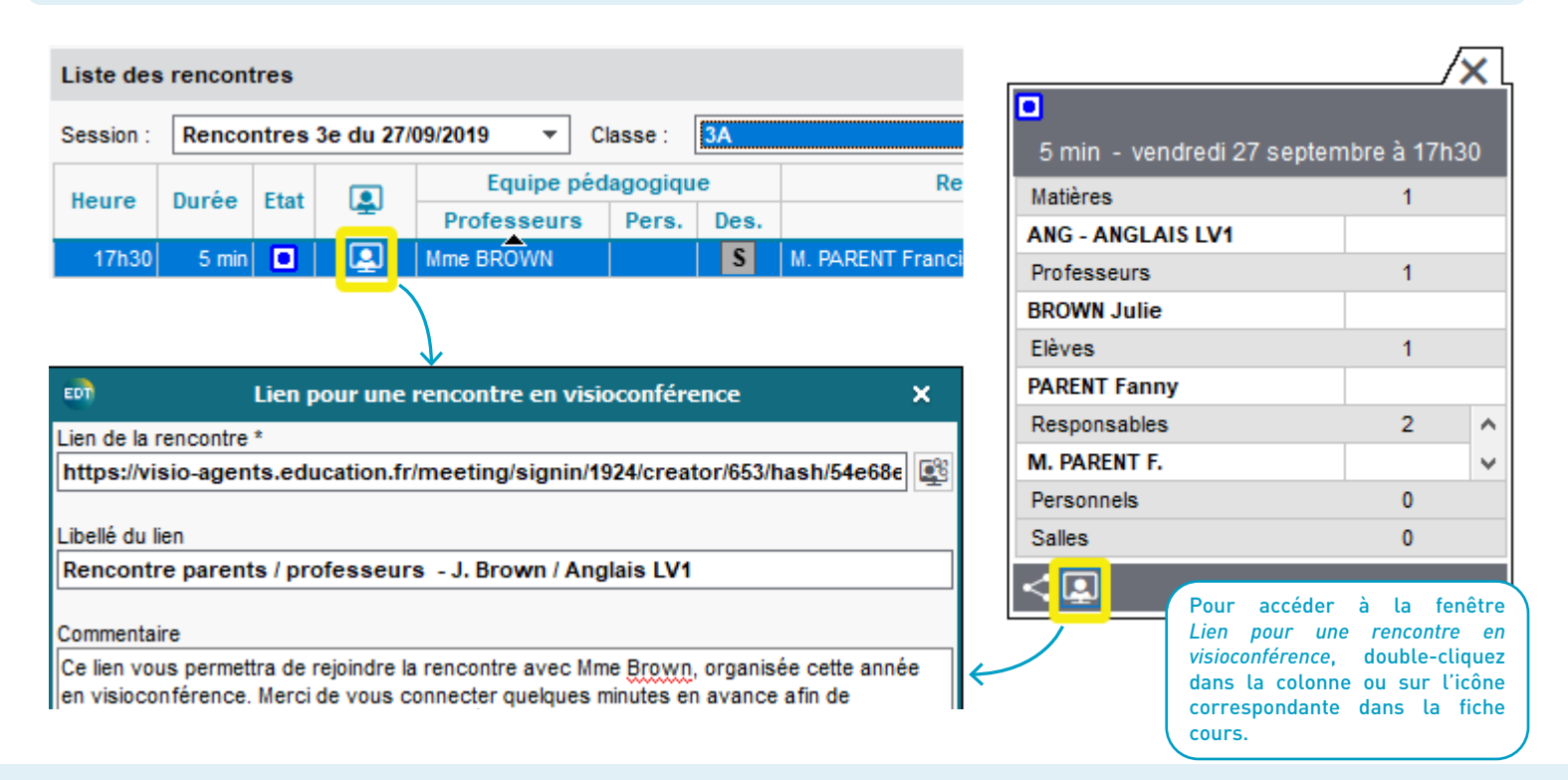

#### Espace Parents - Mme PARENT Charlotte 🔡 😃

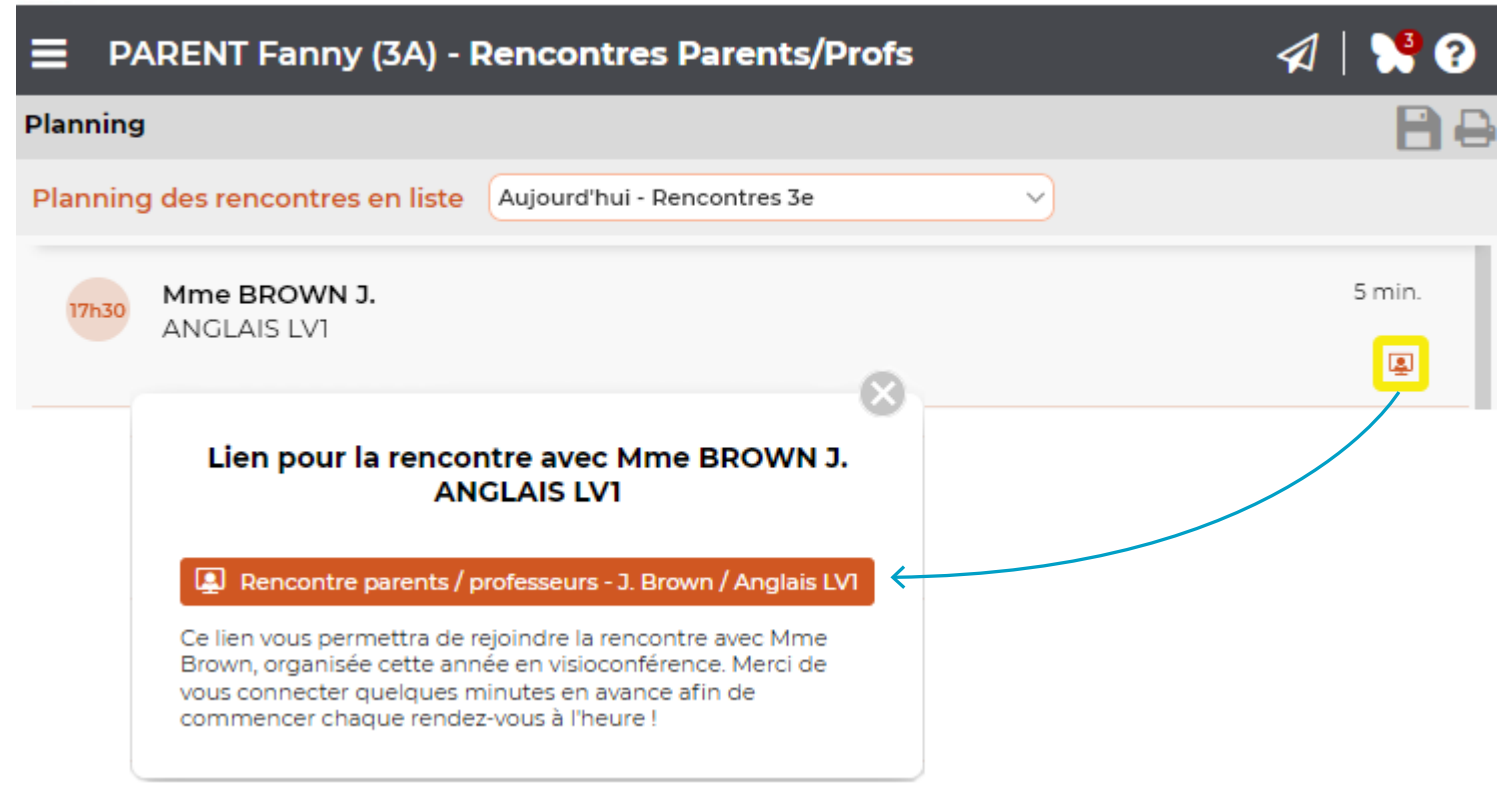

## Ourée des rencontres personnalisable

Dans l'affichage *Rencontres parents / professeurs > Sessions > Pauses*, personnalisez la durée des rencontres pour les professeurs principaux.

| Sessions de rencontres parents / professeurs |                                                                                                    |                                                                                                    |                                                                                         |                                           |                |                                  |  |  |  |
|----------------------------------------------|----------------------------------------------------------------------------------------------------|----------------------------------------------------------------------------------------------------|-----------------------------------------------------------------------------------------|-------------------------------------------|----------------|----------------------------------|--|--|--|
| Nom                                          | Jour                                                                                                    | Heure                                                                                              | Durée                                                                                   | Dur. déf.                                 | Période        | <b>₽</b>                         |  |  |  |
| Créer une session                            |                                                                                                    |                                                                                                    |                                                                                         |                                           |                | <u>^</u>                         |  |  |  |
| 1er trimestre, 6e                            | 09/11/21                                                                                                    | 17h00                                                                                              | 3h00                                                                                    | 5                                         | Année complète |                                  |  |  |  |
| 1er trimestre, 5e & 4e                       | 10/11/21                                                                                                    | 17h00                                                                                              | 3h00                                                                                    | 5                                         | Année complète |                                  |  |  |  |
| 1er trimestre, 3e                            | 11/11/21                                                                                                    | 17h00                                                                                              | 3h00                                                                                    | 5                                         | Année complète |                                  |  |  |  |
| 3 <                                          | <ul> <li>✓ Modifier la</li> <li>Ne pas ge</li> <li>Prendre e</li> <li>Générer une</li> <li>✓ Les c</li> <li>✓ Les c</li> </ul> | a durée pour<br>énérer les rer<br>en compte les<br>e seule rencou<br>ours de co-er<br>ours de même | les professe<br>acontres des<br>élèves ratta<br>ntre pour :<br>nseignement<br>e matière | urs principaux<br>intervenants ab<br>chés | O Doublée      | nnalisée <b>15</b> min<br>contre |  |  |  |

### ⊘ Présidence du conseil étendue aux professeurs

Dans l'affichage *Conseils de classe > Conseils > Liste des conseils et des cours*, désignez un enseignant comme président d'un conseil de classe.

|   |                                        | /> | × |
|---|----------------------------------------|----|---|
|   |                                        |    |   |
|   | 1h30 - lundi 29 novembre à 17h30       |    |   |
|   | 24 participants dont 12 indispensables | _  |   |
|   | Président 🕘                            | 0  |   |
|   | Professeur Principal                   | 1  |   |
| ۹ | GAUDIN Florence                        |    |   |
|   | Professeurs                            | 18 | ^ |
|   | ALVAREZ Sabrina                        |    | ¥ |
|   | Classes                                | 1  |   |
|   | 3A                                     |    |   |
|   | Élèves délégués                        | 2  | ^ |
| ۹ | GRONDIN Aurelien (Titulaire)           |    | ¥ |
|   | Responsables délégués                  | 2  | ^ |
| ۹ | M. et Mme FREMONT Paul (Titulaire)     |    | ¥ |
|   | Autres Personnels                      | 0  |   |
|   | Salles                                 | 1  |   |
| 0 | Salle de réunion                       |    |   |

| Personnels et professeurs disponil            | bles X     |  |  |  |  |  |  |  |  |
|-----------------------------------------------|------------|--|--|--|--|--|--|--|--|
| Seulement les extraits                        |            |  |  |  |  |  |  |  |  |
| Seulement les professeurs des classes des com | ISCIIS     |  |  |  |  |  |  |  |  |
| Uniquement les libres                         |            |  |  |  |  |  |  |  |  |
| Avec les contraintes •••• (5/5)               |            |  |  |  |  |  |  |  |  |
| Regrouper par : Fonction 💌                    |            |  |  |  |  |  |  |  |  |
| Nom                                           | Diagnostic |  |  |  |  |  |  |  |  |
| A Professeur                                  |            |  |  |  |  |  |  |  |  |
| CECCACI Thomas                                |            |  |  |  |  |  |  |  |  |
| DOUCET Laure                                  |            |  |  |  |  |  |  |  |  |
| FAVIER Élodie                                 |            |  |  |  |  |  |  |  |  |
| GENET Mathilde                                |            |  |  |  |  |  |  |  |  |
| GRANGE Sophie                                 |            |  |  |  |  |  |  |  |  |
| LACAZE Hugo                                   |            |  |  |  |  |  |  |  |  |
| MILLOT Pauline                                |            |  |  |  |  |  |  |  |  |
| MOREAU Camille                                |            |  |  |  |  |  |  |  |  |

#### Indispensabilité des professeurs personnalisable

Dans l'affichage *Conseils de classe > Conseils > Liste*, vous pouvez désormais personnaliser par conseil les critères d'indispensabilité des professeurs.

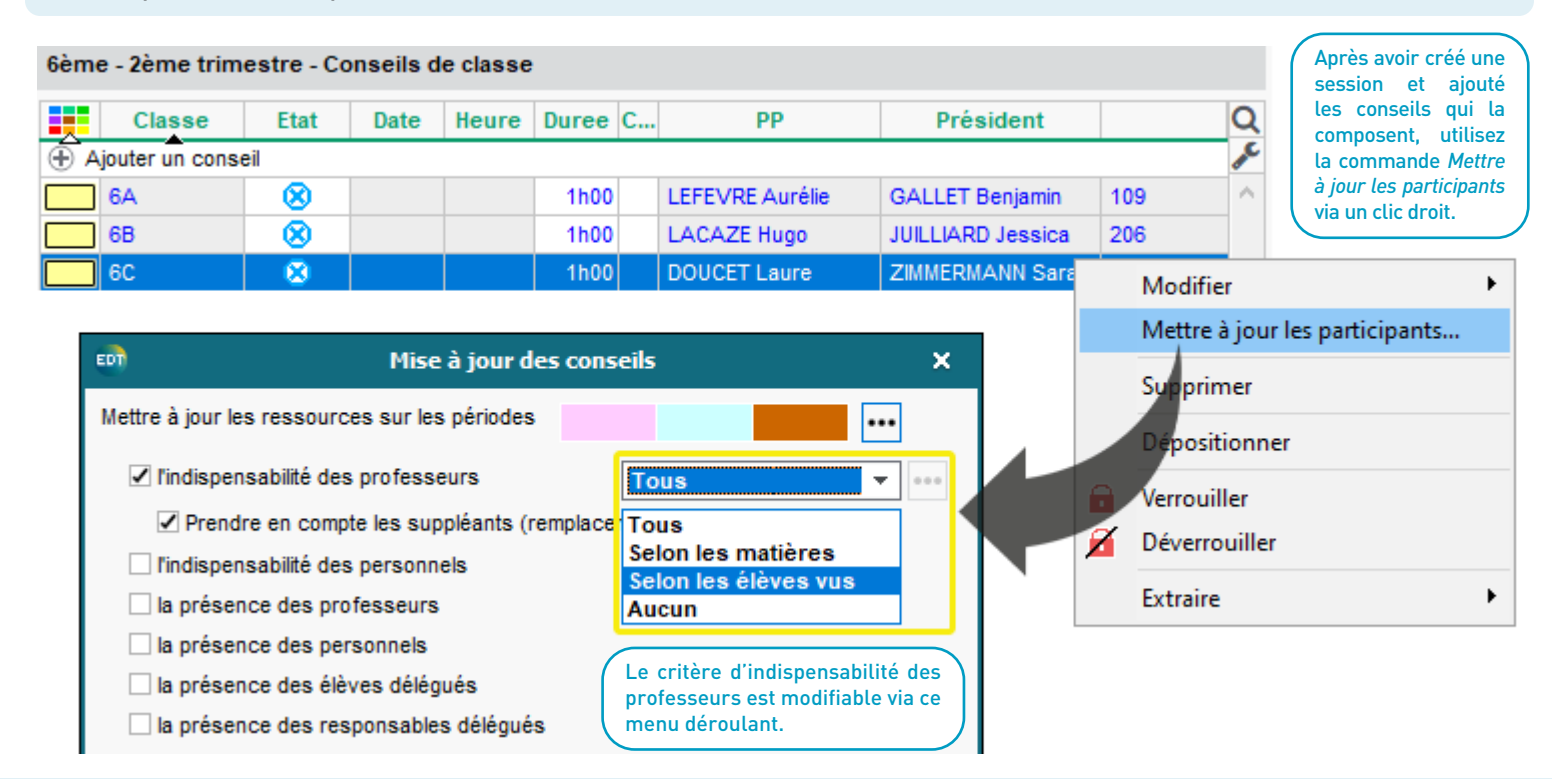